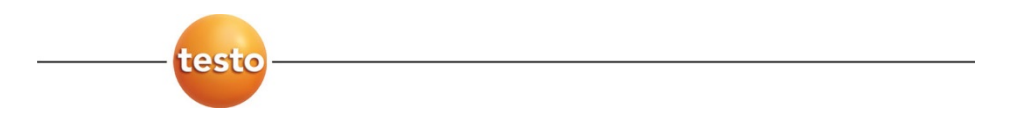

### testo 6651 Ethernet · Humidity transmitters testo 6600 · Probes P2A software · Parameterizing, adjusting and analyzing software

Instruction manual Volume 1

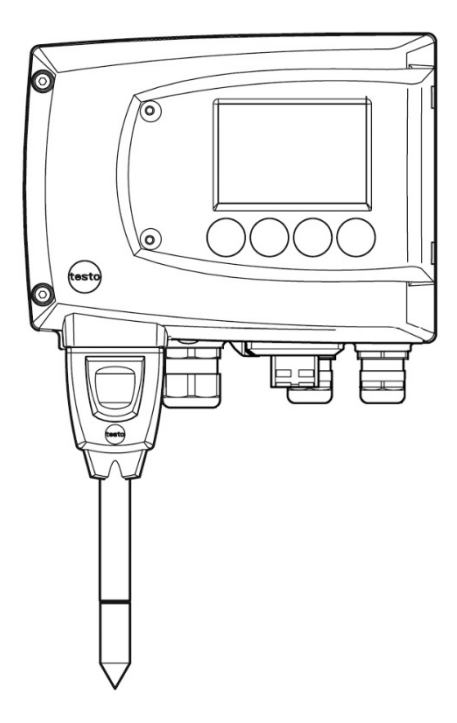

en

### Safety and the environment

### Avoiding electrical hazards

- Never use the instrument and connected probes to measure on or near live parts!
- Damaged mains cables must only be replaced by authorized personnel.
- Only have the transmitter wired and connected by authorized personnel with the voltage disconnected.
- ► You must always comply with the regulations applicable in your country to the opening and repair of electrical equipment.

### Avoiding personal injury/damage to equipment

- Installation, setting and calibration work must only be carried out by qualified and authorized personnel!
- Only open the instrument when this is expressly described in the instruction manual for installation, maintenance or repair purposes.
- Observe the permissible storage, transport and operating temperatures.
- Never store or operate the product with solvents and do not use any desiccants.
- Do not use the instrument for control purposes at the same time as operating or servicing the transmitter.
- Only operate the product properly, for its intended purpose and within the parameters specified in the technical data. Do not use force.
- Carry out only the maintenance and repair work that is described in the documentation. Follow the prescribed steps when doing so. Use only OEM spare parts from Testo.

Any additional work must only be carried out by authorized personnel. Otherwise Testo will not accept any responsibility for the proper functioning of the instrument after repair and for the validity of certifications.

### Protecting the environment

Send the product back to Testo at the end of its useful life. We will ensure that it is disposed of in an environmentally friendly manner.

### About this document

Please read this documentation through carefully and familiarize yourself with the product before putting it to use. Keep this document to hand so that you can refer to it when necessary. Hand this documentation on to any subsequent users of the product.

The following conventions are followed in this document:

Character/ display:

Explanation/example

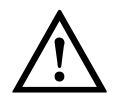

With the signal word Warning!:

Warns against hazards which could result in serious physical injury if the precautionary measures indicated are not taken, e.g.:

De-energize the mains connection before connecting the transmitter!

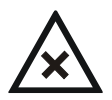

With the signal word Caution!:

Warns against hazards which could result in minor physical injury or damage to equipment if the precautionary measures indicated are not taken, e.g.:

Observe the permissible operating temperature!

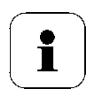

Important information, e.g.:

Administrator rights are required to install the program under Windows  $^{\ensuremath{\mathbb{R}}}$  7, 8 and 10.

- Aim of action, e.g.:
  - Assembling the instrument at the process connection:
- ✓ Requirement that must be met, e.g.:
  - $\checkmark$  USB drivers are installed.
- 1 Steps are numbered if a certain sequence of actions must be followed, e.g.:
  - 1 Loosen and remove housing screws.
  - 2 Remove the upper part of housing.

• A step is not numbered if there are no further steps or if the step is optional, e.g.:

- Insert probe connector into socket of testo 6651 until it engages.
- "..." Example entries are in inverted commas, e.g.:

The value "0" results in ....

Bold type Elements of the program interface or instrument display, e.g.:

The instrument designation appears in the instrument/parameter file list.

Select Main Menu Channel 1 and confirm with SET.

...>... Functions/paths within a menu, e.g.:

Start > All Programmes > Testo > Transmitter Software.

[] Buttons which start an action, e.g.:

Confirm the software key with [OK].

CAPITAL LETTERS Keys on the instrument or keypad, e.g.: Press ESC.

### Contents

| 1   | TRANSM   | /ITTER                                                      | 7        |
|-----|----------|-------------------------------------------------------------|----------|
| 1.1 | Specific | cations                                                     | 7        |
|     | 1.1.1    | Functions and use                                           | 7        |
|     | 1.1.2    | Scope of delivery                                           | 7        |
|     | 1.1.3    | Accessories                                                 | 8        |
|     | 1.1.4    | Technical data                                              | 8        |
|     | 1.1.5    | Dimensions                                                  | 10       |
| 1.2 | Produc   | t description                                               | 11       |
|     | 1.2.1    | At a glance                                                 | 11       |
|     | 1.2.2    | Usable probes                                               | 12       |
|     | 1.2.3    | Display and keypad                                          | 13       |
|     | 1.2.4    | Service interface                                           | 13       |
|     | 1.2.5    | Relay board (option)                                        | 13       |
|     | 1.2.6    | Analog outputs                                              | 14       |
|     | 1.2.7    | Parameters                                                  | 14       |
|     | 1.2.0    | Alarm bandling                                              | 10       |
| 4.0 | 1.2.9    |                                                             | 10       |
| 1.3 |          | ssioning                                                    | 17       |
|     | 1.3.1    | Assembling the instrument                                   | 1/       |
|     | 1.3.2    | Connecting the instrument                                   | 19       |
|     | 1.3.5    | Ethernet communication                                      | 22       |
|     | 135      | Adjusting the instrument                                    | 53       |
| 1 / | Oporati  |                                                             | 60       |
| 1.4 |          | Pelationship between user menu and mini DIN socket is activ | 00       |
|     | 1.4.1    |                                                             | 60<br>60 |
|     | 142      | Key cover                                                   | 60       |
|     | 1.4.3    | Password protection                                         | 61       |
|     | 1.4.4    | Structure of user menu.                                     | 62       |
|     | 1.4.5    | Overview of the testo 6651 user menu                        | 63       |
|     | 1.4.6    | The individual main menus                                   | 65       |
|     |          |                                                             |          |

### 6 Contents

| 1.5 | Status, | warning and error messages   | .76  |
|-----|---------|------------------------------|------|
|     | 1.5.1   | Transmitter status messages  | .76  |
|     | 1.5.2   | Transmitter warning messages | .77  |
|     | 1.5.3   | Transmitter error messages   | .79  |
|     | 1.5.4   | Handling alarm messages      | .80  |
|     | 1.5.5   | Namur fault conditions       | .81  |
| 1.6 | Mainte  | nance and cleaning           | . 82 |
|     | 1.6.1   | Maintaining the instrument   | .82  |
|     | 1.6.2   | Cleaning the instrument      | 82   |
|     |         |                              |      |

## 1 Transmitter

## 1.1 Specifications

### 1.1.1 Functions and use

The testo 6651 humidity transmitter is used in conjunction with plug-in, adjusted probes from the testo 6600 range.

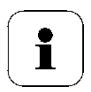

Please refer to *volume 2, chapter 2* for information about commissioning, operating and maintaining the testo 6600 probe.

The testo 6651 humidity transmitter is suitable for the following applications, for example:

- Process instrumentation
- Clean rooms
- Test benches
- Drying processes
- Production and storage air quality
- Complex room climate applications.

In addition to the signal transmission of the readings to a control unit via analog outputs, the measurement data can simultaneously be recorded, documented and visualized via Ethernet. Furthermore, it is possible to issue an alarm for those responsible for the process, if necessary.

### 1.1.2 Scope of delivery

The scope of delivery of the testo 6651 humidity transmitter includes the following:

- Key cover
- Rear panel bracket
- Ethernet module

### 1.1.3 Accessories

The following accessories are available for the testo 6651 humidity transmitter:

- Protection caps for probes
- Mains unit
- P2A software (parameterizing, adjusting and analyzing software)
- Assembly accessories.

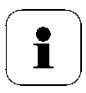

Information about accessories and their order numbers can be found in *volume 2, chapter 4.2* or on the website at www.testo.com.

### 1.1.4 Technical data

#### Parameters

- Humidity (% RH/°Ctd/°Ftd)
- Temperature (°C/°F)

#### **Measuring range**

- Depends on probe

#### Accuracy

- Depends on probe

#### Resolution

- 0.1 % RH or 0.1 °C/0.1 °F

#### Meas. cycle

- 1/s

#### Interface

 Mini-DIN for P2A software (parameterizing and adjusting software) and handheld testo 400/650

#### Voltage supply

4-wire (separate signal and supply lines):
 20 - 30 V AC/DC,
 300 mA power consumption

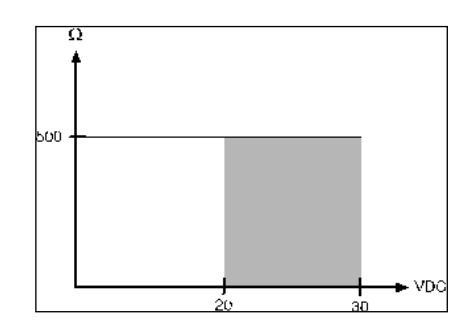

#### Analog output

- 0 ... 1 V ± 1.5 mV (4-wire) or
- 0 ... 5 V ± 7,5 mV (4-wire) or
- 0 ... 10 V ± 15 mV (4-wire) or
- 0 ... 20 mA ± 0.03 mA (4-wire) or
- 4 ... 20 mA ± 0.03 mA (4-wire)

#### **Resolution of analog output**

- 12 bit

#### Relay

 4 relays, 250 V AC/DC, 3 A (optional)

500  $\Omega$  (power output)

#### Display

- 2-line LCD with plain text line (optional)

#### Housing operating temperature

- 40 ... 70 °C/-40 to +158 °F, with display from 0 - 50 °C / 32 to +122 °F
- With integrated relay: -40 +60 °C

#### **Operating humidity**

- 0...100 %rF

#### Storage temperature

- - 40 ... 80 °C/-40 to +176 °F

#### Housing, weight

- Plastic, 675 g/1.49 lb
- Ethernet module: 0.610 kg

#### Protection class

 IP 65 only if the transmitter is wired properly (closed cable entries), Ethernet connector, Harting PushPull connector and humidity probe are inserted and/or sealing plug is inserted.

#### Directives, standards and tests

- EC Directive: 2014/30/EU
- DIN 14644-4
- EN 61000-6-2 interference immunity
- EN 61000-6-3 interference emission
- EN 61326-1+A1+A2

#### Ethernet module

- Interface:
  1 x mini DIN
  1 x RJ45 (Ethernet 10 BatesT/100 BaseTX
- LED: 2 x green

### 1.1.5 Dimensions

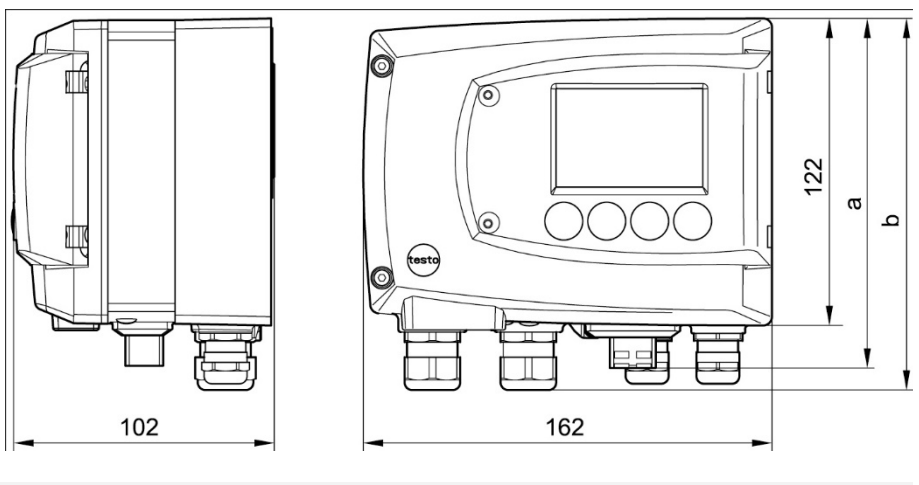

| Dimensions in mm           | а   | b   |  |
|----------------------------|-----|-----|--|
| With M 20 cable couplings  | 144 | 147 |  |
| With NPT cable couplings   | 144 | 144 |  |
| With M plug-in connections | 143 |     |  |

### **1.2 Product description**

### 1.2.1 At a glance

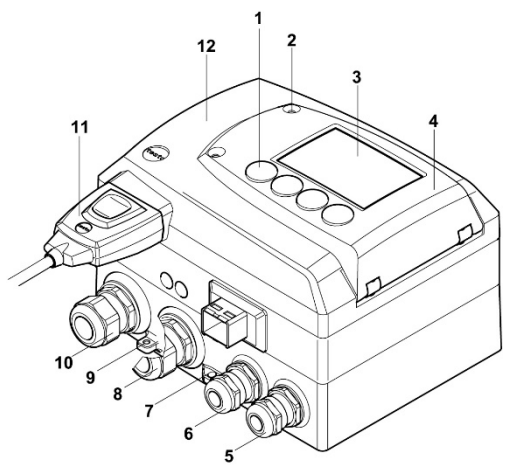

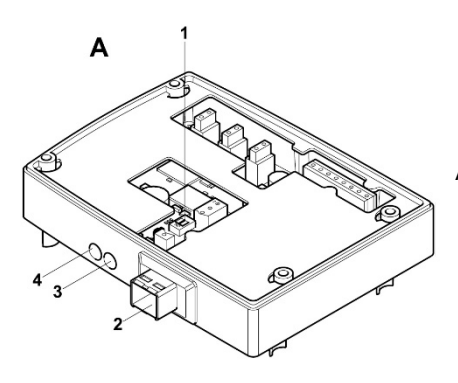

- 1 Keys (with optional display)
- 2 Service flap screw connection (self-locking, 2x)
- 3 Display (optional)
- 4 Service flap
- 5 M 16 x 1.5 screw connection\*, e.g. analog outputs
- 6 M 16 x 1.5 screw connection\*, e.g. voltage supply
- 7 Eyelet for measuring point panel
- 8 M 20 x 1.5 screw connection\*, e.g. relay R 3 and R 4
- 9 Earthing/PE connection
- 10 M 20 x 1.5 screw connection\*, e.g. relay R 1 and R 2
- 11 Probe connector (testo 6600)
- 12 Upper part of housing
- Alternatively, NPT cable couplings or M plug-in connections are available
- A Ethernet module
  - 1 DIP switch
  - 2 Ethernet port
  - 3 LED: LAN connection status
  - 4 LED: Supply

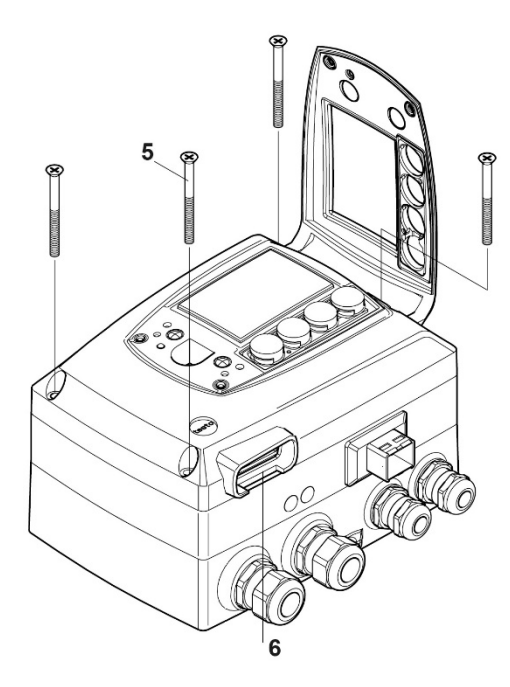

- Housing screws (4x) 5
- Socket for probe connector 6
- 7 Hole for fastening to rear panel bracket (M3 x 6 screw)
- Plastic bracket for assembly 8 on rear panel

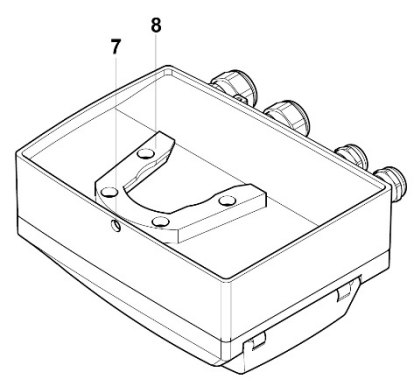

### 1.2.2 Usable probes

The testo 6651 humidity transmitter can be used with the following probes:

| probe      | Article no.   | Characteristic                                                                                                    |
|------------|---------------|----------------------------------------------------------------------------------------------------|
| testo 6601 | 0555 6600-L01 | <b>Wall</b> probe version; accuracy to ± 1.7 % RH;<br>temperature range -20 °C to +70 °C/-4 to +158 °F,<br>Sensor plugged   |
| testo 6602 | 0555 6600-L02 | <b>Duct</b> probe version; accuracy to ± 1.7 % RH;<br>temperature range -20 °C to +70 °C/-4 to +158 °F,<br>Sensor plugged   |
| testo 6603 | 0555 6600-L03 | <b>Duct</b> probe version; accuracy to ± 1.7 % RH;<br>temperature range -30 °C to +120°C/-22 to +248 °F,<br>Sensor plugged  |
| testo 6604 | 0555 6600-L04 | <b>Cable</b> probe version; accuracy to ± 1.7 % RH;<br>temperature range -20 °C to +70 °C/-4 to +158 °F,<br>Sensor plugged  |
| testo 6605 | 0555 6600-L05 | <b>Cable</b> probe version; accuracy to ± 1.7 % RH;<br>temperature range -30 °C to +120°C/-22 to +248 °F,<br>Sensor plugged |

### 1.2.3 Display and keypad

The display option allows the testo 6651 humidity transmitter to be operated via the display and four keys.

The LCD display consists of two 7-segment lines for displaying readings and units and of an information line (for status messages, for example).

The brightness and contrast of the display and the background lighting (permanent or off) can be changed via the user menu or the P2A software.

### 1.2.4 Service interface

Behind the service flap is the parameterizing socket (mini-DIN) as an interface to the P2A software or Testo handheld instrument (testo 400/testo 650).

### 1.2.5 Relay board (option)

This has a floating switch capacity of 250 V AC/3 A. The switching limits and hysteresis as well as the function as relay for the collective alarm can be set via the display or the P2A software. Further features include:

- Function of changeover contacts (NC/NO contacts) freely selectable
- 12 terminals for a total of 4 relays.

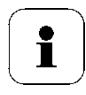

If no relays are available, settings for monitoring limit values or alarms can still be controlled via the display.

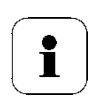

Only have the transmitter wired and connected by authorized personnel with the voltage disconnected.

### 1.2.6 Analog outputs

For analog outputs, the testo 6651 has either

- 2 current outputs of 4 to 20 mA (2-wire) / 0 to 20 mA (4-wire) / 4 to 20 mA (4-wire) or
- 2 voltage outputs of 0 to 1 V/0 to 5 V/0 to 10 V (4-wire).

In 2-wire operation, channel 1 is used for the supply. The two channels are galvanically isolated in both 2- and 4-wire operation.

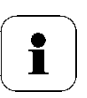

The relay option and the background lighting of the optional display are only possible in 4-wire operation.

### 1.2.7 Parameters

The following parameters are calculated:

- Relative humidity in % RH and (technical)
- Relative humidity in % WMO\* (calculation according to the WMO standard)
- Temperature °C and °F
- Dewpoint in °Ctd and °Ftd
- Absolute humidity in g/m<sup>3</sup>

\*It is possible that condensation appears as of a displayed humidity starting from 70 % and is shown on the display. This unit is used in meteorology, for example. According to the WMO, the Magnus coefficient is used for sub-cooled water in the calculation of relative humidity.

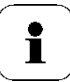

Calculated humidity variables correspond to the medium of air. With other gases/gas compositions, deviations may occur, e.g. with the enthalpy

### 1.2.8 Scaling

There are three types of min./max. values:

1 The measuring range

The maximum sensor performance is in this range. Values outside of the measuring range are displayed via messages, for example. Measuring range, see table (below).

2 Standard scaling

The output signals are assigned to this measuring range as standard:

- during delivery if no entries are made in the order code
- after exchanging the unit, the measuring range recorded in the instrument is applied as standard.

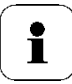

The transmitter even retains its scaling with the voltage disconnected.

Measuring range, see table (below).

- 3 The maximum settings for the manual scaling
  - the values are not expressly given in the table. The maximum limits can be calculated as follows:

X = difference between MIN. and MAX. value of the standard scaling

(Max. value of standard) + (50 % of X)

(Min. value of standard) - (50 % of X)

- It is thus possible to scale beyond the measuring range, e.g. for the adjustment of the scaling limits to standard values of a PLC. However, the physical measurement range limits are the deciding factor when defining alarms.

| Parameter   | ameter Unit |                  | Measuring<br>range<br>physical at<br>1013 hPa |      | Measuring<br>range<br>physical at<br>Unit probe 1013 hPa |      | Standard<br>scaling<br>MUF<br>measuring<br>range |  |
|-------------|-------------|------------------|-----------------------------------------------|------|----------------------------------------------------------|------|--------------------------------------------------|--|
|             |             |                  | MIN                                           | MAX  | MIN                                                      | MAX  |                                                  |  |
| Temperature | °C          | 6601, 6602, 6604 | -20                                           | +70  | -20                                                      | +70  |                                                  |  |
|             | °F          | 6601, 6602, 6604 | -4                                            | +158 | -4                                                       | +158 |                                                  |  |
|             | °C          | 6603, 6605       | -30                                           | +120 | -30                                                      | +120 |                                                  |  |
|             | °F          | 6603, 6605       | -22                                           | +248 | -22                                                      | +248 |                                                  |  |

| relative humidity     | % RH, |                  | 0   | +100 | 0    | +100 |
|-----------------------|-------|------------------|-----|------|------|------|
| WMO relative humidity | % RH  |                  | 0   | +100 | 0    | +100 |
| Dewpoint              | °Ctd  | 6601, 6602, 6604 | -20 | +70  | -80  | +100 |
| at 25 °C Tmax         | °Ftd  | 6601, 6602, 6604 | -4  | +158 | -112 | +212 |
|                       | °Ctd  | 6603, 6605       | -20 | +100 | -80  | +100 |
|                       | °Ftd  | 6603, 6605       | -4  | +212 | -112 | +212 |
| Absolute humidity     | g/m3  | all probes       | 0   | 600  | 0    | 2000 |

### 1.2.9 Alarm handling

For upper and lower alarm limits, individual alarms as well as collective alarms can be specified. If the collective alarm function is activated, an alarm is triggered as soon as the alarm limit of an alarm is exceeded, if this alarm is assigned to the collective alarm.

The testo 6651 monitors limit values using relays. If a reading is outside the limit values, a relay to be specified by the user is switched.

If the reading reverts to more than a specified hysteresis below or above the limit value, the alarm is cancelled.

In addition, information about the occurrence of error/status messages can be provided by means of a collective alarm relay (see *chapter 1.5*).

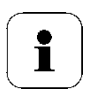

If multiple alarm messages are activated at the same time, the last alarm is shown. If the alarm is cancelled again, the previous messages are no longer shown.

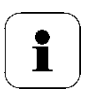

#### Example

If the condensation of the probe begins, the "Condensation" message appears on the display and the "Start" status display. If the condensation is over, the status display changes from "Start" to "End".

### 1.3 Commissioning

# 1.3.1 Insert Ethernet module (Order no. 0554 6656)

The Ethernet module can be ordered retroactively as an accessory. It can easily be installed in the testo 6651 humidity transmitter.

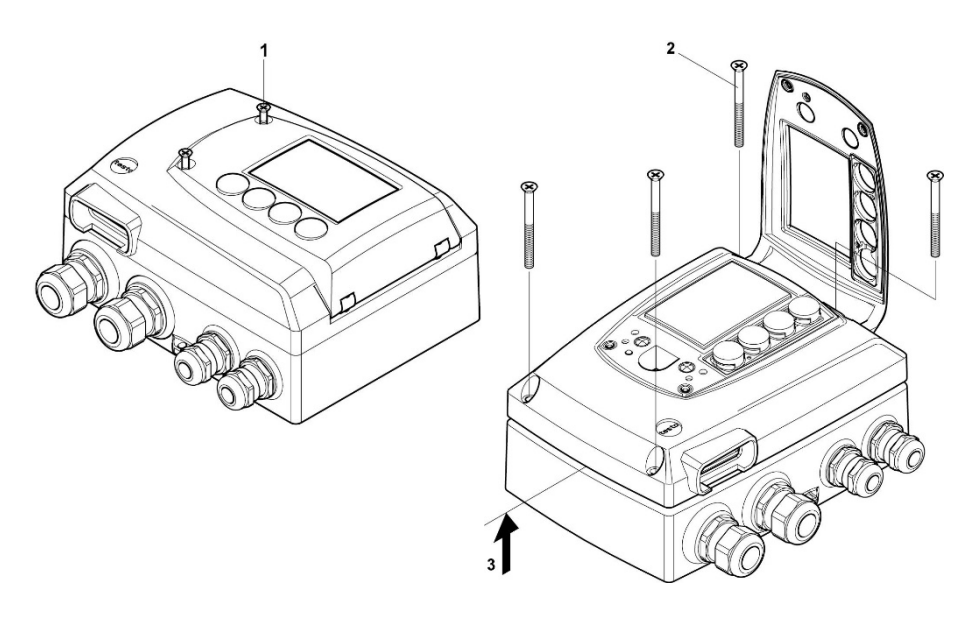

- ✓ The probe connector must be disconnected.
- 1 Loosen screw connection (1) of service flap and open the flap.
- 2 Loosen and remove housing screws (2).
- 3 Remove upper part of housing (3) and place on a clean surface.

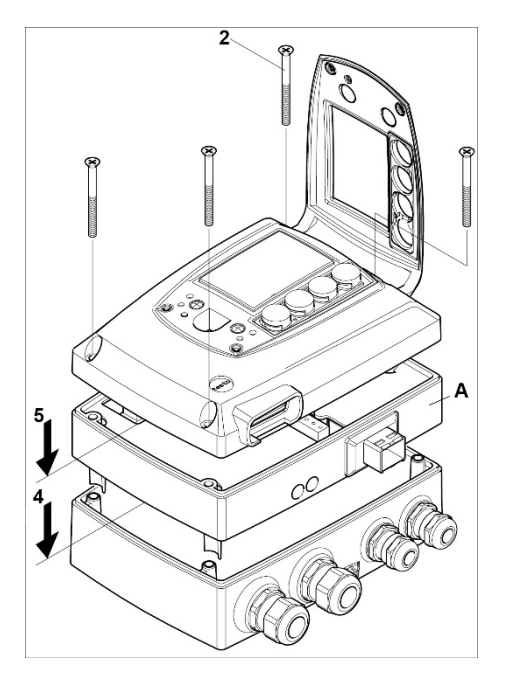

4 Place Ethernet module (A) on lower part of instrument (4).

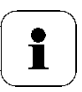

If necessary, manually set the address using the rotary encoder switches (see *chapter 1.3.3.5* before fixing the instrument in place.

5 Set on upper part of instrument **(5)** and fix in place using housing screws **(2)**.

### 1.3.2 Assembling the instrument

### 1.3.2.1 Wall mounting (for testo 6601/6604/6605 probes)

### > Attaching rear panel bracket

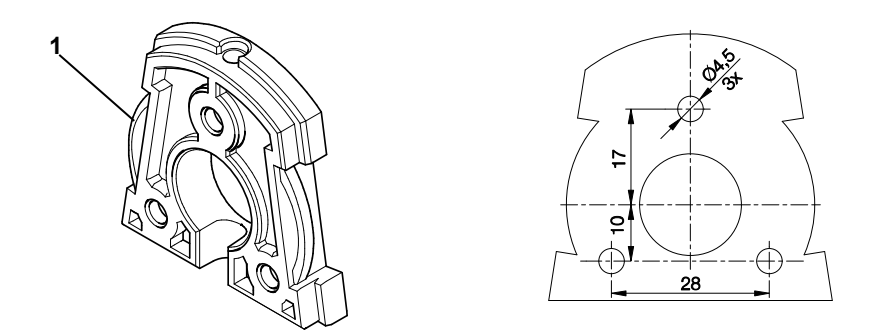

- 1 Remove locking screw (item (4) of drawing on page 20) and detach rear panel bracket from plastic bracket (item (2) of drawing on page 20).
- 2 Hold rear panel bracket in assembly position and mark the three drill holes.
- 3 Drill three holes ( $\emptyset$  5 mm) and insert dowels where necessary.
- 4 Screw on rear panel bracket. Remember that the clamping brackets **(1)** must face the wall.

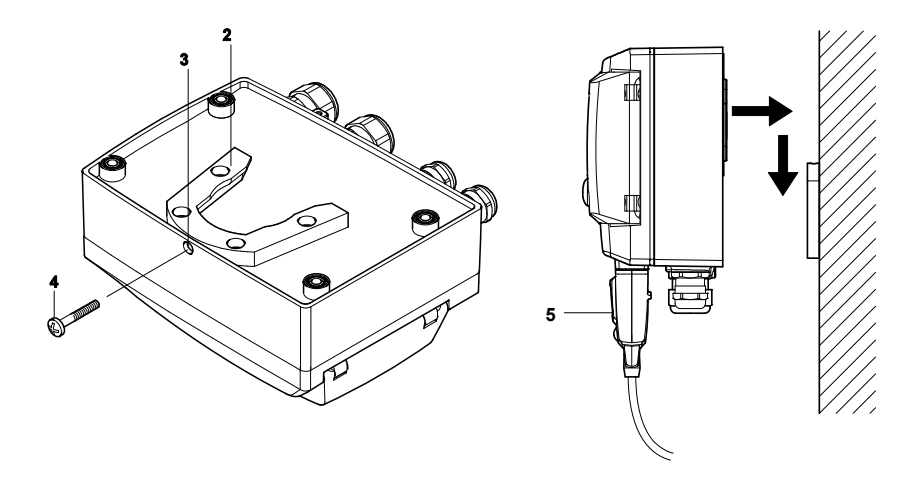

### > Fastening instrument to rear panel bracket

- 1 Slide plastic bracket (2) on the back of instrument onto rear panel bracket until it engages (see arrows).
- 2 Insert screw (4) through hole (3) and screw into rear panel bracket.
- 3 Insert probe connector (5) into socket until it engages.

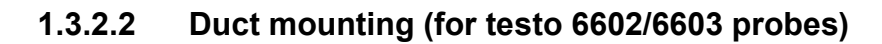

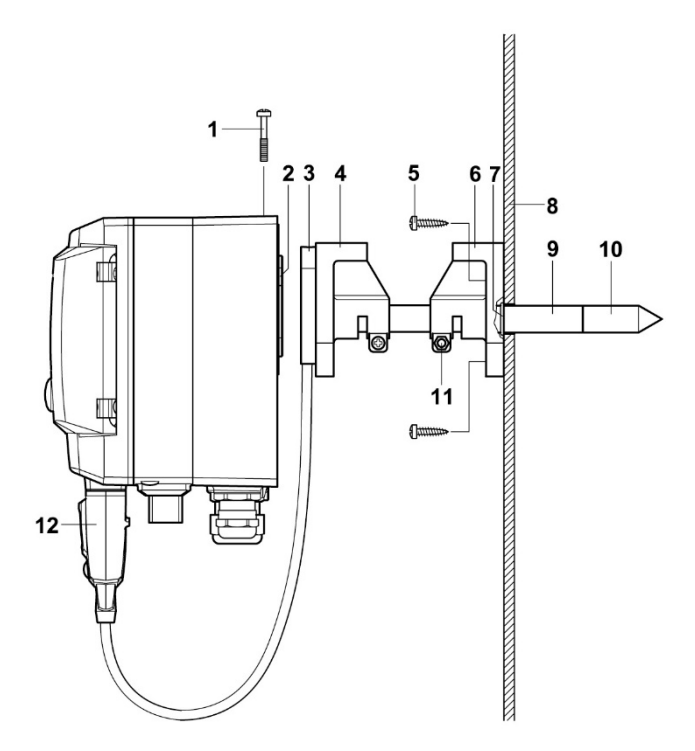

- 1 Hold wall/duct bracket (order no. 0554 6651) (6) against duct wall (8) and mark drill holes for wall/duct bracket and probe shaft.
- 2 Drill a hole (∅ 12.5 mm) in the duct wall to feed through the probe shaft.
- 3 Fasten wall/duct bracket (6) to duct wall with screws (5).
- 4 Push probe shaft (9) with filter (10) through the middle hole of the mounting bracket.

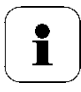

The wall/duct bracket **(6)** has an O-ring **(7)** to seal it against the duct. Feed the probe shaft **(9)** carefully through the wall/duct bracket so that the O-ring is not damaged.

- 5 Fix the correct position of the probe shaft (8) with screw (11) and mark (insert probe shaft as far as possible).
- 6 Slide plastic bracket (2) on the back of the transmitter onto bracket (3, 4) until it engages.

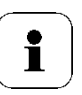

Take the weight of the transmitter into account. Ensure that the brackets (4, 6) are fastened securely.

- 7 Insert screw (1) through hole on the top of the instrument and screw into bracket (3).
- 8 Insert probe connector (12) into socket until it engages.

### 1.3.3 Connecting the instrument

> Opening the instrument

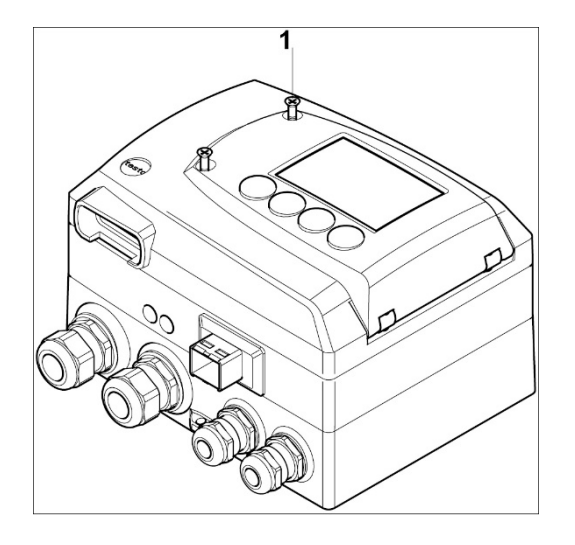

1 Loosen screw connection (1) of service flap and open the flap.

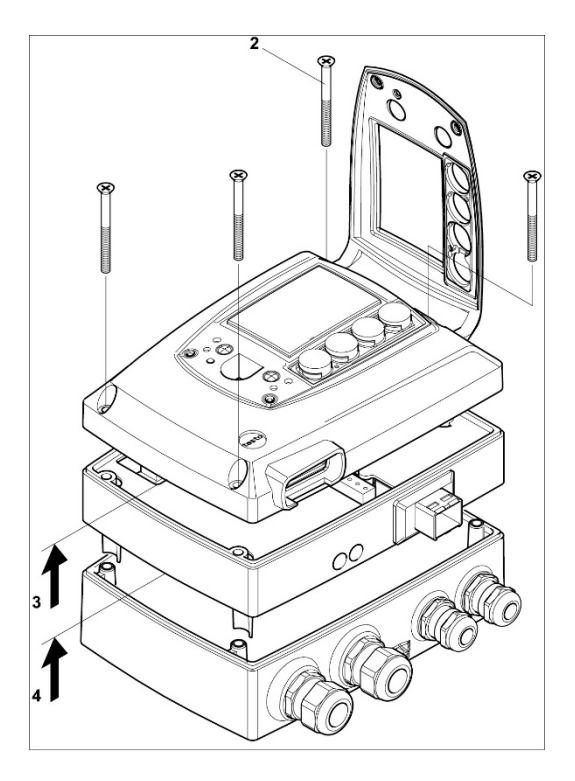

2 Loosen and remove housing screws (2).

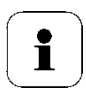

Important.

The Ethernet module (A) is already separated from the upper and lower parts of the instrument when the housing screws (2) are removed.

- 3 Remove upper part of housing from lower part (3) and place on a clean surface.
- 4 Remove Ethernet module (A) from lower part of housing (4) and also place on a clean surface.

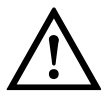

### Warning!

Electrical voltage.

Danger of injury! De-energize the mains connection before connecting the transmitter!

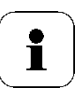

Only have the transmitter wired and connected by authorized personnel with the voltage disconnected.

#### 1.3.3.1 **Overview of terminals**

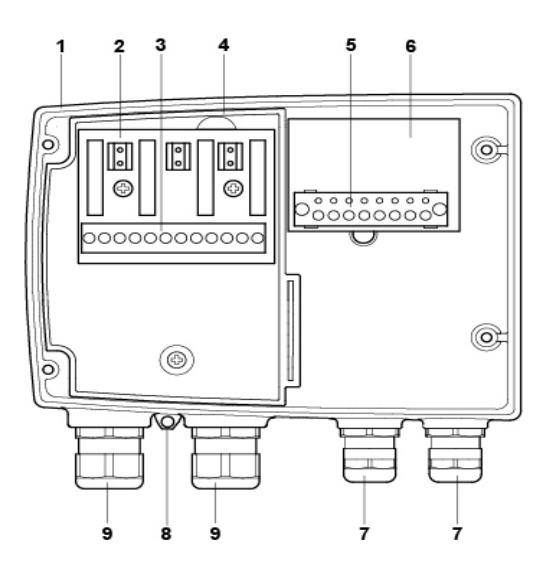

- Lower part of housing 1
- 2 Relay board (option)
- 3 Relay terminals
- 4 Insulating trough for relay board
- 5 Terminal strip for voltage supply and analog outputs

- Terminal board 6
- 7 M 16 x 1.5 screw connection\*
- 8 Eyelet for measuring point panel
- M 20 x 1.5 screw connection\* 9
- Alternatively, NPT cable coupling or M plug-in connection

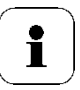

The following description of the terminals refer to this overview and its numbering.

24

### 1.3.3.2 Connecting voltage supply and analog outputs

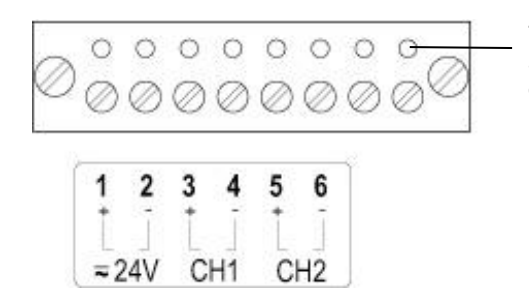

Terminal strip for voltage supply and analog outputs (item **(5)** of *Overview* of terminals, *chapter 1.3.3.1*).

- 1 Feed cable with voltage supply and analog signal lines through opened M 16 x 1.5 screw connection (item (7) in Overview of terminals, chapter 1.3.3.1).
- 2 Strip the cable ends, clamp wire end ferrules on and screw down onto voltage terminals.
- 3 Close M 16 x 1.5 screw connection (item (7) in Overview of terminals, chapter 1.3.3.1).

### Wiring diagram for 4-wire system (0 to 20 mA / 4 to 20 mA / 0 to 1 V / 0 to 5 V / 0 to 10 V)

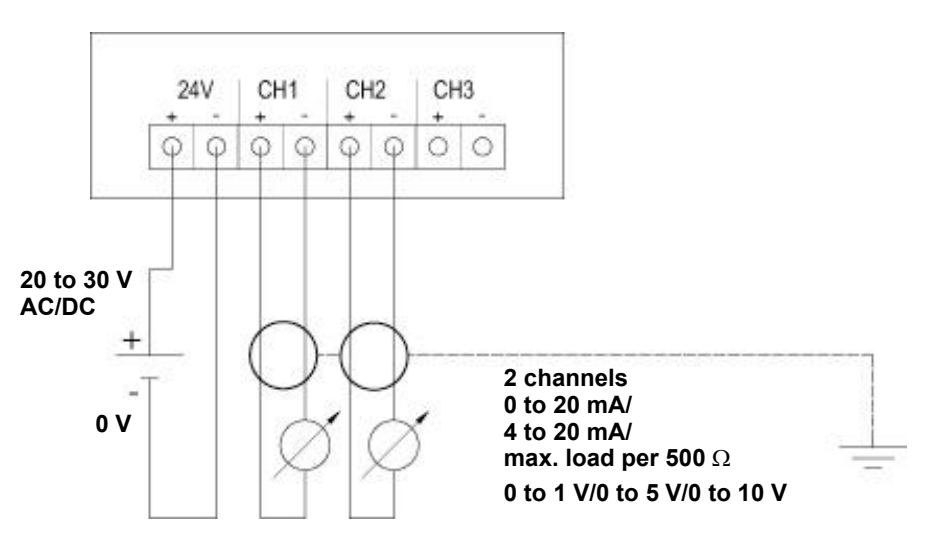

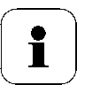

The channel 3 shown on the circuit board cannot be used with this instrument.

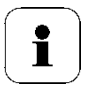

Requirement for the connecting cable of the supply:

- Insulated with cross-section of at least 0.25 sq. mm.
- The supply line must be secured against exceeding 8 A.
- An OFF switch must be installed in an easily accessible position close by and be marked as such.
- Feed connection cables of the two channels through opened M 16 x 1.5 screw connection (item (7) of *Overview* of terminals, *chapter* 1.3.3.1).
- 5 Strip the cable ends, clamp wire end ferrules on and screw to channel terminals as shown in diagram.
- 6 Close M 16 x 1.5 screw connection (item (7) in *Overview* of terminals, *chapter 1.3.3.1*).

### 1.3.3.3 Connecting the relay outputs

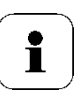

Only have the transmitter wired and connected by authorized personnel with the voltage disconnected.

| R1      | R2                   | <b>R3</b> | R4 —    |
|---------|----------------------|-----------|---------|
|         | $\sim$ $\sim$ $\sim$ |           |         |
| NC/C/NO | NC/C/NO              | NC/C/NO   | NC/C/NO |

Relay terminal strip (item (3) of Overview of terminals, chapter 1.3.3.1)

There is the option of twelve terminals for a total of four relays. The designations NC/C/NO (normally closed contact/root or pin/normally open contact) are etched on the surface of the board.

### Using M screw connection

- 1 Feed connection cables for the relays through opened M 20 x 1.5 screw connection (item (10) of Overview of terminals, chapter 1.3.3.1).
- 2 Strip cable ends and clamp on wire end ferrules.
- 3 Connect relays according to chosen function (NC/NO) (see diagrams below; relay 1 is shown as an example of a connection).

### Using plug-in connections (optional)

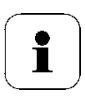

Only insert or disconnect the plug-in connection when the voltage is disconnected.

1 Clean the connector of the probe line and the coupling of any foreign matter.

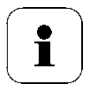

Do not disconnect the connector of the probe line from the instrument for extended periods to protect against contamination.

### **Connection note**

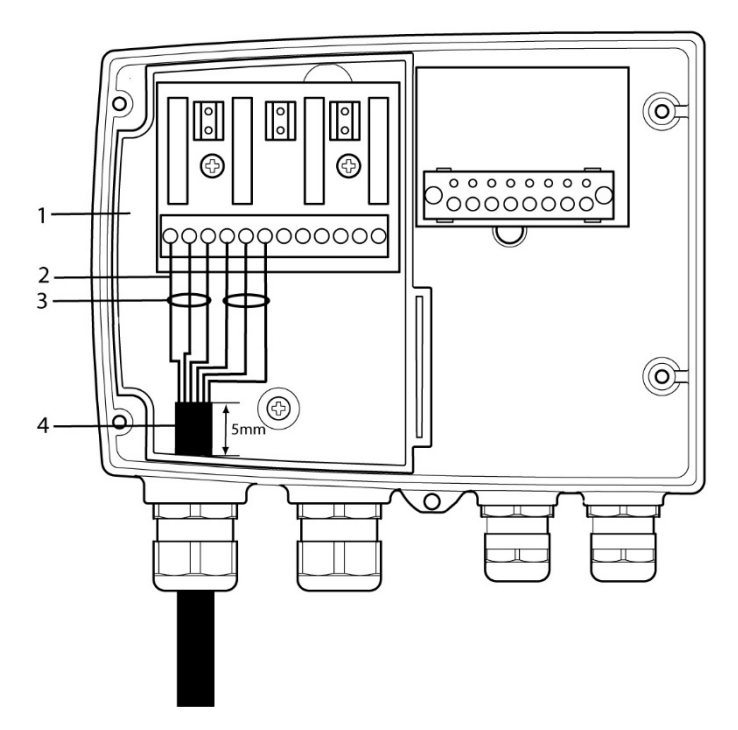

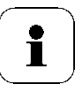

- For the connection, a double-insulated mains cable (sheathed cable) with a cross-section of at least 1.5 sq. mm must be used.
- Cable connection (2) may not be routed in a loop within the tray (1).
- In order to protect from electrical shock if the wire severs or falls out, 3 wires must always be bound together with a cable tie (3).
- The insulation of the cable must be fed at least 5 mm (4) into the tray.

### Use of relay as NC contact (NC = normally closed)

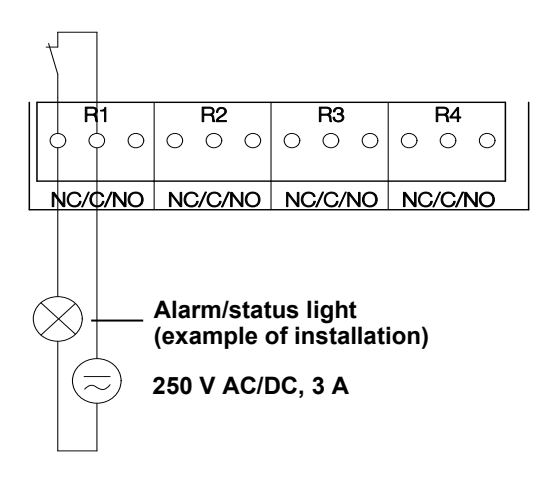

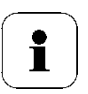

The busy light (alarm/status light) is permanently on until the relay opens or the circuit is interrupted. This circuit can therefore be used to monitor the functionality of the alarm circuit, as a cable break, for instance, is indicated by the busy light going off.

#### Use of relay as NO contact (NO = normally open)

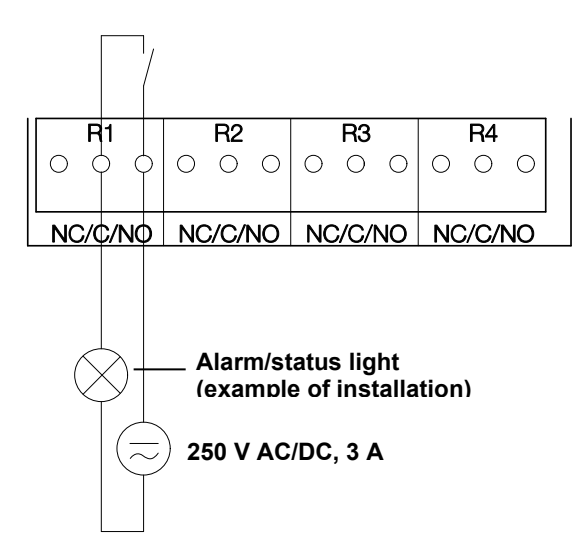

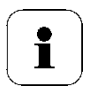

The busy light (alarm/status light) only comes on when the relay is switched (closed). Monitoring the functionality of the alarm circuit is therefore not possible with this switching operation.

2 Close M 20 x 1.5 screw connection (item (9) of Overview of terminals, chapter 1.3.3.1).

### 1.3.3.4 Plug-in connection option

As an option, the M screw connections of the signal and supply lines can be replaced with plug-in connections that are installed at the housing (see Fig. 1 and 2). The relay cabling occurs via standard cable entries and PG screw connections, see Fig. 3 and 4

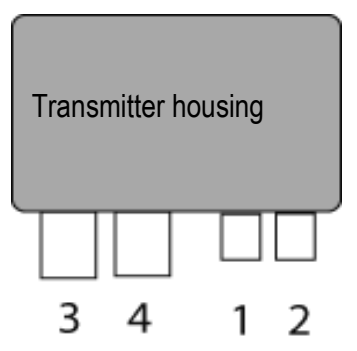

### Plug-in connections for power supply and channels

M12 plug-in connection (5-pin) socket (1)

View of the plug-in connections in the installed state from outside

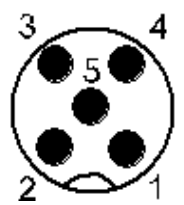

| Pin | Assignment. |  |  |
|-----|-------------|--|--|
| 1   | V 24 -      |  |  |
| 2   | V 24 +      |  |  |
| 3   | + Ch 1      |  |  |
| 4   | - Ch 1      |  |  |
| 5   | PE          |  |  |

M12 plug-in connection (5-pin) connector (2)

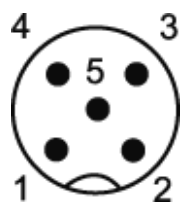

| Pin | Assignment. |  |  |
|-----|-------------|--|--|
| 1   | - Ch 2      |  |  |
| 2   | + Ch 2      |  |  |
| 3   | + Ch 3      |  |  |
| 4   | - Ch 3      |  |  |
| 5   | PE          |  |  |

### 1.3.3.5 Setting the Ethernet module

Using a DIP switch the Ethernet module can be switched between two main functions:

- Saveris subscriber function (DIP switch No. 1 = on) testo 6651 is used as a testo Saveris component.
- XML server function (DIP switch No. 1 = off) integration of the testo 6651 into the customer's Ethernet system.

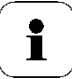

Important

The testo 6651 with Ethernet module is delivered with the switch set at "on" (Saveris setting).

- ✓ The testo 6651 must be disconnected from the Ethernet network.
- 1 Open transmitter (see *Section* Connecting the instrument, *chapter 1.3.3*).

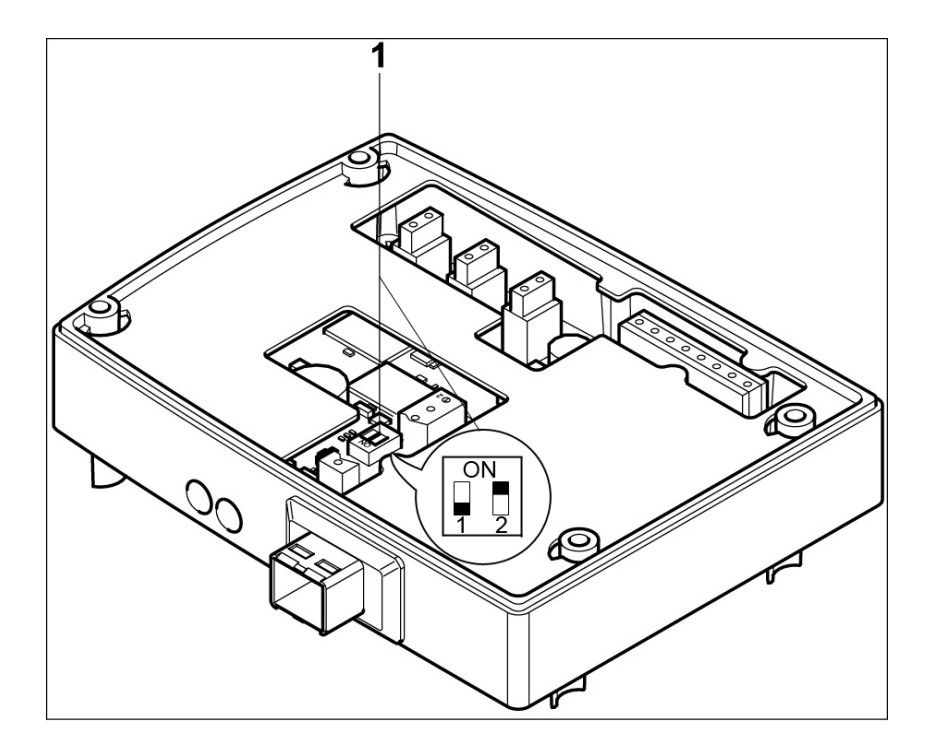

- 2 Set the DIP switch no. 1 (1) on the Ethernet module. In the illustration: DIP switch no. 1 off, DIP switch no. 2 on
- 3 Set Ethernet module on lower part of housing (see arrow).

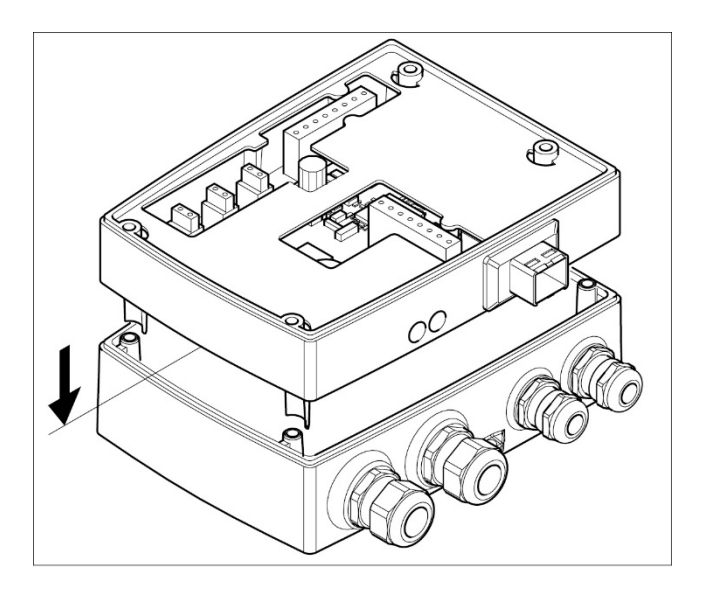

- 4 For the configuration of the Ethernet module, see following chapter.
- 5 If you do not wish to perform a configuration, close the transmitter.

1.3.3.6 Closing the instrument

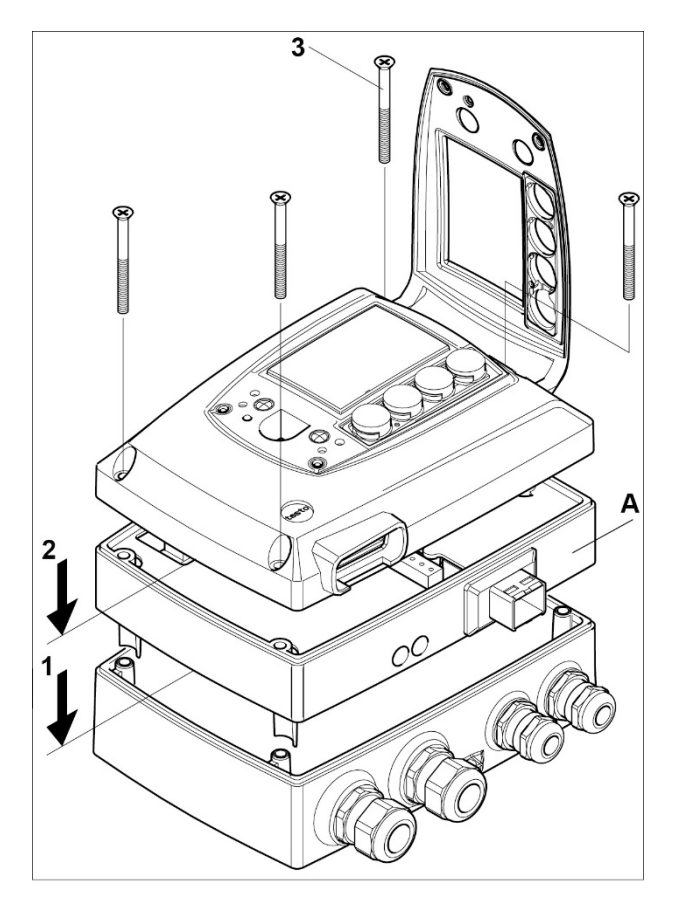

- 1 Place Ethernet module (A) on lower part of instrument (1).
- 2 Set on upper part of instrument (2) and fix in place using housing screws (3).

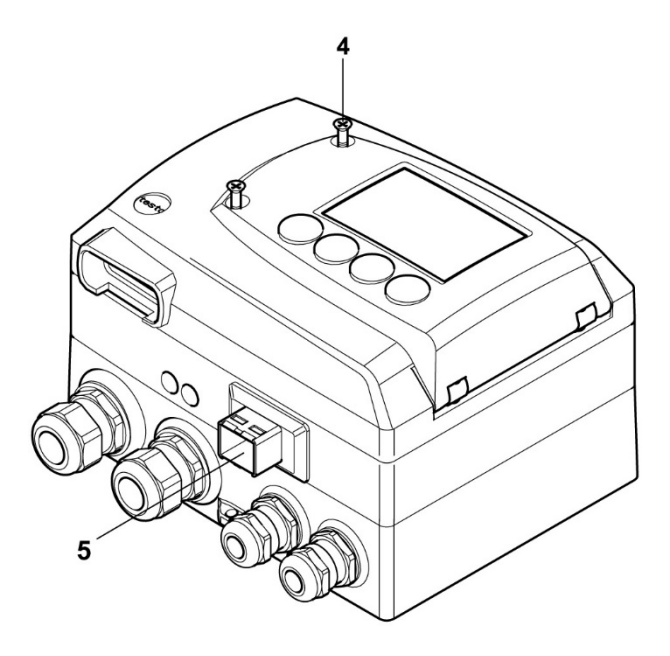

- 3 Close the service flap and tighten screws (4).
- 4 Connect the Ethernet network cable to the transmitter via the Ethernet socket **(5)**.

### 1.3.4 Ethernet communication

### 1.3.4.1 Types of operation

In general, the Ethernet module performs two functions:

- a corresponding testo 6651 becomes a Saveris subscriber
- a corresponding testo 6651 can be integrated into any Ethernet systems

### 1.3.4.2 Network connection

 Connect the Ethernet network cable to the transmitter via the Ethernet socket.

ĭ

The network cable may not be connected directly to the telephone network (ISDN).

In order to guarantee the IP protection, an RJ 2.5 Harting Push-Pull plug must be used.

| Characteristic     | LED 1                  | LED 2                     |  |
|--------------------|------------------------|---------------------------|--|
| Colour             | green                  | green                     |  |
| Status display for | Voltage supply         | LAN connection            |  |
| Status: off        | No voltage supply      | No LAN connection         |  |
| Status: stays on   | Voltage supply present | LAN connection<br>present |  |
| Status: flashes    |                        | Data transfer             |  |

### 1.3.4.3 LED status displays

### 1.3.4.4 testo 6651 as Saveris subscriber

### Set the IP address

✓ Network cable must be connected.

The IP address of the transmitter can either be set via the P2A software (transmitter accessories) or via the configuration menu of testo Saveris<sup>™</sup> (testo Saveris<sup>™</sup> Startup Wizard).

Set IP address with the P2A software (see Chapter 117) or with the testo Saveris<sup>™</sup> Startup Wizard (see instruction manual).

#### **Using Saveris**

 Start Saveris software (see instruction manual Measurement data monitoring with testo Saveris)
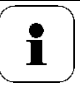

Ensure that the Saveris software is not already open, for example in multi-user operation under Windows<sup>®</sup> Vista.

If multiple clients are installed in a network, make sure that no simultaneous changes are made to the system configuration by the clients during simultaneous operation of the clients.

#### 1. [Start] | All Programs | Testo |

- Select Saveris Professional Client (full version).
  The entry is available if Saveris Professional Client is installed
- Select Saveris Viewer (limited functionality).
   The entry is available if Saveris Professional Viewer is installed
- The Testo Saveris software program window is opened with the Select project dialogue.

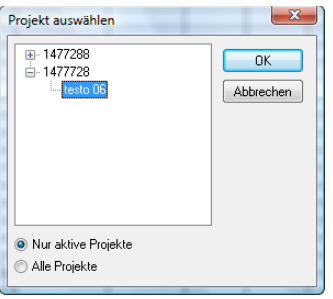

1

If the software will not start, check whether the **testo tdassvcs** service is started in the service management of the operating system and restart it, if needed.

- 2. Select the
  - Only active projects option if the data from a running project should be opened
  - All projects option if the data from a completed project should be opened.
- 3. In the tree structure, select the project that is to be opened.
- 4. Confirm with [OK].

**1** The **Testo Saveris software** program window is shown with the selected data record in the foreground.

#### 1.3.4.5 Integration into customer's Ethernet system Precondition

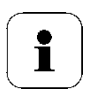

The user should be familiar with the structure of an XML document. Furthermore, enough knowledge should be available that this type of document can be downloaded and decoded via an Internet connection with the aid of a programming/script language

#### Interface

The communication takes place according to the client/server principle, whereby the Ethernet module takes on the role of the server:

The XML interface will be approached via a URL. The URL consists of the IP address of the Ethernet module, the path for the XML document and, depending on the URL, with a clearly defined parameter. If a parameter is missing or an incorrect value is transferred, the Ethernet module sends back a simple error message.

Example:

IP address = 254, 169, 100, 100URL for serialnumber.xml: http://254.169.100.100/data/getserialnumber

If a parameter is required, a "?" (question mark) is always in the first place after the URL then the parameter is transferred to the common query string form (name=value).

Example:

IP address = 254,169,100,100 URL for / identification.xml: http://254.169.100.100/data/getidentification?param=0 (compare table xml codes)

After calling up the compound URL, if everything was correct, an XML document is returned. With faulty parameters a simple HTML answer comes that points out the reason that an XML answer could not be given.

If an XML document is to be loaded on the server, access is provided by means of a POST request

38

Example of an upload via the program wget: IP address = 254.169.100.100 URL for / deviceident.xml: H:/wget/wget-complete-stable/wget—post-file= C:/usersettings.xml 193.168.1.5/config/setusersettings

The Ethernet module supports reading out of

- Readings
- Instrument type (testo 6651)
- Firmware date and version (testo 6651)
- Status and status messages (testo 6651)
- Alarm messages (testo 6651)
- Service hour counter (testo 6651 and probe)

as well as the reading and writing of the:

- Adjustment data (testo 6651)
- Configuration data of analog outputs (testo 6651)
- Configuration data of relays (testo 6651)
- User settings (testo 6651)

#### XML codes (download)

The table of xml codes is available for download at *www.testo.de/transmitter* as well as on the product CD

| URL                     | Description                                           | Parameter                                        | Answer (see Appendix) |
|-------------------------|-------------------------------------------------------|--------------------------------------------------|-----------------------|
| /data/getserialnumber   | Read off serial number of<br>connected transmitter    |                                                  | serialnumber.xml      |
| /data/getidentification | Read off type of connected<br>transmitter/ probe      | param=0 (for transmitter)<br>param=1 (for probe) | identification.xml    |
| /data/getversion        | Read off firmware version<br>of connected transmitter |                                                  | version.xml           |
| /data/getfirmwaredate   | Read off firmware date of<br>connected transmitter    |                                                  | firmwaredate.xml      |
| /data/getonlinevalue    | Read off online values of<br>connected transmitter    |                                                  | onlinevalue.xml       |
| /data/getviewchannels   | Read off view channels of<br>connected transmitter    |                                                  | viewchannels.xml      |
| /data/getstatus         | Read off status of<br>connected transmitter           |                                                  | status.xml            |

#### 40 testo 6651 Ethernet - 1.3 Commissioning

| URL                        | Description                                                 | Parameter                                                                              | Answer (see Appendix) |
|----------------------------|-------------------------------------------------------------|----------------------------------------------------------------------------------------|-----------------------|
| /data/getlaststatusmessage | Read off last status<br>message of connected<br>transmitter |                                                                                        | laststatusmessage.xml |
| /config/gethourscount      | Read off service hour<br>counter of transmitter or<br>probe | param=0 (for transmitter)<br>param=1 (for probe)                                       | hourscount.xml        |
| /config/getusersettings    | Read off settings of<br>transmitter                         |                                                                                        | usersettings.xml      |
| /config/getcalibration     | Read off adjustment data<br>of transmitter                  | param=0 (adjustment set 1)<br>param=1 (adjustment set 2)<br>param=2 (adjustment set 3) | calibration.xml       |
| /config/getreldefinition   | Read off relay information<br>of transmitter                | param=0 (relay 1)<br>param=1 (relay 2)<br>param=2 (relay 3)<br>param=3 (relay 4)       | reldefinition.xml     |
| /config/getheatertime      | Read off sensor heating<br>information                      |                                                                                        | heatertime.xml        |
| /config/getoptions         | Read off options of<br>transmitter                          |                                                                                        | options.xml           |
| /config/getcollectivealarm | Read off alarm messages of transmitter                      |                                                                                        | collectivealarm.xml   |

#### Upload XML documents

| URL                      | Description                                | Parameter                                                                              | Post              | Answer (see<br>Appendix) |
|--------------------------|--------------------------------------------|----------------------------------------------------------------------------------------|-------------------|--------------------------|
| /config/setusersettings  | Perform settings of testo 6651             |                                                                                        | usersettings      | usersettings.xml         |
| /config/setcalibration   | Set adjustment data<br>of transmitter      | param=0 (adjustment set 1)<br>param=1 (adjustment set 2)<br>param=2 (adjustment set 3) | calibration.xml   | calibration.xml          |
| /config/setreldefinition | Set relay<br>information of<br>transmitter | param=0 (relay 1)<br>param=1 (relay 2)<br>param=2 (relay 3)<br>param=3 (relay 4)       | reldefinition.xml | reldefinition.xml        |
| /config/setheatertime    | Set sensor heating<br>information          |                                                                                        | heatertime.xml    | heatertime.xml           |
| /config/setoptions       | Set options of<br>transmitter              |                                                                                        | options.xml       | options.xml              |
| /action/setresettm       | Not yet<br>implemented                     |                                                                                        | resettm.xml       |                          |

#### **Description of the XML elements**

#### General elements

| XML tag           | Description                        | Туре                      |
|-------------------|------------------------------------|---------------------------|
| measurement_value | Parent element. Contains the child |                           |
|                   | elements value, unit, resolution   |                           |
| value             | Reading                            | Numerical, decimal number |
| unit              | Unit                               | ASCII                     |
| number_values     | Qty.                               | Numerical, whole number   |

#### Elements in calibration.xml

| XML tag          | Description                          | Туре                      |
|------------------|--------------------------------------|---------------------------|
|                  | Base element. Contains the child     |                           |
| calibration_data | elements unit, attenuation,          |                           |
|                  | cal_reserved, cal_offset, cal_scale. |                           |
| Unit             | See general elements                 |                           |
| attenuation      | Damping (0 – 15)                     | Numerical, whole number   |
| cal_offset       | Offset                               | Numerical, decimal number |
|                  | Parent element. Contains the child   |                           |
| cal_scale        | elements cal_minscale, cal_maxscale  |                           |
| cal_minscale     | Scaling value                        | Numerical, decimal number |
| cal_maxscale     | Scaling value                        | Numerical, decimal number |

#### Elements in collectivealarm.xml

| XML tag       | Description                        | Туре                    |
|---------------|------------------------------------|-------------------------|
| aalalarmtabla | Base element. Contains the child   |                         |
| Culaiaimable  | elements alarm_numbers, alarm      |                         |
| alarm_numbers | Number of alarm messages           | Numerical, whole number |
| alarm         | Parent element. Contains the child |                         |
|               | elements alarm_event, alarm_state  |                         |
| alarm_event   | Type of alarm                      | ASCII                   |
|               | Status of the alarm                |                         |
| alarm_state   | 0 = alarm inactive                 | Numerical, whole number |
|               | 1 = alarm active                   |                         |

#### Elements in deviceident.xml

| XML tag   | Description                                           | Туре                    |
|-----------|-------------------------------------------------------|-------------------------|
| ident     | Base element. Contains the child<br>element device_id |                         |
| device_id | ID of transmitter or probe                            | Numerical, whole number |

#### Elements in firmwaredate.xml

| XML tag       | Description                      | Туре                    |
|---------------|----------------------------------|-------------------------|
| firmwara data | Base element. Contains the child |                         |
| iimware_date  | elements year, month, day        |                         |
| year          | Year                             | Numerical, whole number |
| month         | Month                            | Numerical, whole number |
| day           | Day                              | Numerical, whole number |

#### Elements in heatertime.xml

| XML tag       | Description                                               | Туре                    |
|---------------|-----------------------------------------------------------|-------------------------|
| heatertime    | Base element. Contains the child<br>element heatertimeoff |                         |
| heatertimeoff | Time sensor heating off in min                            | Numerical, whole number |

#### Elements in hourscount.xml

| XML tag   | Description                      | Туре                    |
|-----------|----------------------------------|-------------------------|
| hourcount | Base element. Contains the child |                         |
|           | element hours                    |                         |
| hours     | Service hour counter in h        | Numerical, whole number |

#### Elements in identification.xml

| XML tag   | Description                                           | Туре                    |
|-----------|-------------------------------------------------------|-------------------------|
| ident     | Base element. Contains the child<br>element device_id |                         |
| device_id | Transmitter type                                      | Numerical, whole number |

#### Elements in laststatusmessage.xml

| XML tag | Description                      | Туре                    |
|---------|----------------------------------|-------------------------|
| mufmsg  | Base element. Contains the child |                         |
| -       | elements msg, sn, hours          |                         |
| msg     | Status message                   | ASCII                   |
| sn      | Serial number                    | ASCII, 8 characters     |
| hours   | Service hour counter in h        | Numerical, whole number |

#### Elements in onlinevalue.xml

| XML tag           | Description                                                                      | Туре |
|-------------------|----------------------------------------------------------------------------------|------|
| online_values     | Base element. Contains the child<br>elements number_values,<br>measurement_value |      |
| number_values     | See general elements                                                             |      |
| measurement_value | See general elements                                                             |      |

#### Elements in options.xml

| XML tag            | Description                                                                                                    | Туре                    |
|--------------------|----------------------------------------------------------------------------------------------------|-------------------------|
| options            | Base element. Contains the child<br>elements device_options,<br>production_options,<br>country_option, option_counter |                         |
| device_options     | See device_options description                                                                                        | Numerical, whole number |
| production_options | See production_options description                                                                                    | Numerical, whole number |

#### Elements in reldefinition.xml

| XML tag          | Description                                                                                                    | Туре                         |
|------------------|----------------------------------------------------------------------------------------------------|------------------------------|
| relay_data       | Base element. Contains the child<br>elements relay_channel,<br>relay_number, relay_status,<br>sw_point_character, sw_point_value,<br>hysteresis_value |                              |
| relay_channel    | Measurement channel linked to the<br>relay                                                                                                    | Numerical, whole<br>number   |
| relay_number     | Relay number (0 – 2)                                                                                                    | Numerical, whole<br>number   |
| relay_status     | Status of relay<br>0 = off<br>1 = on                                                                                                    | Numerical, whole<br>number   |
| sw_point_charact | Switch point: Switch point:<br>0 = low-limit monitoring<br>1 = high-limit monitoring                                                                  | Numerical, whole<br>number   |
| sw_point_value   | Switch point                                                                                                    | Numerical, decimal<br>number |
| hysteresis_value | Hysteresis                                                                                                    | Numerical, decimal<br>number |

#### Elements in serialnumber.xml

| XML tag      | Description                      | Туре                |
|--------------|----------------------------------|---------------------|
| serialnumber | Base element. Contains the child |                     |
|              | element number                   |                     |
| number       | Serial number                    | ASCII, 8 characters |

#### Elements in status.xml

| XML tag      | Description                                                                      | Туре                       |
|--------------|----------------------------------------------------------------------------------|----------------------------|
| mufstatus    | Base element. Contains the child<br>elements statemsg, staterel,<br>statecounter |                            |
| statemsg     | Status message<br>See statemsg description                                       | Numerical, whole<br>number |
| staterel     | Status relay<br>See staterel description                                         | Numerical, whole<br>number |
| statecounter | Counter                                                                          | Numerical, whole number    |

#### Elements in usersettings.xml

| XML tag         | Description                                                                                                    | Туре                      |
|-----------------|----------------------------------------------------------------------------------------------------|---------------------------|
| usersettings    | Base element. Contains the child<br>elements pressure, h2o2,<br>setting_display, backlight,<br>contrast, language, disp_msg,<br>h2o2_prozess |                           |
| pressure        | Absolute pressure                                                                                                    | Numerical, decimal number |
| h2o2            | H2O2 value                                                                                                    | Numerical, decimal number |
| setting_display | Auto OFF background lighting<br>0 -> background lighting auto OFF<br>1 -> background lighting stays on                                       | Numerical, whole number   |
| backlight       | Brightness of background lighting $0 - 9 (0 = off, 9 = max.)$                                                                                | Numerical, whole number   |
| contrast        | Display contrast<br>0 – 9 (0 = min., 9 = max.)                                                                                               | Numerical, whole number   |
| language        | Language<br>0 ->GERMAN<br>1->ENGLISH<br>2->FRENCH<br>3->SPANISH<br>4->ITALIAN<br>5 ->JAPANESE                                                | Numerical, whole number   |
| disp_msg        | Status messages display<br>0 = off<br>1 = on                                                                                                 | Numerical, whole number   |
| h2o2_prozess    | H2O2 process<br>0 = via H2O2 water<br>1 = process with evaporated<br>H2O2                                                                    | Numerical, whole number   |

#### Elements in version.xml

| XML tag          | Description                      | Туре                |
|------------------|----------------------------------|---------------------|
| firmware_version | Base element. Contains the child |                     |
|                  | element version                  |                     |
| version          | Firmware version:                | ASCII, 6 characters |

#### Elements in viewchannels.xml

| XML tag       | Description                                                                                   | Туре |
|---------------|-----------------------------------------------------------------------------------------------|------|
|               | Base element. Contains the child                                                              |      |
| view_channels | view_channel                                                                                  |      |
| number_values | See general elements                                                                          |      |
| view_channel  | Parent element. Contains the child<br>elements channel_info,<br>measurement value meas status |      |
| channel_info  | Parent element. Contains the child<br>elements connector_info,<br>channel_type                |      |

| XML tag           | Description                        | Туре                      |
|-------------------|------------------------------------|---------------------------|
| measurement_value | See general elements               |                           |
| meas_status       | Parent element. Contains the child |                           |
|                   | elements min, max, mean            |                           |
| connector_info    | Channel (transmitter/probe)        | ASCII                     |
| channel_type      | Parameter details                  | ASCII                     |
| min.              | Minimum reading                    | Numerical, decimal number |
| max.              | Maximum reading                    | Numerical, decimal number |
| mean              | Mean value                         | Numerical, decimal number |

#### production\_options description

Content of production\_options is a double word type number (32 bit). The individual hardware options are bit-coded here.

XXXX XXXX XXXX XXXX XXXX XXXX XXXX XXXX

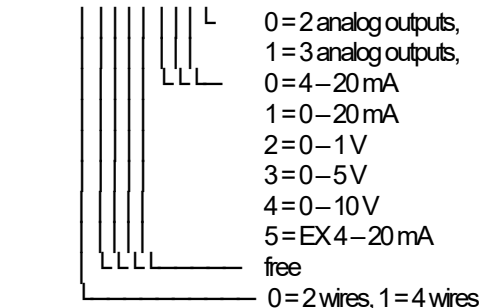

#### device\_options description

Content of device\_options is a double word type number (32 bit). The individual instrument options are bit-coded here.

XXXX XXXX XXXX XXXX XXXX XXXX XXXX XXXX

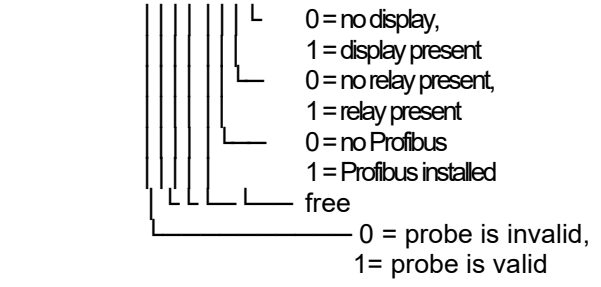

#### statemsg description

Content of statemsg is a double word type number (32 bit). The individual status messages are bit-coded here.

If statemsg = 0 there are no new messages.

If statemsg != 0:

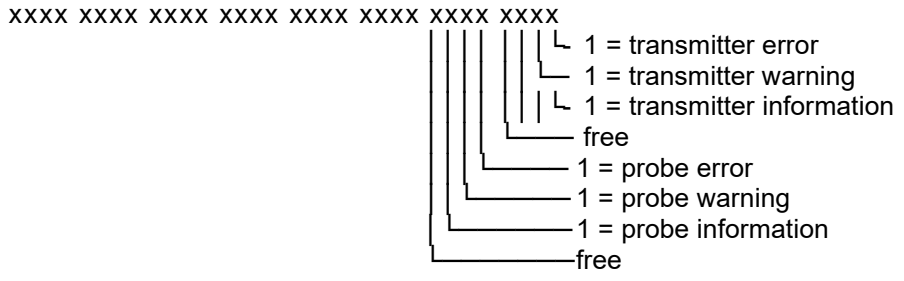

#### staterel description

Content of staterel is a double word type number (32 bit). The individual relay states are bit-coded here.

#### xml files Appendix

Note: "xxxx" = text message

collectivealarm.xml

```
<?xml version="1.0" encoding="UTF-8" ?>
<colalarmtable>
 <alarm numbers>4</alarm numbers>
 <alarm>
  <alarm event>xxxx</alarm event>
  <alarm state>0</alarm state>
 </alarm>
 <alarm>
  <alarm event>xxxx</alarm event>
  <alarm state>0</alarm state>
 </alarm>
 <alarm>
  <alarm event>xxxx</alarm event>
  <alarm_state>0</alarm_state>
 </alarm>
 <alarm>
  <alarm event>xxxx</alarm event>
  <alarm state>0</alarm state>
 </alarm>
</colalarmtable>
```

deviceident.xml
<?xml version="1.0" encoding="UTF-8" ?>
<ident>
 <device\_id>31</device\_id>
</ident>

firmwaredate.xml <?xml version="1.0" encoding="UTF-8" ?> <firmware\_date> <year>2008</year> <month>3</month> <day>28</day> </firmware\_date>

heatertime.xml <?xml version="1.0" encoding="UTF-8" ?> <heatertime> <heatertimeoff>60</heatertimeoff> </heatertime>

hourscount.xml <?xml version="1.0" encoding="UTF-8" ?> <hourcount> <hours>68</hours> </hourcount>

identification.xml <?xml version="1.0" encoding="UTF-8" ?> <ident> <device\_id>31</device\_id> </ident>

laststatusmessage.xml <?xml version="1.0" encoding="UTF-8" ?> <mufmsg> <msg>xxxx</msg> <serialnumber>00123456</serialnumber> <hours>163</hours> </mufmsg>

onlinevalue.xml <?xml version="1.0" encoding="UTF-8" ?> <online\_values> <number\_values>3</number\_values> <measurement\_value> <value>23.7</value> <unit>°C</unit> </measurement\_value> <measurement\_value> <value>42.4</value> <unit>%rF</unit> </measurement\_value> <value>9.5</value> <unit>td°C</unit> </measurement\_value> </online\_values>

options.xml

<?xml version="1.0" encoding="UTF-8" ?> <options> <device\_options>00000011</device\_options> <production\_options>xxxx</production\_options> </options>

reldefinition.xml <?xml version="1.0" encoding="UTF-8" ?> <relay\_data> <relay\_channel>0</relay\_channel> <relay\_number>0</relay\_number> <relay\_status>0</relay\_status> <sw\_point\_charact>0</sw\_point\_charact> <sw\_point\_value>0.0</sw\_point\_value> <hysteresis\_value>0.0</hysteresis\_value>

</relay\_data>

serialnumber.xml <?xml version="1.0" encoding="UTF-8" ?> <serialnumber> <number>0012345</number> </serialnumber>

#### xml files Appendix

<!ELEMENT serialnumber (number)> <!ELEMENT number (#PCDATA)>

<!ELEMENT ident (device\_id)> <!ELEMENT device\_id (#PCDATA)>

<!ELEMENT firmware\_version(version)> <!ELEMENT version (#PCDATA)>

<!ELEMENT firmware\_date (year, month, day)> <!ELEMENT year (#PCDATA)> <!ELEMENT month (#PCDATA)> <!ELEMENT day (#PCDATA)>

<!ELEMENT channel\_info (connector\_info, channel\_type)> <!ELEMENT connector\_info (#PCDATA)> <!ELEMENT channel\_type (#PCDATA)>

<!ELEMENT online\_values (number\_values, (measurement\_value)\*)> <!ELEMENT number\_values (#PCDATA)> <!ELEMENT measurement\_value (value, unit)> <!ELEMENT value (#PCDATA)> <!ELEMENT unit (#PCDATA)>

<!ELEMENT view\_channels (number\_values, (view\_channel)\*)> <!ELEMENT view\_channel (channel\_info, measurement\_value, meas\_status)> <!ELEMENT meas\_status (min, max, mean)> <!ELEMENT min (#PCDATA)> <!ELEMENT max (#PCDATA)> <!ELEMENT mean (#PCDATA)>

<!ELEMENT hourcount (hours)> <!ELEMENT hours (#PCDATA)>

<!ELEMENT usersettings (pressure, h2o2, setting\_display, backlight, contrast, language, disp\_msg, h2o2\_prozess)> <!ELEMENT pressure (#PCDATA)> <!ELEMENT h2o2 (#PCDATA)> <!ELEMENT setting\_display (#PCDATA)> <!ELEMENT backlight (#PCDATA)> <!ELEMENT contrast (#PCDATA)> <!ELEMENT language (#PCDATA)> <!ELEMENT disp\_msg (#PCDATA)> <!ELEMENT h2o2 prozess (#PCDATA)>

<!ELEMENT calibration\_data (unit, attenuation, cal\_offset, cal\_scale)> <!ELEMENT attenuation (#PCDATA)> <!ELEMENT cal\_offset (#PCDATA)> <!ELEMENT cal\_scale (cal\_minscale, cal\_maxscale)> <!ELEMENT cal\_minscale (#PCDATA)> <!ELEMENT cal\_maxscale (#PCDATA)>

<!ELEMENT relay\_data (relay\_channel, relay\_number, relay\_status, sw\_point\_character, sw\_point\_value, hysteresis\_value)> <!ELEMENT relay\_channel (#PCDATA)> <!ELEMENT relay\_number (#PCDATA)> <!ELEMENT relay\_status (#PCDATA)> <!ELEMENT sw\_point\_character (#PCDATA)> <!ELEMENT sw\_point\_value (#PCDATA)> <!ELEMENT hysteresis\_value (#PCDATA)>

<!ELEMENT heatertime (heatertimeoff)> <!ELEMENT heatertimeoff (#PCDATA)>

<!ELEMENT options (device\_options, production\_options)> <!ELEMENT device\_options (#PCDATA)> <!ELEMENT production\_options (#PCDATA)>

<!ELEMENT colalarmtable (alarm\_numbers, (alarm)\*)> <!ELEMENT alarm\_numbers (#PCDATA)> <!ELEMENT alarm (alarm\_event, alarm\_state)> <!ELEMENT alarm\_event (#PCDATA)> <!ELEMENT alarm\_state (#PCDATA)>

<!ELEMENT mufstatus (statemsg, staterel, statecounter, reserved)> <!ELEMENT statemsg (#PCDATA)> <!ELEMENT staterel (#PCDATA)> <!ELEMENT statecounter (#PCDATA)>

<!ELEMENT mufmsg (msg, sn, hours)> <!ELEMENT msg (#PCDATA)> <!ELEMENT sn (#PCDATA)> <!ELEMENT hours (#PCDATA)> status.xml

```
<?xml version="1.0" encoding="UTF-8" ?>
<mufstatus>
<statemsg>0</statemsg>
<staterel>0</staterel>
<statecounter>1</statecounter>
</mufstatus>
```

```
usersettings.xml

<?xml version="1.0" encoding="UTF-8" ?>

<usersettings>

<pressure>1013.0</pressure>

<h2o2>0.0</h2o2>

<setting_disp>1</setting_disp>

<backlight>3</backlight>

<contrast>5</contrast>

<language>0</language>

<disp_msg>1</disp_msg>

<h2o2_prozess>0</h2o2_prozess>

</usersettings>
```

version.xml <?xml version="1.0" encoding="UTF-8" ?> <firmware\_version> <version>V1.10</version> </firmware\_version>

viewchannels.xml <?xml version="1.0" encoding="UTF-8" ?> <view channels> <number values>2</number values> <view channel> <channel info> <connector info>Probe</connector info> <channel type>Temperature</channel type> </channel info> <measurement value> <value>23.7</value> <unit>°C</unit> </measurement value> <meas status> <min>23.6</min> <max>23.7</max> <mean>23.7</mean>

| <view_channel></view_channel>           |
|-----------------------------------------|
| <channel_info></channel_info>           |
| <connector_info>Probe</connector_info>  |
| <channel_type>Humidity</channel_type>   |
|                                         |
| <measurement_value></measurement_value> |
| <value>42.5</value>                     |
| <unit>%rF</unit>                        |
|                                         |
| <meas_status></meas_status>             |
| <min>41.7</min>                         |
| <max>43.0</max>                         |
| <mean>43.0</mean>                       |
|                                         |
|                                         |
|                                         |

# 1.3.5 Adjusting the instrument

The testo adjusting concept allows the entire signal chain from the sensor signal (probe) and the digital signal (within the transmitter) through to the analog signal (transmitter output signal) to be adjusted (see diagram).

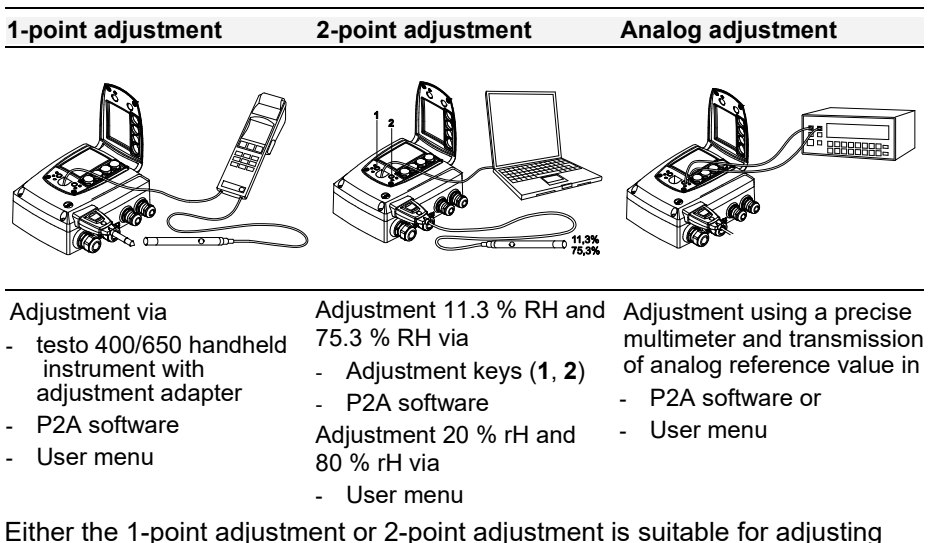

Either the 1-point adjustment or 2-point adjustment is suitable for adjusti the sensor signal - digital signal chain. The testo 6651 transmitter has digital probes whose adjustment information is stored in the probe's internal memory. Both 1-point and 2-point adjustments can thus be carried out on another testo 6651 (e.g. in the calibration laboratory).

#### 1.3.5.1 Overview: Adjustment keys and test contacts

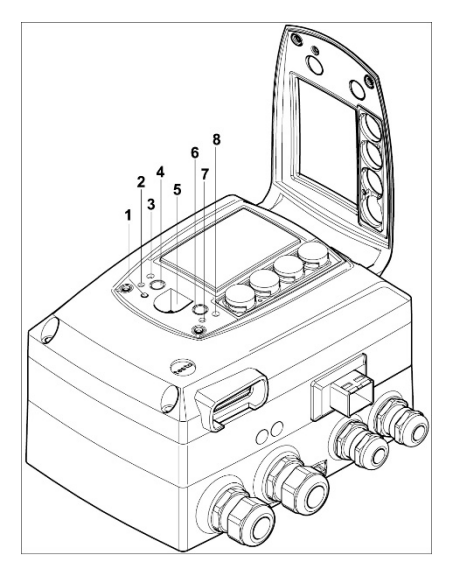

- 1 LED
- 2 Contact ch. 1 +
- 3 Contact ch. 1 -
- 4 Adjust key 11.3 %
- 5 Service interface
- 6 Adjust key 75,3 %
- 7 Contact ch. 2 +
- 8 Contact ch. 2 -

# 1.3.5.2 1-point adjustment (offset)

In the 1-point adjustment, the reading at the working point is raised to the reference value so that there is no longer any deviation in the working point. The reference condition can be measured using a precise handheld instrument (e.g. testo 400/650 with precision humidity probe) or be created in an air conditioning cabinet.

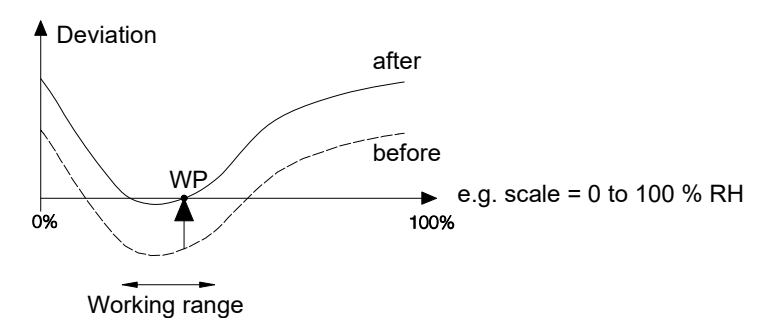

The advantage of the 1-point adjustment is the good measuring result in the working range. But the further away the measurement is from the working point, the greater the deviation can become. The 1-point adjustment should therefore only be used for a relatively narrow measuring range (working range), e.g. clean room applications, air conditioning applications for storage and similar.

The 1-point adjustment can be performed

- via the user menu (see chapter 1.4.6.8) or
- via the P2A software (see volume 2, Chapter 3) or
- directly by means of a Testo handheld instrument (testo 400/650) (see description of how to proceed below).

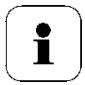

Please note that the 1-point adjustment is generally performed on the basis of the % RH and  $^{\circ}C/^{\circ}F$  parameters.

#### > Adjusting testo 6651 using Testo handheld instrument

The service flap is open, a testo 400/650 handheld instrument with a precision humidity probe is ready.

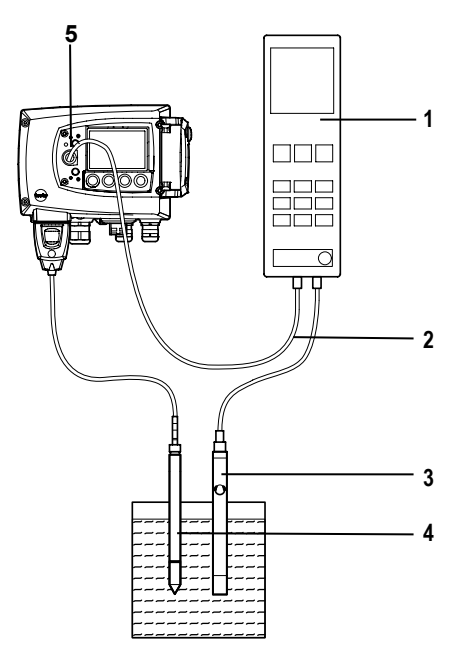

- Connect Testo handheld instrument 400/650 (1) with connected humidity reference probe (3) (order no. reference set 0699 3656/20) to the service interface (5) of the testo 6651 via the adjustment adapter (2) (connected to the probe socket 1 of the handheld instrument).
- 2 Expose the humidity probe (4) of the testo 6651 and the reference probe (3) to the same reference conditions (e.g. in the humidity generator) and allow climatic conditions to equalize.
- 3 Switch on the testo 400/650. The two-part display of the handheld instrument will show the values of the transmitter on the left, and the values of the reference probe on the right. The humidity and temperature values are adjusted to the reference probe using the **Probe > Probe Adjustment** menu item on the testo 400/650.

- 4 The 1-point adjustment is performed for both the humidity and the temperature.
- 5 Disconnect the adapter (2) from the service interface (5).
- 6 Close the service flap.

#### 1.3.5.3 2-point adjustment

With the 2-point adjustment, the parameter is adjusted to the reference value at the two standard adjustment points 11.3 % RH and 75.3 % RH or 20 % RH and 80 % RH. The reference conditions are created either by using Testo humidity adjustment set (order no. 0554 0660, only for adjustment points 11.3 % RH and 75.3 % RH) or in the humidity generator.

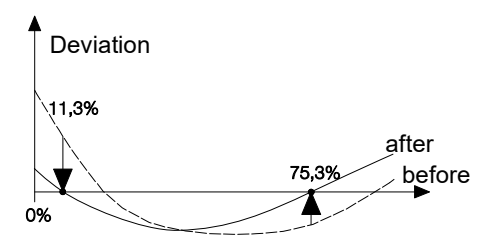

In the 2-point adjustment, the deviations between the reading and the nominal value are minimized across the entire measuring range. The 2-point adjustment is therefore recommended for large working ranges, e.g. in drying processes.

The 2-point adjustment can be performed for the adjustment points 11.3 %RH and 75.3 %RH

- via P2A software (see volume 2, chapter 3) or
- using the adjustment keys under the service flap, see description of how to proceed below.

The 2-point adjustment for the adjustment points 20 %RH and 80 %RH is carried out via the user menu.

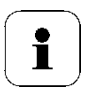

A 2-point adjustment cancels any previous 1-point adjustment.

#### > Adjusting testo 6651 using adjustment keys

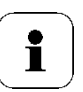

The 2-point adjustment for the adjustment points 20 %RH and 80 %RH is carried out via the user menu.

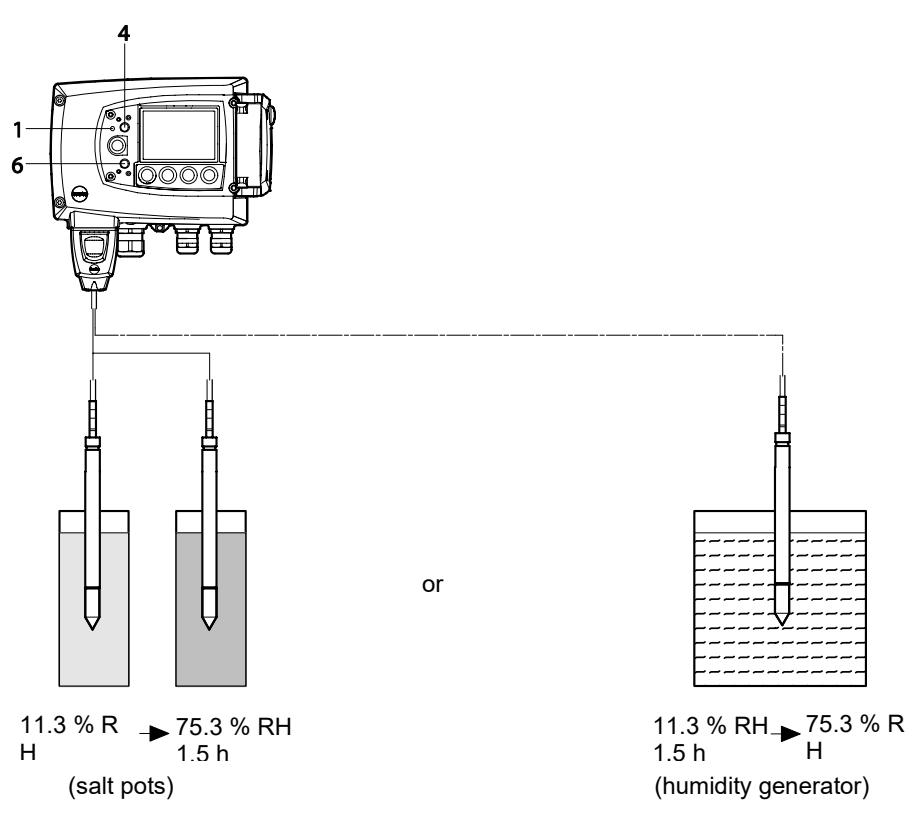

- ✓ The service flap of the testo 6651 is open.
- 1 Expose the humidity probe of the testo 6651 to the reference condition of 11.3 % RH for at least 1.5 hours at 25 °C.

2 After this equalization period, press the 11.3 % adjustment key (4) for at least 10 seconds with something like a ball-point pen that is not too sharp. The LED (1) flashes when the adjustment process begins. At the same time, the 2-point adjustment 11.3 % status message appears on the display

Completion of the adjustment is signalled by the LED (1) coming on permanently and the **Probe reset** status message is shown.

- 3 Carry out the adjustment analogously for the reference condition 75.3 % RH. Press on the 75.3 % RH adjustment key **(6)** to do this.
- 4 Close the service flap.

#### 1.3.5.4 Analog output adjustment

The purpose of adjusting the analog outputs is to adjust the signal chain from the digital signal (within the transmitter) to the analog outputs. The signal type that was appointed for the transmitter is adjusted respectively for each channel (e.g. 4 to 20 mA or 0 to 1 V, etc.).

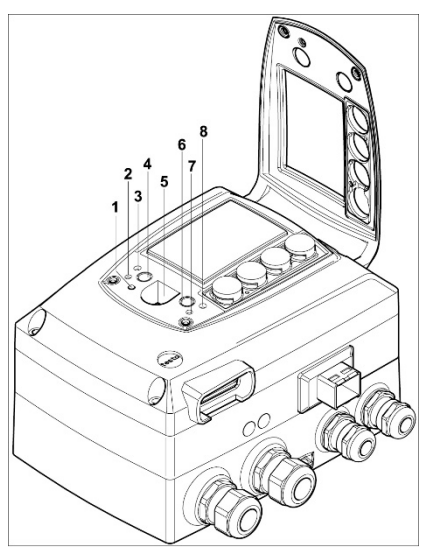

- 1 LED
- 2 Contact ch. 1 +
- 3 Contact ch. 1 -
- 4 Adjust key 11.3 %
- 5 Service interface
- 6 Adjust key 75,3 %
- 7 Contact ch. 2 +
- 8 Contact ch. 2 -

#### Adjust analog outputs

 A precise multimeter (minimum resolution of 6.5 digits, accuracy of 100 μA, e.g. Agilent 34401A) is available.

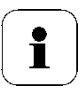

If only a simple multimeter is available, the analog outputs may not be adjusted.

- ✓ The service flap is open.
- 1 Connect the inputs of the multimeter with the contacts (2) and (3) for channel 1 or with contacts (7) and (8) for channel 2.
- 2 Transfer the reference analog value measured with the multimeter to the P2A software (see volume 2, chapter 3) or enter it via the user menu (see chapter 1.4.6.8).
- 3 Disconnect connections between multimeter and contacts of the testo 6651 and close service flap.

# 1.4 Operation

# 1.4.1 Relationship between user menu and mini-DIN socket is active

The testo 6651 can be parameterized using either the user menu or the P2A software (see *volume 2, chapter 3*).

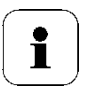

The testo 6651 humidity transmitter can only be operated via the display and keypad if the display option is available.

If the testo 6651 is connected to the P2A software, the user menu is blocked for the duration of the communication. The message **Service plug** is shown in the display of the testo 6651. As soon as the P2A software is disconnected, the user menu is accessible again.

# 1.4.2 Key cover

To prevent unauthorized operation of the keys, the standard key frame can be replaced with a key cover.

If the key cover has been assembled, the service flap must be opened for operation (see Section *Opening the* instrument, *chapter 1.3.3*).

#### > Attaching the key cover

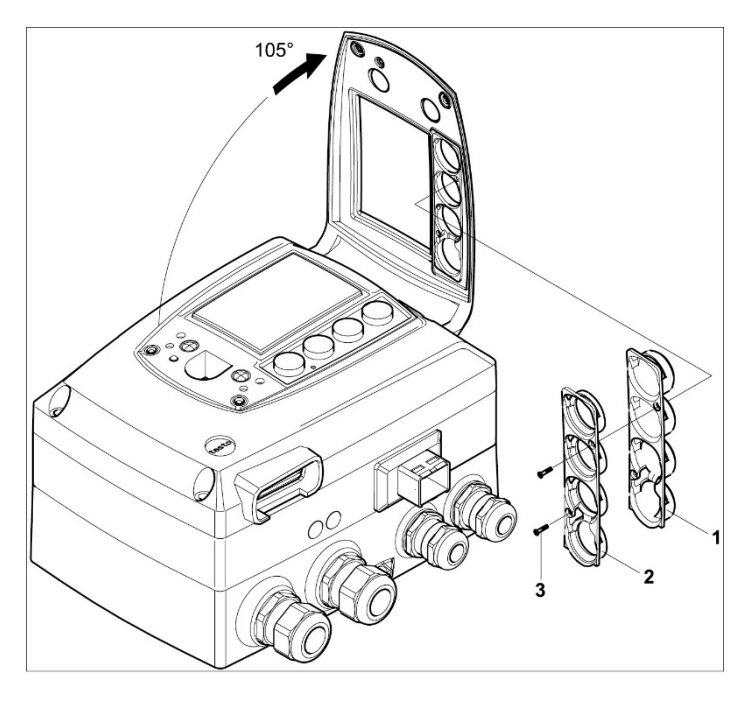

- The service flap is open (see Section Opening the instrument, chapter 1.3.3).
- 1 Undo screws (3) and remove key frame (2).
- 2 Insert key cover (1) into service flap and tighten screws (3).
- 3 Close and screw down the service flap.

# 1.4.3 Password protection

The user menu can be protected with a four-digit numerical code (see *chapter 1.4.6.4*) so that access to the user menu is denied to unauthorized persons not familiar with this numerical code.

If the password protection is not to be used, the numerical code "0000" must be entered. This is also the status upon delivery.

# 1.4.4 Structure of user menu

At the main menu level, the user menu comprises the following:

- Main menu of channel 1
- Main menu of channel 2
- Main Menu Alarm
- Editing Settings main menu
- Analysis main menu
- Status main menu
- Ident main menu
- Adjustment main menu
- Reset main menu

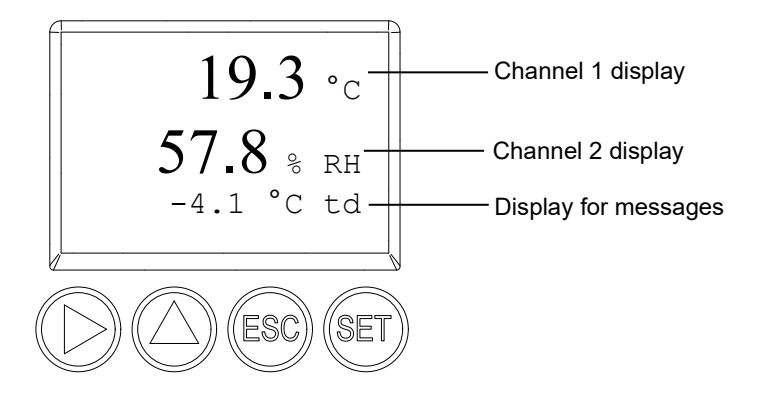

Four keys enable the user to navigate/scroll through the menus and enter/amend values and settings:

| Key | Function/description                                                                            |
|-----|-------------------------------------------------------------------------------------------------|
| SET | - In Measuring Mode: changes to parameterization                                                |
|     | <ul> <li>In Parameterizing Mode: confirms a selection or setting</li> </ul>                     |
| ESC | - Leaves a menu (without modifying any settings)                                                |
| ►   | <ul> <li>Selecting: scrolls through menus (downwards) or selectable<br/>alternatives</li> </ul> |
|     | <ul> <li>Editing: changes to next digit (to the right)</li> </ul>                               |
|     | - Selecting: scrolls through menus (upwards) or selectable alternatives                         |
|     | - Editing: increases the value of the current digit by 1                                        |

# 1.4.5 Overview of the testo 6651 user menu

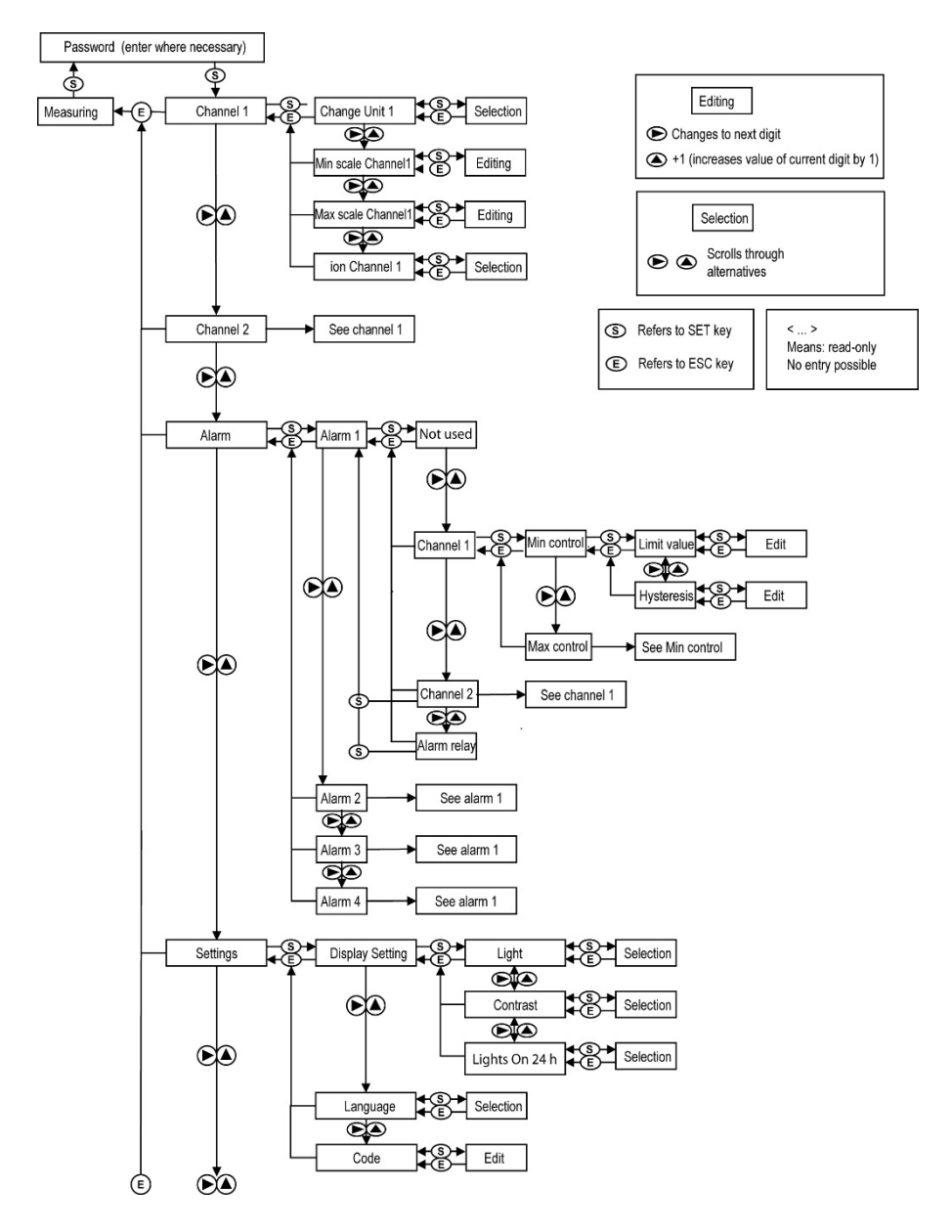

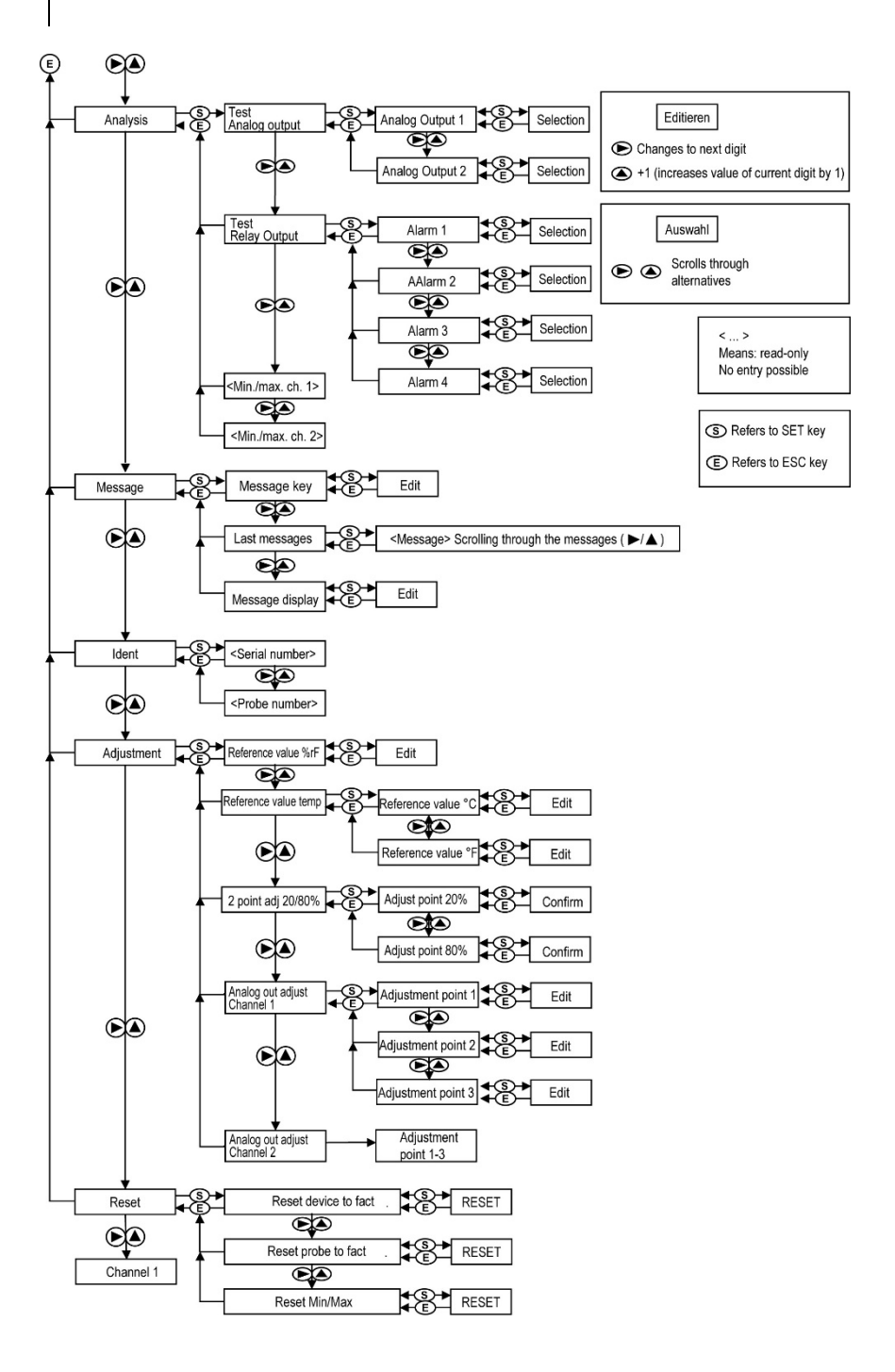

# 1.4.6 The individual main menus

# 1.4.6.1 Editing Main Menu Channel 1

An overview is given in *Overview of the testo 6651 user* menu (see *chapter 1.4.5*).

You can perform basic settings for channel 1.

1 In Measuring Mode, press Set, select Main Menu Channel 1 using ► or ▲ and confirm selection with set.

One of the following parameters can now be selected using  $\blacktriangleright$  or  $\blacktriangle$ , after which the selection must be confirmed with SET:

#### Channel 1 unit

The parameter for this channel is selected. Selection: % RH, °C, °F, °Ctd, °Ftd, g/m³.

Edit/select parameter with  $\blacktriangleright$  or  $\blacktriangle$ , confirm with SET or abort input with ESC.

#### • Scale minimum for channel 1

The lower scale limit is edited;

Unit as selected above (example: 4 mA = 0 % RH).

Editing the value: Scroll one digit to the right using  $\blacktriangleright$ , increase value of digit by 1 using  $\blacktriangle$ . Confirm with SET or abort entry with ESC.

#### • Scale maximum for channel 1

The upper scale limit is edited; Unit as selected above (example: 20 mA = 100 % RH).

Editing the value: Scroll one digit to the right using  $\blacktriangleright$ , increase value of digit by 1 using  $\blacktriangle$ . Confirm with SET or abort entry with ESC.

# Signal delay ("Damping")for channel 1 The analog signal can be delayed ("Damping"); a time constant is selected for this (1 = no delay; 15 = longest delay). Edit/select parameter using ▶ or ▲, confirm with SET or cancel entry via ESC.

2 Continue to Main Menu Channel 2 using ► or ▲ or return to Measuring Mode by pressing esc.

# 1.4.6.2 Editing main menu of channel 2

See channel 1.

# 1.4.6.3 Editing Main Menu Alarm

With the alarm, the relays, available as options, are programmed.-In addition, the alarm statuses are shown on the display (top right) (even without relays). You can choose whether the alarm is used to monitor limit values or as a collective alarm. If an alarm is to be used to monitor limit values, you can choose between monitoring the minimum or maximum value and set a limit value and hysteresis for each alarm.

1 In Measuring Mode, press Set, select Main Menu Alarm using ► or ▲ and confirm selection with set.

Four alarms can be parameterized.

2 Select Alarm x using  $\blacktriangleright$  or  $\blacktriangle$  and confirm selection with SET.

#### > Using alarm to monitor limit values

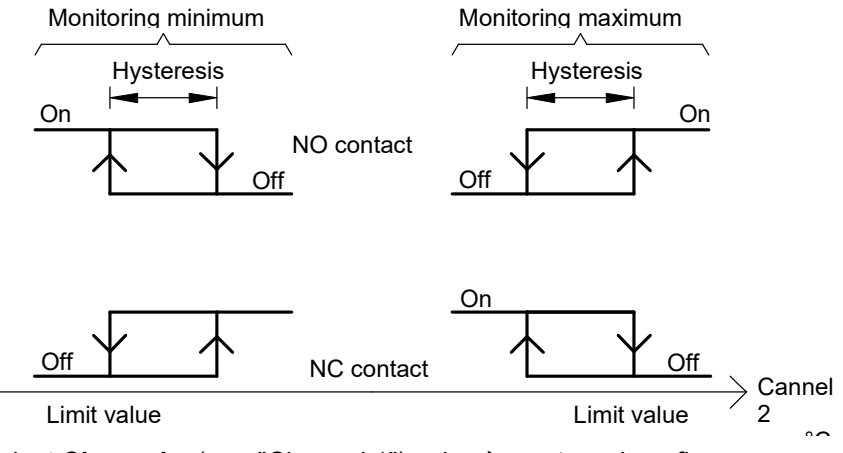

- 3 Select **Channel x** (e.g. "Channel 1") using ▶ or ▲ and confirm selection with SET.
- 4 Select **Max control** or **Min control** with  $\blacktriangleright$  or  $\blacktriangle$  (see graphic).
- 5 Press SET and edit **limit value** and **hysteresis**: Scroll one digit to the right using ▶, increase value of digit by 1 using ▲. Confirm with SET or abort entry with ESC.
- 6 Return to **Channel x** by pressing ESC.
- 7 Return to Alarm x by pressing ESC.
- 8 Change to the other relays using ► or ▲ and perform settings in the same way.

#### > Using alarm as collective alarm or not using it at all

If the collective alarm is assigned to an alarm, the relay is switched as soon as (at least) one of the warning or error messages of the testo 6651 transmitter (or the connected testo 6600 probe) is activated.

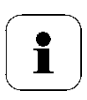

Note:

The messages affecting the collective alarm can be selected in the P2A software (see *volume 2, chapter 3*).

- ✓ Alarm is selected (see previous steps 1 and 2).
- Specify with ▶ or ▲ whether Alarm x is to be used as the Alarm relay or is not to be used. Confirm selection with SET and return to Alarm x.
- 2 Change to another alarm using ► or ▲ and perform settings in the same way.
- 3 Continue to **Main Menu Settings** using ► or ▲ or return to Measuring Mode by pressing ESC.

#### 1.4.6.4 Editing Main Menu Settings

You can edit instrument settings and other settings.

 In Measuring Mode, press SET, select Main Menu Settings using ▶ or ▲ and confirm selection with SET.

You can edit settings for:

- Display
- Language
- Code.

#### Editing display settings

You can set the brightness and contrast of the display.

- 1 Select Display Settings using  $\blacktriangleright$  or  $\blacktriangle$  and confirm selection with set.
- 2 Select **Backlight**, **Contrast** or **Backlight on 24 h** using ▶ or ▲ and confirm selection using SET.

One of the following parameters can now be selected using  $\blacktriangleright$  or  $\blacktriangle$ , after which the selection must be confirmed with SET:

#### Backlight

The display illumination is changed.

Edit/select parameter with  $\blacktriangleright$  or  $\blacktriangle$ , confirm with SET or cancel entry with ESC (the effect of the change in parameter can be seen during input).

#### Contrast

The brightness difference between the display background and the displayed values is changed.

Edit/select parameter with  $\blacktriangleright$  or  $\blacktriangle$ , confirm with SET or cancel entry with ESC (the effect of the change in parameter can be seen during input).

#### Backlight on 24 h

Using  $\blacktriangleright$  or  $\blacktriangle$  select **On** or **Off** and confirm with SET.

- Off: The display light switches off automatically if no button was pressed for 30 seconds.
- On: The display light is activated
- 3 Go back to **Display Settings** by pressing ESC and continue to **Language** using ▶ or ▲.

#### Selecting language

You can select the language for the plain text line in the display.

Press SET, select required language with ▶ or ▲, confirm selection with SET and return to Language.

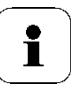

Only choose a language that you can understand well.

#### Editing code settings

You can set the access code (password).

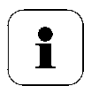

If a code other than "0000" (factory setting) is set, the transmitter can only be operated once this code has been entered via the menu.

- 1 Select Code using  $\blacktriangleright$  or  $\blacktriangle$  and confirm selection with set.
- 2 Scroll one digit to the right using ▶, increase value of digit by 1 using ▲. Confirm with SET or abort entry with ESC.
- 3 Continue to **Main Menu Analysis** using ► or ▲ or return to Measuring Mode by pressing ESC.

## 1.4.6.5 Editing Analysis main menu

You can test the functionality of analog and relay outputs. In addition, you can read off the minimum and maximum readings (since the last voltage supply or reset of the min./max. values).

#### > Testing functionality of analog outputs

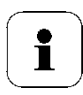

This function affects the analog outputs directly, not only the test contacts.

 In Measuring Mode, press Set, select Main menu analysis using ▶ or ▲ and confirm selection using set.

**Test Analog Output** is shown. Any analog output value can be predefined, e.g. for an analog output of 4 to 20 mA, the value "6.0 mA".

- 2 Press SET, choose between Analog Output 1, 2 with  $\blacktriangleright$  or  $\blacktriangle$ .
- 3 Press SET, scroll one digit to the right using ▶, increase value of digit by 1 using ▲. Confirm with SET or abort entry with ESC.
- 4 Adopt the settings using SET and test with the multimeter at the test contacts below the service flap (minimum requirement: resolution of 6.5 digits, accuracy of 100 nA):

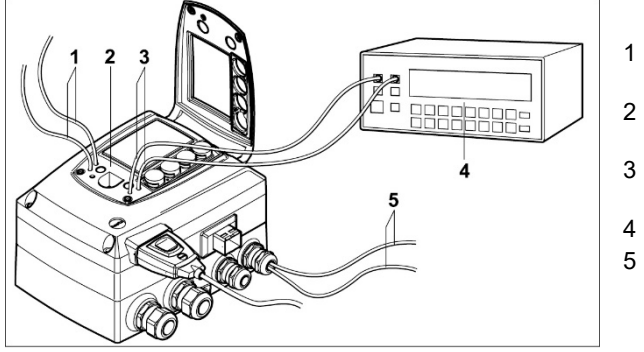

- Channel 1 test contacts
- 2 Service interface
- 3 Channel 2 test contacts
- 4 Multimeter
- Ends of channel 3 cables
- 5 Return to **Test Analog Output** using ESC and continue to **Test Relay Output** using ▶ or ▲.

#### > Testing functionality of relay outputs

- 1 Press Set, choose between Alarm 1, 2, 3, 4 with  $\triangleright$  or  $\blacktriangle$ .
- 2 Press SET.

The relay can now be tested. You can choose between **OFF** and **ON** using  $\blacktriangleright$  or  $\blacktriangle$ . If **ON** is chosen, the NO contact is closed, the NC contact opened. If **OFF** is chosen, the NC contact is closed, the NO contact opened.

- 3 To test, route a measuring cable from the relay terminals (see *chapter 1.3.3.3*) out of the transmitter to a multimeter (resistance measurement) or continuity tester.
- 4 Go back to **Test Relay Output** by pressing either SET (starts relay test) or ESC (exits the menu without relay test).

#### Reading off min./max. values of channels

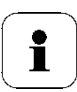

To reset the max./min. values, see *chapter 1.4.6.9, Editing Reset main menu.* 

- 1 Read off the min./max. values of the two channels in succession by pressing ► or ▲ and return to Main Menu Analysis using esc.
- 2 Continue to **Main Menu Message** using ► or ▲ or return to Measuring Mode by pressing ESC.

# 1.4.6.6 Editing Message main menu

The last messages can be called up and the display of the messages can be switched on or off.

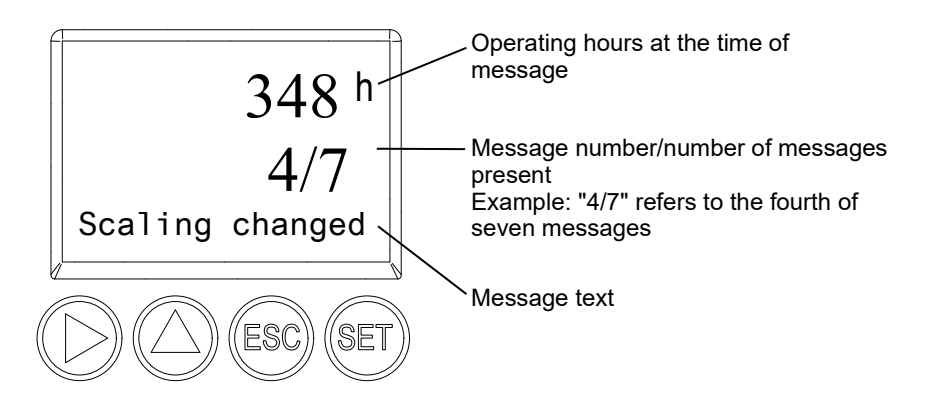

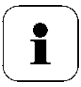

Using the P2A software (see *volume 2, chapter 3.3.2*) you can predefine which of the messages are to be shown in the display.

- In Measuring Mode, press set, select Main Menu Message using ▶ or ▲ and confirm selection with set.
- 2 Confirm **Confirm message** using SET.
- 3 Select Last messages using  $\blacktriangleright$  or  $\blacktriangle$  and confirm with SET.
- 4 Scroll between the messages recorded so far using ► or ▲ and press ESC to return to **Last messages**.
- 5 Continue to Display of message with ▶ or ▲.
   ON: Measurements are shown on the display in Measuring Mode.
   OFF: No messages shown on display.
- 6 Select **ON** or **OFF** using  $\blacktriangleright$  or  $\blacktriangle$  and confirm selection with SET.
- 7 Return to Main Menu Message by pressing ESC.
- 8 Continue to **Main Menu Ident** using ► or ▲ or return to Measuring Mode by pressing ESC.

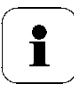

An overview of the messages can be found in *chapter 1.5*, *Status, warning and error messages*.

## 1.4.6.7 Calling up Main Menu Ident

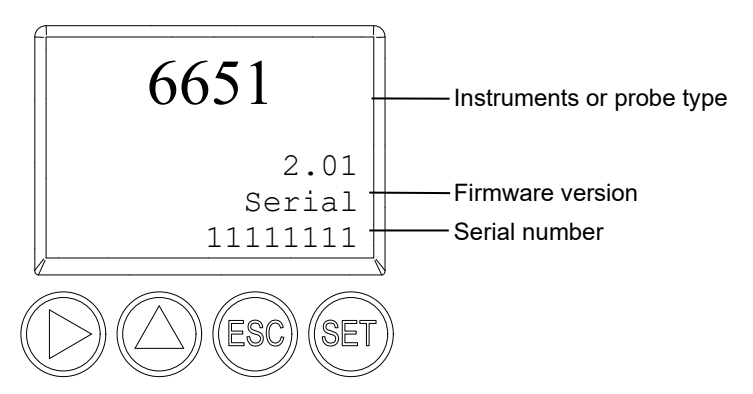

The serial numbers of the transmitter and probe can be read off.

1 In Measuring Mode, press set, select Main Menu Ident using ► or ▲ and confirm selection with set.

The type, firmware version and serial number of the transmitter are displayed.

- 2 Press ESC to return to the **Main Menu Ident** or read off the type, firmware version and serial number of the probe using ▶ or ▲ and then press ▶ or ▲ to return to the **Main Menu Ident**.
- 3 Continue to Main Menu Adjustment using ► or ▲ or return to Measuring Mode by pressing esc.

#### 1.4.6.8 Editing Adjust main menu

A reference value can be entered for both relative humidity (% RH) and temperature (°C/°F) for the 1-point adjustment. Please refer to the description in *Chapter 1.3.5.2, 1-point adjustment (offset)*.

In addition, the analog outputs can be adjusted. See *Chapter 1.3.5.4, Analog output adjustment,* how to do this.

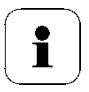

The 2-point adjustment for the adjustment points 20 %RH and 80 %RH is carried out via the user menu.

For the adjustment points 11.3 %RH and 75.3 %RH, the 2-point adjustment is carried out via the adjustment buttons or the P2A software (see *chapter 1.3.5.3 or volume 2, chapter 3.3.2*).
#### > Enter reference value for 1-point adjustment

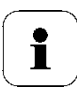

Please also refer to chapter 1.3.5.2, 1-point adjustment (offset).

- 1 In Measuring Mode, press SET, select **Main Menu Adjust** using ▶ or ▲ and confirm selection with SET.
- 2 Reference value % RH is displayed.
- 3 Press SET, edit value: Scroll one digit to the right using ▶, increase value of digit by 1 using ▲. Confirm with SET or cancel entry with ESC.
- 4 Continue to **Reference value temp** with  $\triangleright$  or  $\blacktriangle$ .
- 5 Press SET and **Reference value** °C is displayed.
- 6 Press SET, edit value: Scroll one digit to the right using ▶, increase value of digit by 1 using ▲. Confirm with SET or abort entry with ESC.
- 7 Continue to **Reference value**  $^{\circ}F$  with  $\triangleright$  or  $\blacktriangle$ .
- 8 Press SET, edit value: Scroll one digit to the right using ▶, increase value of digit by 1 using ▲. Confirm with SET or abort entry with ESC.
- 9 Continue to Analog Adj. Ch. 1 with  $\blacktriangleright$  or  $\blacktriangle$ .
- 10 Continue with the adjustment of the analog outputs (see below, step 2) or press ESC to return to **Main Menu Adjustment**.
- 11 Continue to **Main Menu Reset** using ► or ▲ or return to Measuring Mode by pressing ESC.

#### > Performing the 2-Points-Adjustment for 20% RH and 80 % RH

- 1 In the Measuring Mode press SET, select **main menu Adjust** with ► or ▲ and confirm selection with SET.
- 2 Continue to 2Pt Adjust 20/80% with  $\blacktriangleright$  or  $\blacktriangle$ .
- 3 Press SET.
- 4 Continue to Adj. Point 20% or Adj. Point 80% with ▶ or ▲
- 5 Confirm selection with SET.

The red LED ADJ flashes.

In the display 2Pt Adjust 20/80%, 1-point adjustment, Probe reset appears consecutively.

The adjusted measurement values appear after probe reset.

#### > Performing analog adjustment

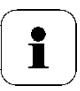

Please refer to chapter 1.3.5.4.

1 In Measuring Mode, press SET, select **Main Menu Adjust** using ▶ or ▲ and confirm selection with SET.

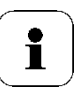

Each channel is adjusted at three points in the analog range (at 10 %; 50 %; 90°% of the analog scale).

- 2 Select Analog Adj. Ch. 1 using  $\blacktriangleright$  or  $\blacktriangle$  and confirm with SET.
- 3 Select Adj. Point 1 using  $\blacktriangleright$  or  $\blacktriangle$ .
- Press SET. Read off multimeter display (e.g. 5.601 mA) and enter this value in the user menu. Do this by scrolling one digit to the right using 
   ▶ and increasing the value of digit by 1 using ▲. Confirm with SET or abort entry with ESC.
- 5 Select Adj. Point 2 using  $\triangleright$  or  $\blacktriangle$ .
- 6 Press SET. Read off multimeter display (e.g. 12,001 mA) and enter this value in the user menu. Do this by scrolling one digit to the right using ▶ and increasing the value of digit by 1 using ▲. Confirm with SET or abort entry with ESC.
- 7 Select Adj. Point 3 using  $\triangleright$  or  $\blacktriangle$ .
- 8 Press SET. Read off multimeter display (e.g. 18,401 mA) and enter this value in the user menu. Do this by scrolling one digit to the right using ▶ and increasing the value of digit by 1 using ▲. Confirm with SET or abort entry with ESC.
- 9 Continue to Analog Adj. Ch. 2 with  $\blacktriangleright$  or  $\blacktriangle$  (repeat steps 3 to 8).
- 10 Return to Main Menu Adjust by pressing ESC.
- 11 Continue to **Main Menu Reset** using ► or ▲ or return to Measuring Mode by pressing ESC.

#### 1.4.6.9 Editing Reset main menu

You can reset the factory settings for the following:

- Instrument
- Sensor/probe
- Min./max. values

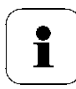

Resetting to the factory settings means resetting to the order specification, i.e. the specific condition at the time of supply to the customer.

1 In Measuring Mode, press SET, select **Main Menu Reset** using ► or ▲ and confirm selection with SET.

Reset device to factory settings is displayed.

2 Select the setting to be reset using ► or ▲ and confirm selection with SET.

Reset Completed is displayed.

- 3 Press ESC or SET to return to reset setting and press ESC to return to Main Menu Reset.
- 4 Continue to **Main Menu Channel 1** using ► or ▲ or return to Measuring Mode by pressing ESC.

# 1.5 Status, warning and error messages

To achieve optimum operational reliability (machine availability), the transmitter provides the following via the user menu (see *chapter* 1.4) or the P2A software (see *volume 2, Chapter 3*):

· Status messages,

i

- · Warning messages and
- Error messages

for either the testo 6651 or the connected testo 660x probe as applicable.

All messages are stored in the transmitter with an operating hours stamp. Use the user menu (see *Chapter 1.4.6.6*) or P2A software (see *volume 2, chapter 3*) to view the message history.

In the transmitter, the last 180 messages are stored in a ring memory, but there is no restriction in the P2A software.

#### 1.5.1 Transmitter status messages

Status messages show the current operating mode of the testo 6651.

| Message | Display             | Description                                                                                                    |  |
|---------|---------------------|----------------------------------------------------------------------------------------------------|--|
| 00300   | New limit value     | The limit value has been changed or shifted                                                                                                   |  |
| 00301   | Scaling changed     | The scaling has been changed                                                                                                    |  |
| 00500   | Transmitter reset:  | The transmitter is reset to the factory settings and is restarted.                                                                            |  |
| 0052F   | Reset Min/Max       | Resets all saved Min/Max values for all channels                                                                                              |  |
| 02506   | Probe connection    | A probe has been connected                                                                                                    |  |
| 01D19   | Service plug        | The Mini-DIN socket is connected to: the USB adapter for P2A software, the adjustment adapter or the service plug (is not recorded/no number) |  |
| 00307   | User Setting Change | User Setting Change: General settings were<br>changed for the transmitter.                                                                    |  |

| Message | Display                     | Description                                                                |
|---------|-----------------------------|----------------------------------------------------------------------------|
| 02d07   | Probe disconnected          | No probe is connected                                                      |
| 02104   | Analog out adjust           | An analog adjustment has been made                                         |
| 02101   | 1-point adjustment          | A 1-point adjustment is performed.                                         |
| 02102   | 2-point adjustment<br>11,3% | As part of the 2-point adjustment, an adjustment is performed at 11.3 % RH |
| 02103   | 2-point adjustment<br>75.3% | As part of the 2-point adjustment, an adjustment is performed at 75.3 % RH |
| 02120   | 2-point adjustment 20 %     | As part of the 2-point adjustment, an adjustment is performed at 20 % RH   |
| 02130   | 2-point adjustment 80 %     | As part of the 2-point adjustment, an adjustment is performed at 80 % RH   |
| 02518   | Probe reset                 | Probe reset: The probe performs a reset                                    |

### 1.5.2 Transmitter warning messages

Warning messages show an early warning or a current malfunction which may negatively impact measuring.

| Message | Display                      | Cause                                                                                                    | Remedying of fault                                                                             |
|---------|------------------------------|----------------------------------------------------------------------------------------------------|------------------------------------------------------------------------------------------------|
| 02101   | 2-point adjustment<br>drift* | In the 2-point adjustment,<br>corrections repeatedly<br>occur in the same direction;<br>this may indicate a sensor<br>drift | Send the probe into Testo<br>Service                                                           |
| 00E00   | T ambient high**             | The ambient temperature<br>exceeds the permissible<br>temperature for the<br>transmitter                                    | Take necessary<br>measures to lower<br>ambient temperature, e.g.<br>through venting or cooling |
| 00E01   | T ambient low**              | The ambient temperature is<br>below the permissible<br>temperature for the<br>transmitter                                   | Take necessary<br>measures to raise<br>ambient temperature, e.g.<br>through heating            |
| 00E02   | Supply voltage<br>low**      | The supply voltage is below<br>the minimum voltage<br>required for the transmitter                                          | Ensure sufficient voltage<br>supply                                                            |

| Message | Message Display Cau          |                                                                                | Remedying of fault                                                                                                    |
|---------|------------------------------|--------------------------------------------------------------------------------|----------------------------------------------------------------------------------------------------|
| 00E00   | T process high**             | The process temperature<br>exceeds the temperature<br>designated for the probe | Remove the probe from<br>the process and take any<br>necessary measures to<br>lower the process<br>temperature                    |
| 02806   | Condensation*                | 100 % RH has been<br>reached, condensation<br>developing                       | Take measures to reduce process humidity                                                                                          |
| 02807   | Values less than<br>0 % RH** | The adjustment or sensor is faulty                                             | Check adjustment (via<br>P2A adjustment history,<br>perform 2-point<br>adjustment where<br>necessary)<br>If the problem persists, |
|         |                              |                                                                                | contact Testo Service                                                                                                    |

\* Early warning

\*\* Current malfunction

### 1.5.3 Transmitter error messages

Error messages show a current malfunction.

| Message | Display                      | Cause                                                                         | Remedying of fault                                                                                                    |
|---------|------------------------------|-------------------------------------------------------------------------------|----------------------------------------------------------------------------------------------------|
| 03401   | No probe signal              | The probe communication is interrupted                                        | Ensure that the probe<br>connector is fully<br>engaged in the<br>transmitter.<br>- If communication still<br>cannot be established,<br>contact Testo Service |
| 03508   | Wrong probe                  | The connected probe is not<br>compatible with the present<br>transmitter      | Use a compatible probe<br>Note: The 660x probes<br>match the 665x<br>transmitter, and the 661x<br>probes the 668x<br>transmitter                             |
| 01528   | Watchdog error               | Due to a processor error,<br>the transmitter performs an<br>automatic restart | If the problem occurs<br>frequently, contact Testo<br>Service                                                                                                |
| 0300A   | % RH sensor<br>short-circuit | Short-circuit in humidity sensor                                              | Contact Testo Service                                                                                                    |
| 0300B   | %RH sensor<br>broken         | The humidity sensor is<br>damaged (sensor broken)                             | Contact Testo Service                                                                                                    |
| 0300C   | T sensor short-<br>circuit   | Short-circuit in temperature sensor                                           | Contact Testo Service                                                                                                    |
| 0300D   | T sensor broken              | The temperature sensor is damaged (sensor broken)                             | Contact Testo Service                                                                                                    |

### 1.5.4 Handling alarm messages

| Shown on the<br>display <sup>1</sup> | Can be used for collective alarm <sup>2</sup> | Message<br>start/end |
|--------------------------------------|-----------------------------------------------|----------------------|
| Limit value                          | х                                             | x                    |
| Scaling changed                      | х                                             | х                    |
| Transmitter reset                    | x                                             | х                    |
| Reset Min/Max                        |                                               | х                    |
| Transmitter refresh                  |                                               | х                    |
| Probe connection                     |                                               |                      |
| Service plug                         |                                               |                      |
| User Setting Change                  |                                               | х                    |
| Probe disconnected                   |                                               |                      |
| Analog out adjust                    | х                                             | х                    |
| 1-point adjustment:                  | х                                             | х                    |
| 2-point adjustment 11,3%             | х                                             | х                    |
| 2-point adjustment 75.3%             | x                                             | х                    |
| Probe reset                          | x                                             | х                    |
| 2-point adjustment drift*            | х                                             |                      |
| T ambient high**                     | x                                             |                      |
| T ambient low**                      | х                                             |                      |
| Supply voltage low**                 | х                                             |                      |
| T process high**                     | x                                             |                      |
| Condensation*:                       | x                                             |                      |
| Values less than<br>0 % RH**         | х                                             |                      |
| No probe signal                      | х                                             |                      |
| Wrong probe                          |                                               |                      |
| Watchdog error                       | x                                             |                      |
| % RH sensor short-circuit            | x                                             |                      |
| %RH sensor broken                    | x                                             |                      |
| T sensor short-circuit               | x                                             |                      |
| T sensor broken                      | x                                             |                      |

- 1 If multiple messages/alarms are activated at the same time, only the last message/alarm is shown. If this is cancelled, the other messages that are still active are no longer displayed.
- 2 The message can be assigned the collective alarm function, which means that the collective alarm is activated as soon as at least one of the messages assigned to it is activated. The collective alarm can be assigned to each of the 4 optional relays. The collective alarm is then always the same, as it can only be defined once.

Execute Confirm message function (via control keys at transmitter):

- The message / alarm is no longer shown on the display. If multiple messages/alarms are active at the same time, all are reset simultaneously.
- If at least one message is assigned to the collective alarm, the collective alarm is reset. If the collective alarm is set on a relay, the relay is also reset, meaning switched to its neutral position.

### 1.5.5 Namur fault conditions

If the faults named in the following table occur, the analog outputs output special values that enable a general fault warning in the higher-level control system. The values correspond to the "Namur" industry standard.

|                    |            |        | Ana    | alog out | put  |     |
|--------------------|------------|--------|--------|----------|------|-----|
| Display message    | Class      | 0-20mA | 4-20mA | 1V       | 5V   | 10V |
| No probe signal    | Error      | 21mA   | 21mA   | 1.2V     | 5.5V | 11V |
| Wrong probe        | Error      | 21mA   | 21mA   | 1.2V     | 5.5V | 11V |
| Watchdog error     | Error      | 21mA   | 21mA   | 1.2V     | 5.5V | 11V |
| Values < 0 %RH     | Underrange | 0mA    | 3.8mA  | 0V       | 0V   | 0V  |
| Condensation       | Overrange  | 20.5mA | 20.5mA | 1.2V     | 5.5V | 11V |
| %RH short-circuit  | Error      | 21mA   | 21mA   | 1.2V     | 5.5V | 11V |
| %RH sensor broken  | Error      | 21mA   | 21mA   | 1.2V     | 5.5V | 11V |
| T short-circuit    | Error      | 21mA   | 21mA   | 1.2V     | 5.5V | 11V |
| T sensor broken    | Error      | 21mA   | 21mA   | 1.2V     | 5.5V | 11V |
| Probe disconnected | Error      | 21mA   | 21mA   | 1.2V     | 5.5V | 11V |

### **1.6 Maintenance and cleaning**

### 1.6.1 Maintaining the instrument

We recommend that the adjustment and settings of the transmitter be checked at regular intervals using the

- User menu (see chapter 1.4) or
- P2A software (see volume 2, chapter 3)

Convenient "remote monitoring" of the transmitter can be implemented, for example by using a relay as a collective alarm (see *chapter 1.4.6.3*) whose messages are forwarded to a local alarm transmitter (horn, light) or PLC.

### 1.6.2 Cleaning the instrument

- Only clean the instrument carefully with a moist cloth.
- Do not use aggressive cleaning agents.
- Do not use any solvents.
- Do not touch or damage the sensor

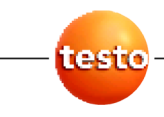

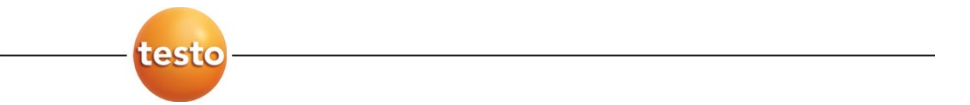

#### testo 6651 Ethernet · Humidity transmitters testo 6600 · Probes P2A software · Parameterizing, adjusting and analyzing software

Instruction manual Volume 2

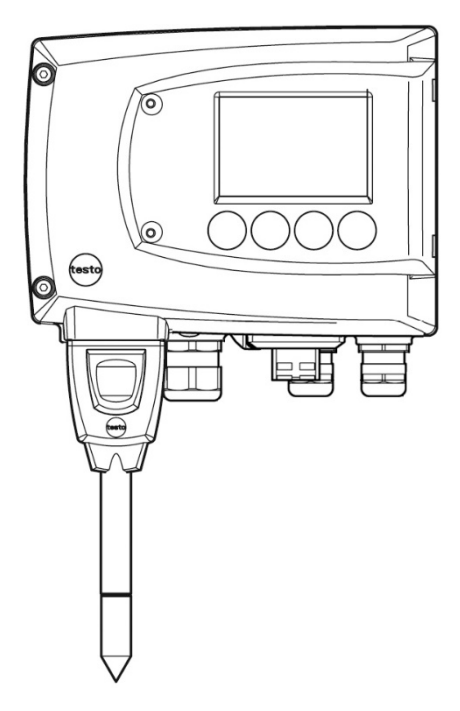

en

### Contents

| 2.1                                                                       | Specifi<br>2.1.1<br>2.1.2                                                                                                    | cations<br>Functions and use<br>Probe assembly                                                                                                    |                                                                                                    |
|---------------------------------------------------------------------------|----------------------------------------------------------------------------------------------------|----------------------------------------------------------------------------------------------------|----------------------------------------------------------------------------------------------------|
| 2.2                                                                       | 2.1.3<br>Produc<br>2.2.1<br>2.2.2<br>2.2.3<br>2.2.4                                                                                           | Accessories<br>t description<br>Overview of probe and filter types<br>testo 6601 wall probe<br>testo 6602/6603 duct probe<br>testo 6604/6605 cable probe                                                                                                    | 91<br>91<br>91<br>94<br>98<br>102                                                                                          |
| 2.3                                                                       | Commi<br>2.3.1<br>2.3.2                                                                                                    | issioning<br>Installing the probe<br>Connecting/removing the probe to/from the transmitter                                                                                                    | 105<br>105<br>107                                                                                                    |
| 2.4                                                                       | Mainte<br>2.4.1<br>2.4.2<br>2.4.3                                                                                                    | nance and cleaning<br>Replacing filters/protection caps<br>Cleaning the instrument and filter/protection cap<br>Replacing the sensors                                                                                                    | 108<br>108<br>111<br>111                                                                                                   |
| 3                                                                         | PARAM                                                                                                    | ETERIZING, ADJUSTING AND ANALYZING SOFTWARE (P2A SO                                                                                                    | FTWARE)                                                                                                    |
|                                                                           |                                                                                                    |                                                                                                    |                                                                                                    |
| 3.1                                                                       | Specifi<br>3.1.1<br>3.1.2<br>3.1.3                                                                                                    | cations<br>Functions and use<br>System requirements<br>Scope of delivery                                                                                                    | 113<br>113<br>113<br>114<br>115                                                                                            |
| 3.1<br>3.2                                                                | Specifi<br>3.1.1<br>3.1.2<br>3.1.3<br>First st<br>3.2.1                                                                                       | cations<br>Functions and use<br>System requirements<br>Scope of delivery<br>eps<br>Installing the software/driver                                                                                                    | 113<br>113<br>113<br>114<br>115<br>115<br>115                                                                              |
| 3.1<br>3.2<br>3.3                                                         | Specifi<br>3.1.1<br>3.1.2<br>3.1.3<br>First st<br>3.2.1<br>Using t<br>3.3.1<br>3.3.2<br>3.3.3<br>3.3.4<br>3.3.5                               | cations<br>Functions and use<br>System requirements<br>Scope of delivery<br>eps<br>Installing the software/driver<br>he software<br>User interface<br>Editing instrument/parameter file<br>Analyzing/testing the transmitter<br>Adjusting the transmitter<br>Transmitter history                         | 113<br>113<br>113<br>114<br>115<br>115<br>115<br>115<br>115<br>117<br>117<br>117<br>117<br>119<br>132<br>138<br>138        |
| 3.1<br>3.2<br>3.3<br><b>4</b>                                             | Specifi<br>3.1.1<br>3.1.2<br>3.1.3<br>First st<br>3.2.1<br>Using t<br>3.3.1<br>3.3.2<br>3.3.3<br>3.3.4<br>3.3.5<br>TIPS AN                    | cations<br>Functions and use<br>System requirements<br>Scope of delivery<br>eps<br>Installing the software/driver<br>he software<br>User interface<br>Editing instrument/parameter file<br>Analyzing/testing the transmitter<br>Adjusting the transmitter<br>Transmitter history                         | 113<br>113<br>113<br>114<br>115<br>115<br>115<br>115<br>115<br>117<br>117<br>117<br>117<br>119<br>132<br>138<br>143        |
| <ul> <li>3.1</li> <li>3.2</li> <li>3.3</li> <li>4</li> <li>4.1</li> </ul> | Specifi<br>3.1.1<br>3.1.2<br>3.1.3<br>First st<br>3.2.1<br>Using t<br>3.3.1<br>3.3.2<br>3.3.3<br>3.3.4<br>3.3.5<br><b>TIPS AN</b><br>Question | cations<br>Functions and use<br>System requirements<br>Scope of delivery<br>eps<br>Installing the software/driver<br>he software<br>User interface<br>Editing instrument/parameter file<br>Analyzing/testing the transmitter<br>Adjusting the transmitter<br>Transmitter history<br><b>ID ASSISTANCE</b> | 113<br>113<br>113<br>114<br>115<br>115<br>115<br>115<br>115<br>117<br>117<br>117<br>117<br>119<br>132<br>138<br>143<br>149 |

## 2 testo 6600 probes

### 2.1 Specifications

### 2.1.1 Functions and use

The plug-in, adjusted probes from the testo 6600 range are used in conjunction with the testo 6651 humidity transmitter.

These measuring units are suitable for the following applications, for example:

- Process instrumentation
- Test benches
- Production and storage air quality
- Complex room climate applications

#### 2.1.1.1 Digital probes:

The probes are adjusted in the factory and transmit their adjustment data to the internal memory of the testo 6651 transmitter. The information is transmitted between the probe and transmitter in a purely digital form. The probes can therefore be disconnected from the transmitter for adjustment or servicing while the transmitter itself can remain at the measuring point.

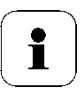

Hint:

We recommend in this case that a probe of the same type be inserted into the transmitter immediately in order to be able to continue measuring with minimal interruption.

The transmitter identifies the probe and records that a probe was connected in the history.

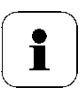

The testo 6651 transmitter cannot be run with the testo 6610 probes; testo 6600 probes must be used.

#### 2.1.1.2 The Testo humidity sensor

With the Testo humidity sensor, which has been in successful use and continually improved for more than ten years, the focus has from the very beginning been on both accuracy parameters, namely measuring uncertainty and long-term stability.

The capacitive humidity sensor is in principle a plate capacitor consisting of two electrically conductive plates (electrodes (1) and (2), see diagram below) opposite each other.

A humidity-sensitive polymer (5) serves as the dielectric. The special feature lies in the perfect way the individual layers are matched to each other. This is evident particularly in the top electrode, which has to perform two tasks that, at first glance, appear contradictory: it must be completely permeable to the water vapour that is to be fed into the polymer dielectric, but at the same time it must be impervious, smooth and repellent to condensate, oil and dirt in order to protect the sensor.

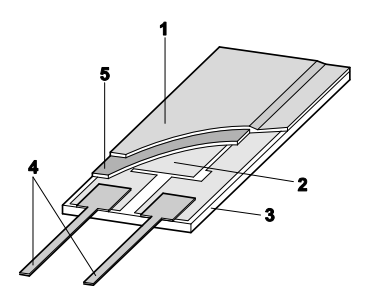

- 1 Cover electrode
- 2 Bottom electrode
- Substrate (Ceramic substrate for mechanical protection)
- 4 Connections (protected against corrosion)
- 5 Dielectric layer

#### 2.1.1.3 Self-diagnosis

The probes in the testo 6600 range monitor their functionality themselves and report the following faults:

- Sensor breaks
- Sensor short-circuit
- Condensation

The condensation message is issued at a reading of 100 % RH and deactivated once the readings are within the valid range.

- Error message with drift at the adjustment points
- Value for relative humidity less than 0 % RH.
   The trigger threshold is set at -2 % RH. This means that an error message is only issued once a clear effect is discernible.
- Adjustment monitoring with and without PC
- Operating hours
- Excess temperature Error message if the permissible process temperature is exceeded

### 2.1.2 Probe assembly

The probes of the testo 6600 range are made up of the following components (included in delivery):

- Probe connector
- Probe shaft with protection cap and sensors (% RH and °C or °F)
- Mounting bracket (for testo 6602/6603 duct version)
- Probe cable (testo 6602 to 6605 duct and cable versions), bend radius minimum  $\ensuremath{\mathcal{Q}}$  50 mm.

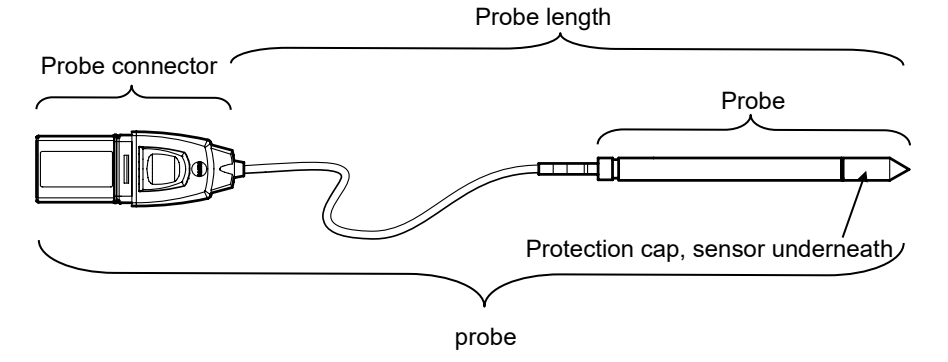

### 2.1.3 Accessories

The following accessories are available for probes in the testo 6600 range:

- Filters and protection caps (see *chapter 2.2.1.4*)
- Calibration certificate in accordance with ISO and DAkkS (see *chapter 4.2*).

### 2.2 Product description

2.2.1 Overview of probe and filter types

#### 2.2.1.1 Probe version

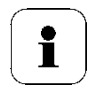

A detailed description of the probe versions can be found from *chapter 2.2.2, testo 6601 wall probe*.

The following probe versions are available for the testo 6651 humidity transmitter:

| probe      | Article no.   | Characteristic                                                                                                    |
|------------|---------------|----------------------------------------------------------------------------------------------------|
| testo 6601 | 0555 6600-L01 | <b>Wall</b> probe version; accuracy to ± 1,7 % RH;<br>temperature range -20 °C to +70 °C/-4 to +158 °F,<br>Sensor plugged  |
| testo 6602 | 0555 6600-L02 | <b>Duct</b> probe version; accuracy to ± 1.7 % RH;<br>temperature range -20 °C to +70 °C/-4 to +158 °F,<br>Sensor plugged  |
| testo 6603 | 0555 6600-L03 | <b>Duct</b> probe version; accuracy to ± 1,7 % RH;<br>temperature range -30 °C to +120°C/-22 to +248 °F,<br>Sensor plugged |
| testo 6604 | 0555 6600-L04 | <b>Cable</b> probe version; accuracy to ± 1.7 % RH;<br>temperature range -20 °C to +70 °C/-4 to +158 °F,<br>Sensor plugged |
| testo 6605 | 0555 6600-L05 | Cable probe version; accuracy to $\pm$ 1.7 % RH;<br>temperature range -30 °C to +120°C/-22 to +248 °F,<br>Sensor plugged   |

#### 2.2.1.2 Determining the accuracy/measuring uncertainty

The entries for the measuring uncertainty for the probe are determined in accordance with GUM (Guide to the Expression of Uncertainty in Measurement/DIN V ENV 13005). All parts that make up the measuring uncertainty given by Testo are listed below. When comparing the measuring uncertainty/accuracy between manufacturers, which components are included is to be taken into account. In many cases, not all elements that contribute to measuring uncertainty are assessed, for example if the error contribution of the production adjustment is shown separately or not at all.

The measuring uncertainty of the probe includes the sensor and its electronics as well as the output of the digital measuring signal:

| 1. Linearity including scatter | Systematic error and scattering of the components (due to manufacturing tolerances)                                                                                                    |
|--------------------------------|----------------------------------------------------------------------------------------------------|
| 2. Hysteresis                  | Hysteresis indicates the maximum<br>deviation of the readings that are<br>obtained when you set the same value for<br>the parameter, once coming from a<br>smaller value, once coming from a larger<br>value (humidity sensors actually have no<br>hysteresis, but rather very slow<br>adjustment effects that appear to be<br>hysteresis when considered only for a<br>short period.) |
| 3. Reproducibility             | Repeatability (scattering of the readings<br>in the event of the same parameter being<br>entered successively)                                                                                                    |
| 4. Production adjustment area  | The measuring uncertainty of the adjustment area (including the reference instrument) in production                                                                                                    |
| 5. Uncertainty of the testing  | Uncertainty of the procedure for determining points 1 and 2.                                                                                                    |

| Order code            | Characteristic                                                 |  |  |
|-----------------------|----------------------------------------------------------------|--|--|
| Lxx Probe type        |                                                                |  |  |
| L 01                  | Probe 6601                                                     |  |  |
| L 02                  | Probe 6602                                                     |  |  |
| L 03                  | Probe 6603                                                     |  |  |
| L 04                  | Probe 6604                                                     |  |  |
| L 05                  | Probe 6605                                                     |  |  |
| Mxx Protective filter |                                                                |  |  |
| M 01                  | Stainless steel sintered filter                                |  |  |
| M 02                  | Metal wire protection cap                                      |  |  |
| M 03                  | Sintered PTFE filter                                           |  |  |
| M 04                  | Open metal protection cap                                      |  |  |
| M 05                  | ABS plastic cap (open)                                         |  |  |
| Nxx Cable length      |                                                                |  |  |
| N 00                  | Without cable (testo 6601)                                     |  |  |
| N 01                  | 1 m cable length (testo 6604, 6605)                            |  |  |
| N 02                  | 2 m cable length (testo 6604, 6605)                            |  |  |
| N 05                  | 5 m cable length (testo 6605)                                  |  |  |
| N 23                  | Cable length specifically for duct versions (testo 6602, 6603) |  |  |
| Pxx Probe length      |                                                                |  |  |
| P 07                  | Probe length approx. 70 mm (testo 6601)                        |  |  |
| P 14                  | Probe length approx. 140 mm (testo 6604)                       |  |  |
| P 20                  | Probe length approx. 200 mm (testo 6601, 6605)                 |  |  |
| P 28                  | Probe length approx. 280 mm (testo 6602, 6603, 6604)           |  |  |
| P 50                  | Probe length approx. 500 mm (testo 6605)                       |  |  |

# 2.2.1.3 Ordering options for testo 6600 probes (0555 6600)

#### 2.2.1.4 Filters

One of the following filters or protection caps can be used for each probe version:

| Filter* | Article no.** | Characteristic                  | Length A (mm) |
|---------|---------------|---------------------------------|---------------|
| M 01    | 0554 0647     | Stainless steel sintered filter | 33            |
| M 02    | 0554 0757     | Metal wire protection cap       | 40,3          |
| M 03    | 0554 0759     | Sintered PTFE filter            | 35            |
| M 04    | 0554 0755     | Open metal protection cap       | 35            |
| M 05    | 0192 0265     | Open ABS plastic cap            | 25            |
|         |               |                                 |               |

\* When ordering the probe, please use this filter code (see *chapter 2.2.1.3, Ordering options for testo 6600 probes (0555 6600).* 

\*\* When purchasing a replacement (filters only), please use this order number.

### 2.2.2 testo 6601 wall probe

The wireless testo 6601 probe is inserted into the testo 6651 humidity transmitter that is mounted on the wall and ready-wired.

#### At a glance

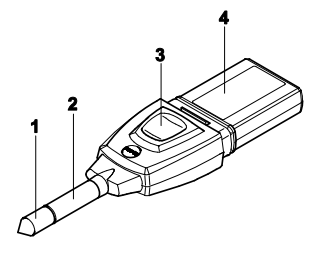

- 1 Filter (including: humidity and temperature sensor)
- 2 Probe shaft
- 3 Key
- 4 Connector

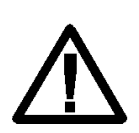

In the event of overpressures, the probe may become a projectile.

For assembly, see **Pressure resistance** on the following page.

#### Application

• Monitoring and regulating the production and storage air quality when manufacturing and storing hygroscopic products.

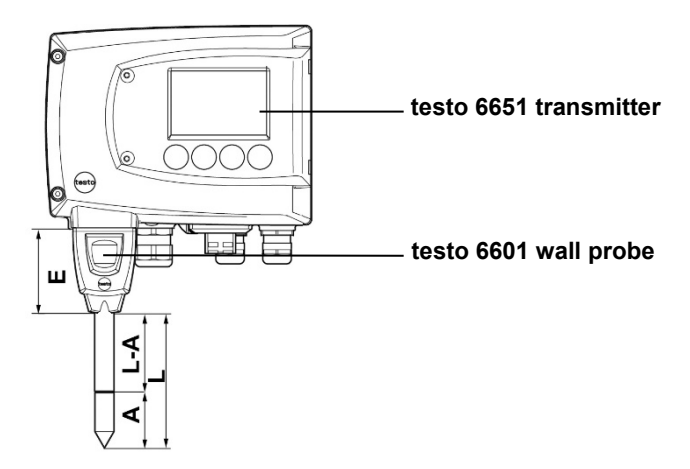

#### **Technical Data**

#### Parameters

- Humidity (% RH/°Ctd/°Ftd), etc.
- Temperature

#### Measuring range

- Humidity: 0 ... 100 % RH<sup>1</sup>
- Temperature: 20 ... 70 °C/-4 to +158 °F

#### Material

- Probe shaft: ABS plastic
- Connector: ABS plastic

#### Accuracy (at 25 °C/77°F)\*

- Humidity
- Length 200 mm
- ± (1.7 % RH + 0.007 x reading) for 0 to 90 % RH
- ± (1.9 % RH + 0.007 x reading) for 90 to 100 % RH

- 0.02 % RH/K, dependent upon the process temperature (with a deviation of ± 25 °C/+77 °F)
- 0.02 % RH/K, dependent upon the electronics temperature (with a deviation of 25 °C/+77 °F)
- Temperature
- ±0.2 °C (±0.38 °F)
- Slope PT1000 class A
- Refer to the charts below for the correlation between temperature and accuracy.
- Length 70 mm
- As with length of 200 mm, but with additional measuring error, specified for the operating mode 2 channels at 12 mA, without display light, relay off:
- Humidity: ±1.6 % RH (additional)
- Temperature: ±0.6 °C / ±1.1 °F (additional)

<sup>&</sup>lt;sup>1</sup> For constant use in high humidity (> 80% rF at  $\leq$  30°C for > 12 h, > 60% rF at > 30°C for > 12 h), please contact us via www.testo.com/service-contact

#### Reproducibility

- Better than ±0.2 % RH

#### Sensor

#### **Probe dimensions**

- Diameter of probe shaft: 12 mm
- E = 55 mm
- L = approx. 70 mm or 200 mm
- L A = 35 mm or 165 mm
- A (see Table Filters, *chapter* 2.2.1.4).

Response time without protective filter: t 90 max. 15 sec.

#### Pressure resistance

- 1 bar positive pressure (probe tip) \*\*
- \* Refer to the charts below for the correlation between temperature and accuracy.
- \*\* If installing probe under pressure, please use cutting ring screw connection (order no. 0554 1795).

#### Measuring accuracy of testo 6601 wall probe

#### Humidity error according to amount $|\pm\%$ RH| as a factor of process humidity

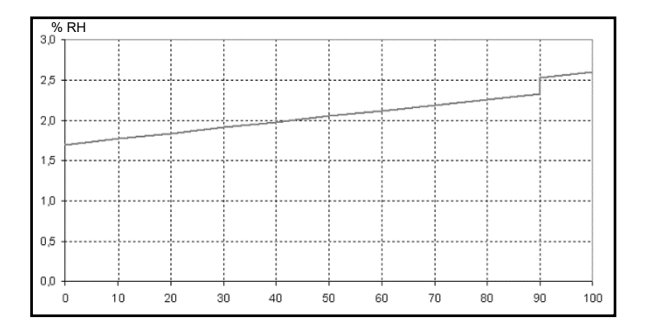

% RH

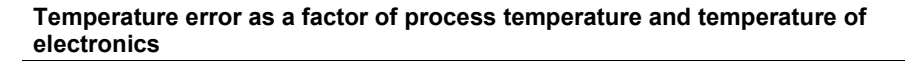

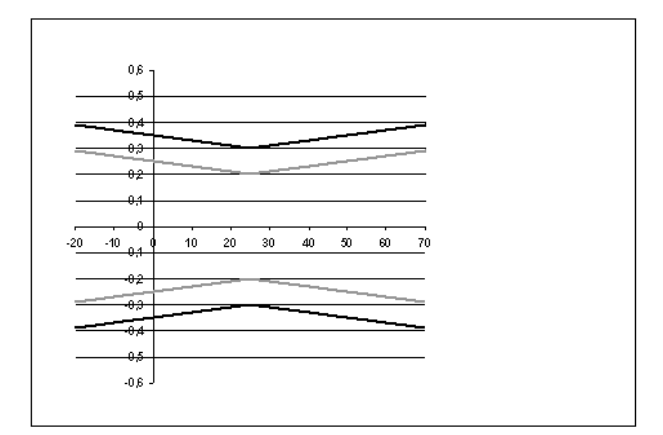

System error 6651 + probe, electronics 25 °C/+77 °F
 System error 6651 + probe, electronics -25 °C to +70 °C/-13 to +158 °F

### 2.2.3 testo 6602/6603 duct probe

The testo 6602/6603 probe measures the humidity and temperature in air ducts.

#### At a glance

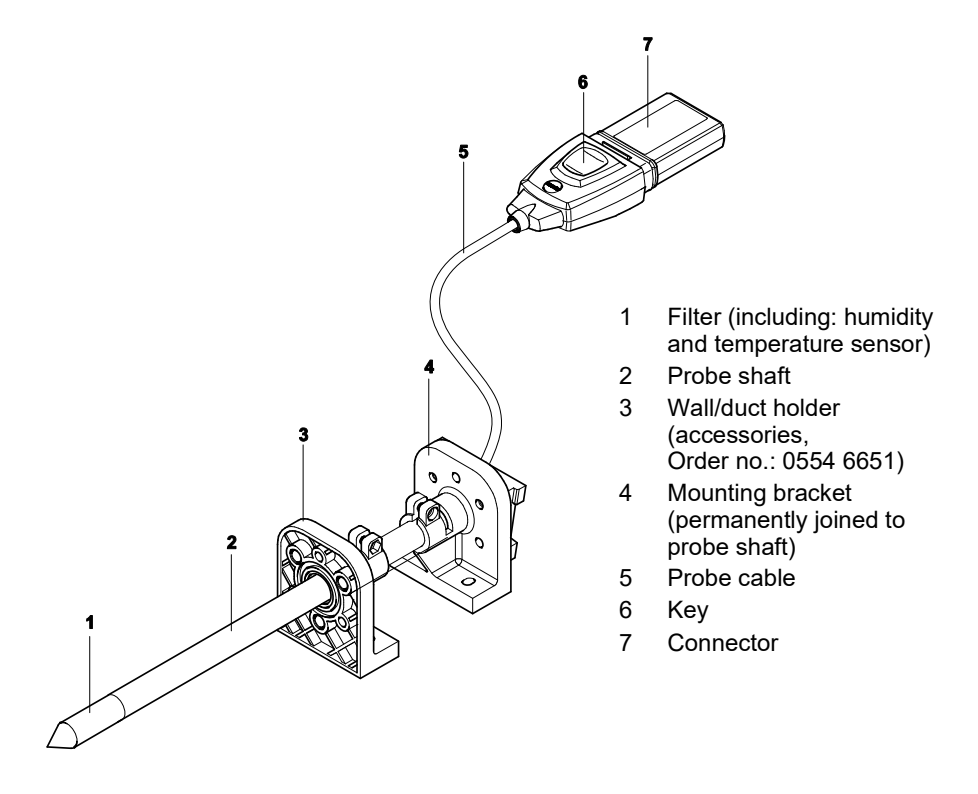

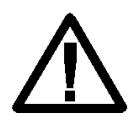

In the event of overpressures, the probe may become a projectile.

For assembly, see **Pressure resistance** on the following page.

#### Application

- Continuous measurement of humidity and temperature in air duct applications
- Monitoring and regulating the production and storage air quality in air ducts when manufacturing and storing hygroscopic products.

#### testo 6651 transmitter

#### testo 6602/6603 duct probe

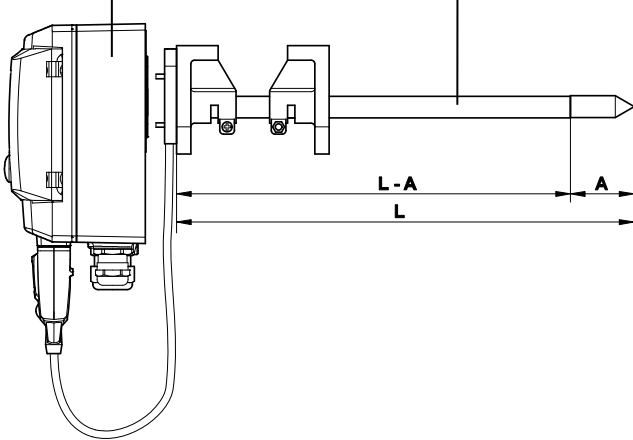

#### Technical Data Parameters

- Humidity: (% RH/°Ctd/°Ftd), etc.
- Temperature

#### Measuring range

- Humidity: 0 ... 100 % RH<sup>2</sup>
- Temperature for 6602: -20 ... +70 °C/-4 to +158 °F -6603: - 30 ... +120 °C/-22 to +248 °F

#### Material

- Probe shaft: Plastic PA66GF30
- Line: Sheathed, FEP
- Connector: ABS plastic

#### Accuracy (at 25 °C/77°F)\*

#### Humidity

- ± (1.7 % RH + 0.007 x reading) for 0 to 90 % RH
- ± (1.9 % RH + 0.007 x reading) for 90 to 100 % RH
- 0.02 % RH/K, dependent upon the process temperature (with a deviation of 25 °C/+77 °F)
- 0.02 % RH/K, dependent upon the electronics temperature (with a deviation of 25 °C/+77 °F)

Temperature

- ±0.2 °C (±0.38 °F)

Slope PT1000 class A

#### Reproducibility

- Better than ±0.2 % RH

 $<sup>^2</sup>$  For constant use in high humidity (> 80% rF at ≤ 30°C for > 12 h, > 60% rF at > 30°C for > 12 h), please contact us via www.testo.com/service-contact

#### Sensor

Response time without protective filter: t 90 max. 15 sec.

#### **Probe dimensions**

- Diameter of probe shaft: 12 mm
- L = 280 mm
- L A = 245 mm
- A (see Table *Filters, chapter* 2.2.1.4).

Cable length incl. probe shaft and filter

- Customized for duct version

#### Pressure resistance

- 1 bar positive pressure (probe tip)
- Refer to the charts below for the correlation between temperature and accuracy.
- \*\* If installing probe under pressure, please use cutting ring screw connection (order no. 0554 1796).

#### Measuring accuracy of testo 6602/6603 duct probe

#### Humidity error according to amount |±% RH| as a factor of process humidity

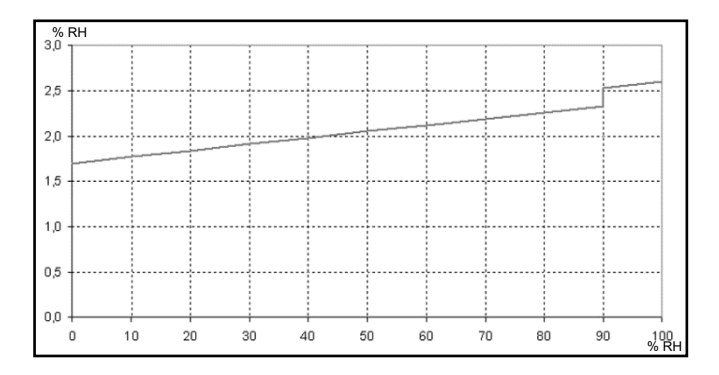

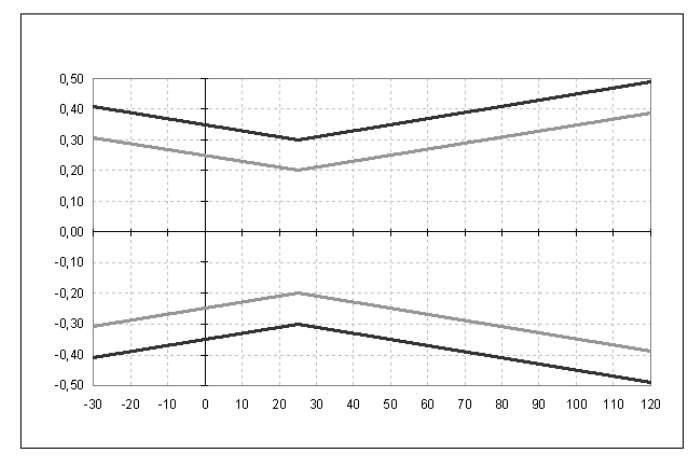

### Temperature error as a factor of process temperature and temperature of electronics

System error 6651 + probe, electronics 25 °C/+77 °F System error 6651 + probe, electronics -25 °C to +70 °C/-13 to

### 2.2.4 testo 6604/6605 cable probe

The testo 6604/6605 probes are used when the spatial separation of the transmitter and probe is required.

#### At a glance

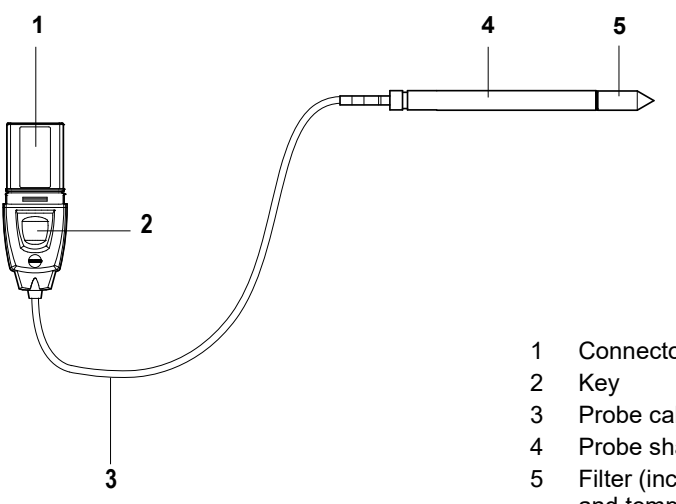

- Connector
- Probe cable
- Probe shaft
- Filter (including: humidity and temperature sensor)

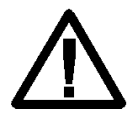

In the event of overpressures, the probe may become a projectile.

For assembly, see **Pressure resistance** on the following page.

#### Application

- Monitoring and regulating industrial humidity processes (apart from high-humidity processes), e.g. food production
- Monitoring the production and storage air quality when manufacturing and storing hygroscopic products.

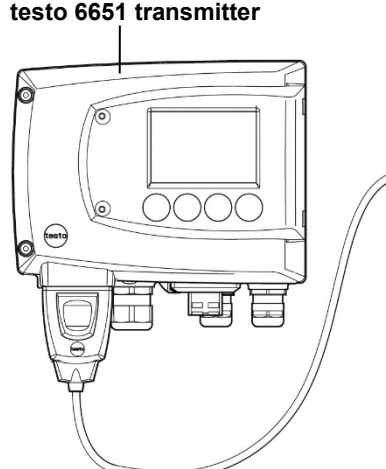

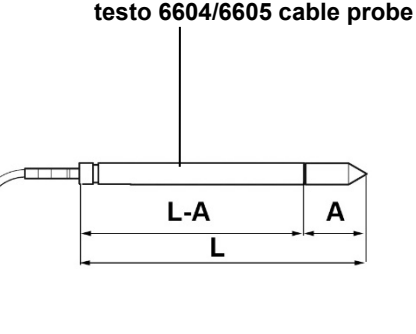

#### Technical Data

#### Parameters

- Humidity: (% RH/°Ctd/°Ftd)
- Temperature

#### Measuring range

- Humidity: 0 ... 100 % RH<sup>3</sup>
- Temperature for 6604: -20 ... +70 °C/-4 to +158 °F -6605: - 30 ... +120 °C/-22 to +248 °F

#### Material

- Probe shaft for 6604: Plastic PA66GF30 6605: Stainless steel
- Line: Sheathed, FEP
- Connector: ABS plastic

#### Accuracy (at 25 °C/77 °F)\*

#### Humidity

 ± (1,7 % RH + 0.007 x reading) for 0 to 90 % RH

- ± (1.9 % RH + 0.007 x reading) for 90 to 100 % RH
- 0.02 % RH/K, dependent upon the process temperature (with a deviation of 25 °C/+77 °F)
- 0.02 % RH/K, dependent upon the electronics temperature (with a deviation of 25 °C/+77 °F)

#### Temperature

- 6604: ±0.2 °C (±0.38 °F)
- 6605: ±0,15 °C / ±0,27 °F

6604: Slope PT1000 class A 6605: Slope PT1000 class AA

#### Reproducibility

- Better than ±0.2 % RH

#### Sensor

Response time without protective filter: t 90 max. 15 sec.

#### **Probe dimensions**

- Diameter of probe shaft: 12 mm

<sup>&</sup>lt;sup>3</sup> For constant use in high humidity (> 80% rF at ≤ 30°C for > 12 h, > 60% rF at > 30°C for > 12 h), please contact us via www.testo.com/service-contact

- L = 6604 140/280 mm L = 6605 200/500 mm
- L A = 6604 105 mm/245 mm
- L A = 6605 165 mm/465 mm
- A, see Table *Filters, chapter* 2.2.1.4.

### Probe length incl. probe shaft and filter

- 1/2/5 m

#### Pressure resistance\*\*

- testo 6604: 1 bar positive pressure (probe tip)
- testo 6605: PN 10 (probe tip)
- Refer to the charts below for the correlation between temperature and accuracy.
- \*\* testo 6604: If installing probe under pressure, please use PTFE ring screw connection (order no. 0554 1796).

testo 6605: If installing probe under pressure, please use cutting ring screw connection (order no. 0554 1795).

#### Measuring accuracy of testo 6604/6605 cable probe

#### Humidity error according to amount $|\pm\%$ RH| as a factor of process humidity

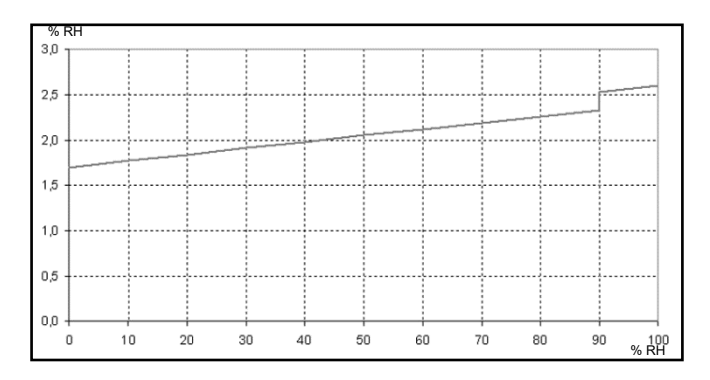

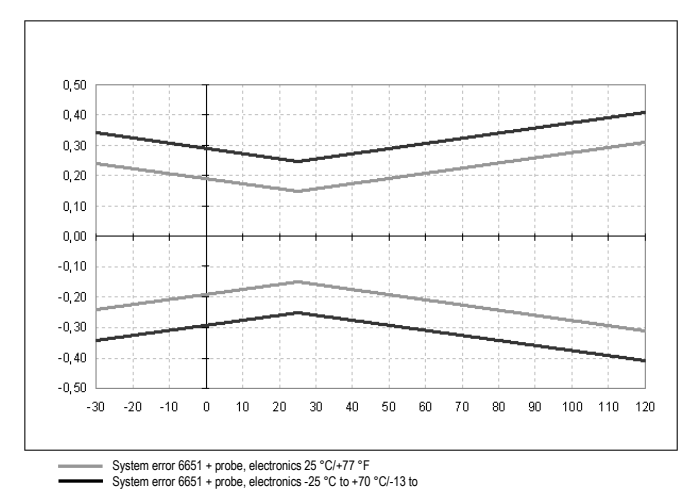

### Temperature error as a factor of process temperature and temperature of electronics

### 2.3 Commissioning

### 2.3.1 Installing the probe

#### 2.3.1.1 Installing the testo 6601 wall probe

The testo 6601 probe (wall version) simply has to be inserted into the socket of the testo 6651 transmitter.

#### 2.3.1.2 Install testo 6602/6603 duct probe

A description of the duct mounting of the testo 6602/6603 probe can be found in *volume 1*, *chapter 1.3.2.2*, *Duct mounting (for testo 6602/6603 probes)*.

#### 2.3.1.3 Install testo 6604/6605 duct probe

- ✓ If used with these probes, the testo 6651 transmitter is mounted on the wall (see *volume 1, chapter 1.3.2.1*).
- Install probe according to the application and the measuring and spatial conditions.

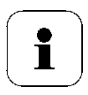

In processes with which condensate forms at the humidity probe, install the probe vertically (filter points downwards).

#### A Wall mounting of probe

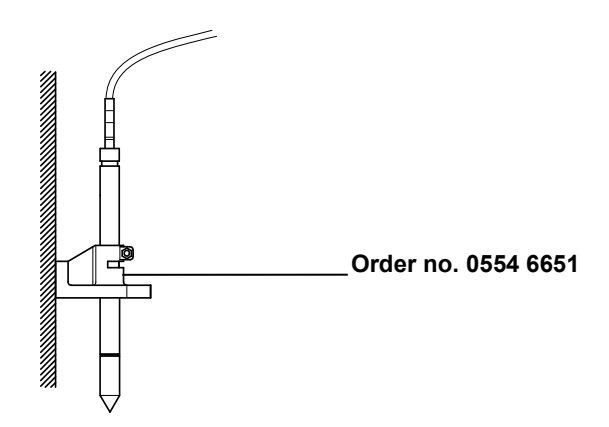

B Duct mounting of probe

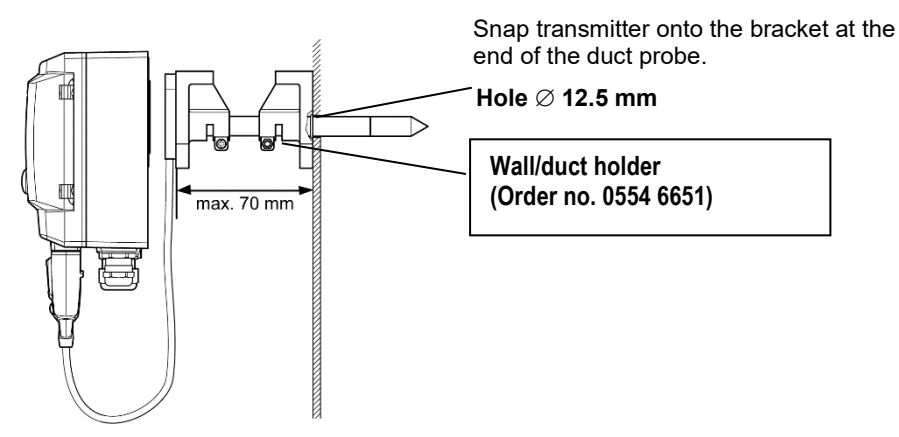

Atmospheric processes only. Alternatively, the single-hole duct holder (order no. 0554 1793) can also be used.

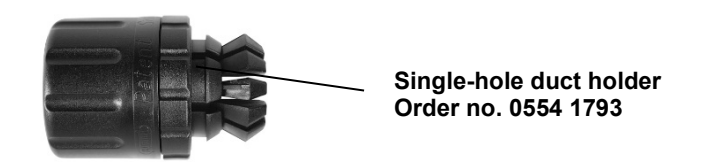

#### C Process mounting

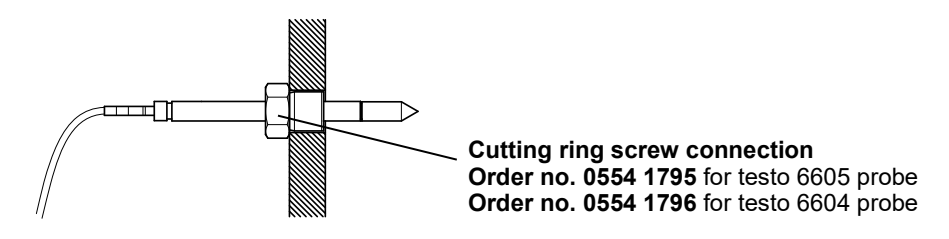

During installation, ensure that the probe cannot be damaged during operation.

# 2.3.2 Connecting/removing the probe to/from the transmitter

- Insert probe connector into socket of testo 6651 until it engages. The testo 6651 identifies which probe is connected.
- To remove the probe, the lock release button on the probe must be pressed so that this can be removed.

### 2.4 Maintenance and cleaning

- 2.4.1 Replacing filters/protection caps
- 2.4.1.1 Replacing the filter/protection cap for testo 6601 wall version

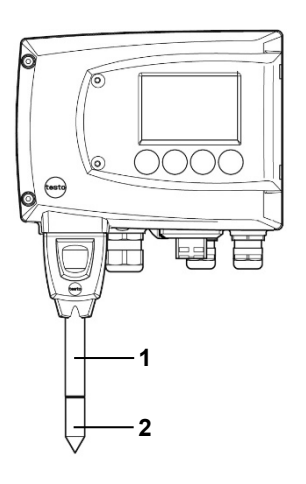

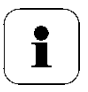

Do not damage the sensors when exchanging the filter/the protection cap and do not touch their surfaces!

- 1 Carefully unscrew defective filter/protection cap (2) from probe shaft (1).
- 2 Carefully screw new filter/protection cap onto probe shaft.

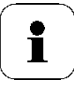

Screw on protection cap by hand, i.e. do not tighten it using a tool.
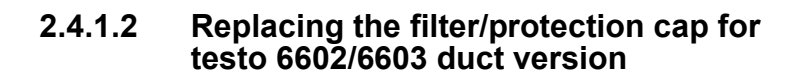

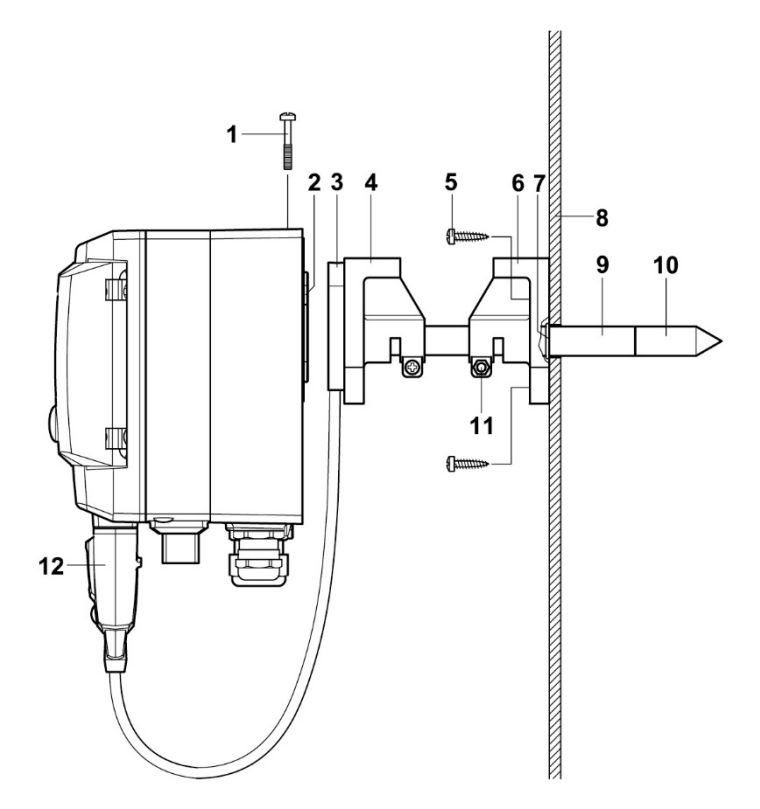

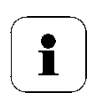

Do not damage the sensors when exchanging the filter/the protection cap and do not touch their surfaces!

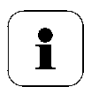

Hint:

Mark the insertion length of the probe shaft near the screw **(11)**.

- 1 Undo screw (11) and pull shaft probe (9) together with filter/protection cap (10) from the wall/duct holder (6).
- 2 Carefully unscrew defective filter/protection cap from probe shaft and carefully screw on new filter/protection cap.

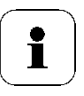

Screw on protection cap by hand, i.e. do not tighten it using a tool.

3 Replace O-ring (7) if necessary. Push probe shaft into duct as far as the marking and fix position with screw (11).

# 2.4.1.3 Replacing the filter/protection cap for testo 6604/6605 cable version

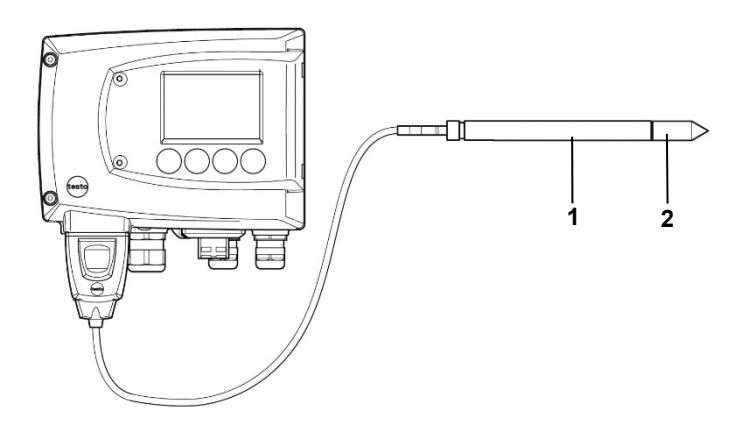

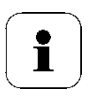

Do not damage the sensor when exchanging the filter/the protection cap and do not touch its surface!

- 1 Carefully unscrew defective filter/protection cap (2) from probe shaft (1).
- 2 Carefully screw new filter/protection cap onto probe shaft.

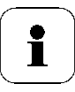

Screw on protection cap by hand, i.e. do not tighten it using a tool.

# 2.4.2 Cleaning the instrument and filter/protection cap

- Only clean the instrument carefully with a moist cloth.
- Do not use aggressive cleaning agents.
- Do not use any solvents.
- Unscrew cap or protection cap to clean, clean with compressed air and replace. Take care not to damage the sensor!

# 2.4.3 Replacing the sensors

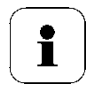

It is not possible to replace the sensors with testo 6605.

As a result of the sensor concept, all sensors (except testo 6605) can be replaced as needed. In the process, all of the following steps must be adhered to.

- 1 Carefully unscrew filter/protection cap from probe shaft.
- 2 Remove defective sensor from slot with pincers.
- 3 Install new sensor in the slot.

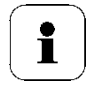

During replacement, do not damage the sensor and do not touch its surface! Contamination and the smallest damages lead to incorrect measurement results. 4 Carefully screw filter/protection cap onto probe shaft.

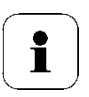

Screw on protection cap by hand, i.e. do not tighten it using a tool.

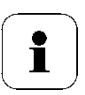

To ensure the accuracy of the sensors,

- The humidity probe should then be adjusted using the control

and adjustment set or in a humidity calibrator.

- The temperature should be adjusted using an appropriate reference.

The adjustment can also be performed by your Testo Service.

# 3 Parameterizing, adjusting and analyzing software (P2A software)

# 3.1 Specifications

The P2A software is used for the parameterizing, adjustment and analysis of testo transmitters. The following applies:

- Generally, all newer testo transmitters (as of 2007) are supported.
- For each newly purchased Testo transmitter, a free software upgrade must be installed, containing the instrument drivers for all transmitters which are connectable at that time.
- This upgrade can be downloaded free of charge at any time from the Testo homepage www.testo.com/download-center (requires registration).

The software must only be bought one time, even for owners of several testo transmitters.

# 3.1.1 Functions and use

In the P2A software, two different file types are used: The instrument and the parameter file.

#### Instrument file

The parameters of a particular transmitter are stored in its so-called instrument file. Using this file, the parameters can be edited and the instrument can be tested and adjusted.

Instrument files also contain the respective histories in addition to the parameter data, i.e. "log books" are kept for the previous parameterizations, adjustments and messages (see *chapter 3.3.5*).

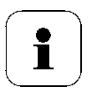

Instrument files are ".cfm" format files.

#### Parameter file

Parameter files are not tied to a specific individual transmitter and contain only parameter data/no history data.

If you use various instruments of the same type, you can create parameter files once (e.g. by saving the appropriate instrument file as the parameter file) and transmit these onto the other instruments.

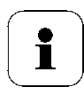

Parameter files are ".cfp" format files.

# 3.1.2 System requirements

#### **Operating system**

- Windows® 7
- Windows<sup>®</sup> 8
- Windows<sup>®</sup> 10

#### Computer

- The computer must fulfil the requirements of the respective operating system. The following requirements must additionally be fulfilled:
- Interface USB 1.1 or higher
- Graphic resolution min. 1024 x 768

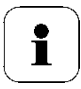

Date and time settings are automatically taken over from the computer. The administrator must ensure that the system time is regularly synchronized with a reliable time source, in order to guarantee the authenticity of the data.

#### Software

The P2A software must be purchased and installed separately from the transmitter. If it is a new software version, the transmitter is already supported completely. Older P2A software versions can be updated via the P2A software upgrade.

# 3.1.3 Scope of delivery

Included in the scope of delivery are:

- P2A software
- USB driver

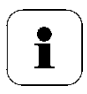

When working with the parameterizing, adjusting and analyzing software (P2A software), previous knowledge of Windows<sup>®</sup> operating systems is assumed.

# 3.2 First steps

# 3.2.1 Installing the software/driver

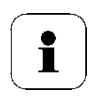

Adminstrator rights are required for installation.

# 3.2.1.1 Installing P2A software

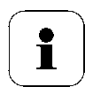

Without the input of a licence key, the software will run only as a demo version (time limit 30 days).

- You can download the software under the following link: *https://www.testo.com/download-center* If the installation program does not start automatically: > Open
   download folder and start P2A.exe.
- 2. Follow the instructions of the installation wizard.
- 3. Click on [Finish] to complete the software installation.

# 3.2.1.2 Installing USB driver

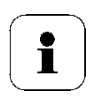

Before installing the USB driver, please read the separate documentation that is enclosed with the USB driver CD.

1. You can download the USB driver under the following link: https://www.testo.com/download-center (Testo USB driver) If the installation program does not start automatically: > Open download folder and start USBDriver.exe.

- 2. Follow the instructions of the installation wizard.
- 3. Click on [Finish] to complete the software installation.

# 3.2.1.3 P2A software upgrade

- 1 Download and store P2A software upgrade from www.testo.com/download-center (requires registration).
- 2 Select folder into which the downloaded Zip file was stored, and unzip the file.
- 3 Start file P2A upgrade.exe.
- 4 Follow instructions from installation assistant.Starting the software

## 3.2.1.4 Starting the program

 Click on All Programs (Windows<sup>®</sup> 7, Windows<sup>®</sup> 8, Windows<sup>®</sup> 10) | Testo | P2A- Software.

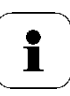

In Windows<sup>®</sup> 7 the window **User account control** is opened when starting the software the first time.

> Click on Accept.

The program window is opened (see *chapter 3.3.1, User interface*).

## 3.2.1.5 Establishing a connection with the instrument

Multiple instruments can be attached, however only one connection is active at all times.

- ✓ USB driver is installed (see chapter 3.2.1, Installing the software/driver).
- 5 Start the P2A software.
- 6 Connect adapter (supplied with the P2A software) to the service interface of the instrument (see *volume 1, chapter 1.2.4, Service interface*).

Connect instrument/adapter to the PC via the USB interface.
 The instrument file of the attached instrument is shown in the file list.

## **3.2.1.6** Activating the connection with the instrument

Click on the desired instrument file.

The selected file is marked in colour and the connection with the instrument is activated.

If a connection with the instrument is established when the program is started, the corresponding instrument file is marked automatically.

# 3.3 Using the software

# 3.3.1 User interface

|          | 🝚 Testo - P2A - Software                                                                                                    |                                             |                                                |
|----------|----------------------------------------------------------------------------------------------------|---------------------------------------------|------------------------------------------------|
| 1 -      | File Edit View Help                                                                                                    |                                             |                                                |
| 2 -      | 🚅 🖬 🖷 📽 🦹                                                                                                    |                                             |                                                |
| -<br>3 - | P2A Software           Ptexts of651         0000000.cfm           texts of651         01309696.cfm           texts of651         01406987.cfm           texts of651         0140587.cfm           texts of651         0140987.cfm           texts of651         0140987.cfm           texts of651         0140987.cfm           texts of651         01409856.cfm           texts of681         01192737.cfm           texts of681         01192737.cfm | Dame oxaneteization                         |                                                |
| 4 –      |                                                                                                    | Test/analyze transmitter Adjust transmitter |                                                |
| 5 –      |                                                                                                    | Transmitter history                         | testo 6651<br>SN 01406987<br>EW 110            |
| •        |                                                                                                    |                                             | testo 6603<br>PSN 01377778<br>Communication Ok |
| 6 –      | Ready                                                                                                    |                                             | NUM                                            |

#### 1 Menu bar:

| Menu | Command | Explanation                                                                      |
|------|---------|----------------------------------------------------------------------------------|
| File | Open    | Shows the Windows dialogue for searching and opening files.                      |
|      | Save as | Saves the parameters of an instrument or parameter file under a new name.        |
| Edit | Сору    | Copies the parameters of the marked instrument or parameter file in the cache.   |
|      | Paste   | Pastes the parameters from the cache in the marked instrument or parameter file. |

| Menu | Command                            | Explanation                                                                                                    |
|------|------------------------------------|----------------------------------------------------------------------------------------------------|
| View | Toolbar<br>Status bar              | Activates/deactivates the toolbar or status bar.                                                                                   |
| ?    | Check<br>instrument<br>connections | Checks the connections to a connected instrument without the instrument having to be activated.                                    |
|      | Service                            | A text file with the most important information on<br>the computer and the software is opened via<br><b>Display service data</b> . |
|      | About                              | Shows the version number of the P2A software.                                                                                      |

#### 2 Toolbar:

Shows the Windows-compliant icons for editing.

3 File list:

4

| lcon       | File               | Explanation                                                                                                    |
|------------|--------------------|----------------------------------------------------------------------------------------------------|
|            | Instrument<br>file | Instrument file<br>Connection to the instrument has been established.<br><type> <serial number="">.cfm<br/>File name should not be changed.</serial></type>   |
| <b>9</b>   | Instrument<br>file | Instrument file<br>Connection to the instrument has not been<br>established.                                                                                  |
| 2          | Parameter<br>file  | <type> <serial number=""> <date> <time>.cfp<br/>File name can be changed.</time></date></serial></type>                                                       |
|            |                    | The name can be selected freely, but it is recommended that you retain the reference to the instrument.                                                       |
|            |                    | Parameter files are always marked red; the parameter values they contain are only forwarded to the instrument after being transmitted to the instrument file. |
| Function   | buttons:           |                                                                                                    |
| [Change    | oarameteriza       | tion] see chapter 3.3.2                                                                                                    |
| [Test/anal | lyze transmit      | ter] see chapter 3.3.3                                                                                                    |

[Adjust transmitter] see chapter 3.3.4

[Transmitter history] see chapter 3.3.5

Dialogues on editing and testing the instrument are opened by means of the buttons.

| 5 | File information: |
|---|-------------------|
|   |                   |

| Status                      | Shown in the window                                                                              |
|-----------------------------|--------------------------------------------------------------------------------------------------|
| Instrument file is selected | Type, serial number, firmware version of the instrument or probe.                                |
| Parameter file is selected  | Type, serial number and firmware version of instrument for which the parameter file was created. |
| Connection status           | Green = connection is active,<br>Red = connection is inactive.                                   |

6 Status bar:

Shows the current status when editing via the menu bar.

# 3.3.2 Editing instrument/parameter file

### 3.3.2.1 Changing instrument/parameter file

✓ The desired instrument/parameter file is marked.

#### 1 Click on [Change parameterization].

The **Properties of <Instrument type> <Serial number>** dialogue is opened with the **Change parameterization** register.

If the parameters were transmitted from other parameter files into the instrument file, a message is shown with which you can transmit the new parameters to the connected instrument using **[Yes]**.

If the parameters should not be transmitted, click on [No].

2 Change or enter parameters in the corresponding fields.

Unit/analog output

Explanation

All analog outputs are parameterized in this mask.

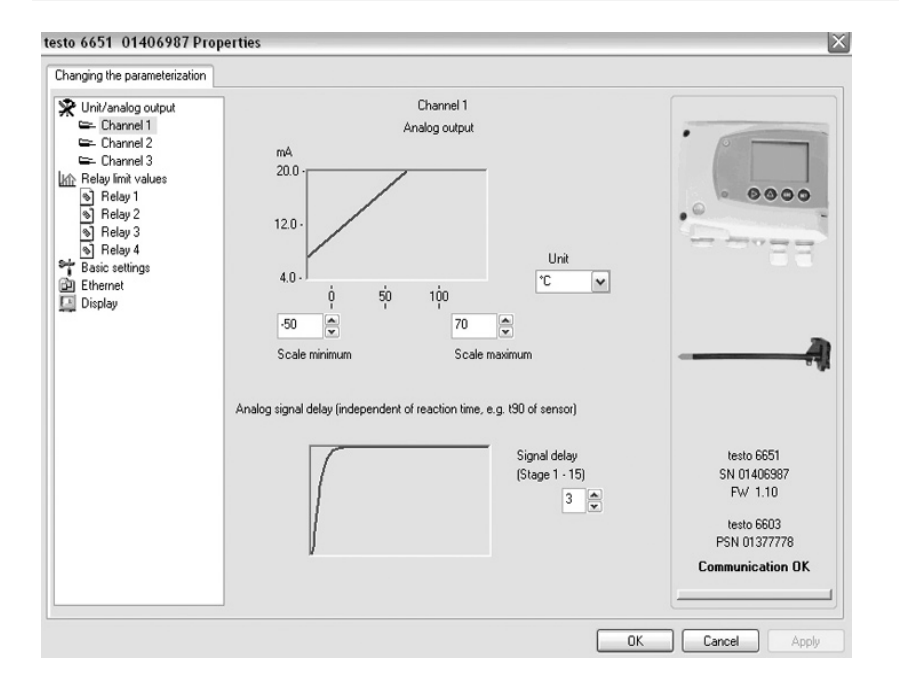

| Unit/analog output<br>(graphic) | Unit: 0 to 1 V/5 V/10 V or 4 to 20 mA.<br>Vertical: Current version of the analog output.<br>Horizontal: Min./max. scale end points of selected unit.<br>The curve changes in accordance with the entered value<br>of scale minimum and maximum. |
|---------------------------------|----------------------------------------------------------------------------------------------------|
| Scale minimum/<br>maximum       | The endpoints of the scaling can be selected up to the stored scale minimum and maximum. In the process, scaling can take place beyond the measuring range in order to adjust the analog output to the customer system.                          |

| Field                  | Explanation                                                                                                    |
|------------------------|----------------------------------------------------------------------------------------------------|
| Unit                   | Selection of the physical unit.<br>When changing the unit, standard values are set for scale<br>minimum and maximum (see transmitter instruction<br>manual for the scale final values). |
|                        | Caution!                                                                                                    |
|                        | When changing the phys. unit, the relay limit values are set to the assigned default values.                                                                                            |
| Signal delay (graphic) | Curve changes according to the set signal delay.                                                                                                    |
| Signal delay           | Time interval in stages of 1 to 15:<br>1 = no delay<br>15 = longest delay.                                                                                                    |
|                        | The signal delay is added to the reaction time of the sensor. The signal delay shows averaging over the time interval of the selected stage in seconds:                                 |
|                        | Example                                                                                                    |
|                        | Stage 10 = average of the readings from the last 10 seconds.                                                                                                    |

| Relay limit values 1 | Explanation                                                                                          |
|----------------------|----------------------------------------------------------------------------------------------------|
| to 4                 | In this mask, the relay is parameterized (if this transmitter option is available).                  |
| i                    | Only have the transmitter wired and connected by authorized personnel with the voltage disconnected. |

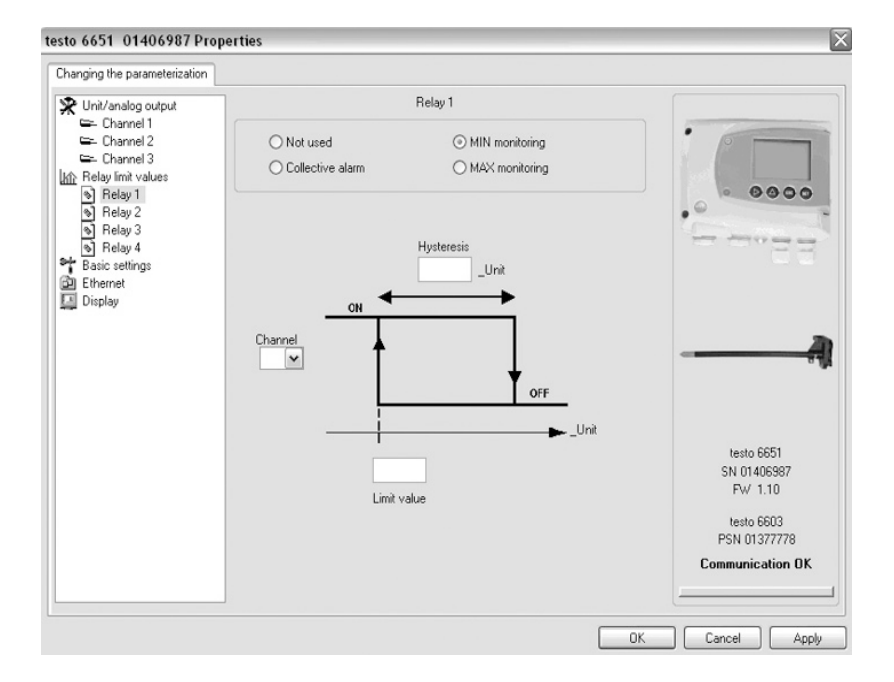

| Relay x          | Four relays are available (optional).                                                                                                    |
|------------------|----------------------------------------------------------------------------------------------------|
| Not used         | Relay is not used.<br>Hysteresis image and input options are hidden.                                                                          |
| Collective alarm | A relay can be used as a collective alarm detector in the<br>event that selected messages appear. See below for<br>selection of the messages. |

| Field          | Explanation                                                                                                    |
|----------------|----------------------------------------------------------------------------------------------------|
| MIN monitoring | Switched to ON below the limit value;<br>switched to OFF when, following this, <b>Limit value</b> and<br><b>Hysteresis</b> are exceeded.                                                       |
| MAX monitoring | Switched to ON above the limit value;<br>switched to OFF when, following this, <b>Limit value</b> and<br><b>Hysteresis</b> are undershot.                                                      |
| Hysteresis     | To avoid switching cycles.                                                                                                    |
| Channel        | Selection of the channel that is to be monitored.                                                                                                    |
| Limit value    | Values for the limits of the unit selected in <b>Unit/analog</b><br><b>output</b> ; 1 decimal place.<br>When changing the phys. unit, the relay limit values are<br>set to the default values. |

#### Collective alarm

#### Explanation

Selection of the messages (error, etc.) that should result in a collective alarm (or linkage).

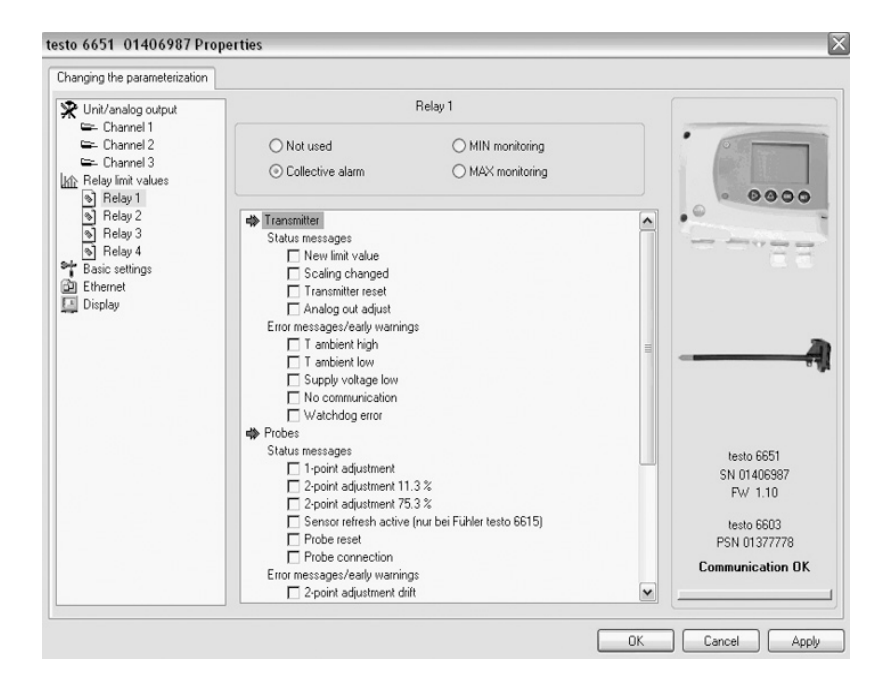

List field with checkboxes

Selection of which messages generated in the transmitter should be signalled as the collective alarm via the corresponding relay. Basic settings

Explanation

Setting the absolute pressure

| nanging the parameterization                                                |                                |                                       |
|-----------------------------------------------------------------------------|--------------------------------|---------------------------------------|
| Unit/analog output Channel 1 Channel 2 Channel 3 Relay limit values Relay 1 | Absolute Pressure 1013.0 HPa 💌 |                                       |
| ବି Relay2<br>ବା Relay3                                                      | H202 process                   |                                       |
| Relay 4     Basic settings                                                  | (i) via H202 water             |                                       |
| Ethernet<br>Display                                                         | O using evaporated H202        |                                       |
|                                                                             | H202. 0.0 %wt                  |                                       |
|                                                                             |                                | testo 6651<br>SN 01405987<br>Fw/ 1.10 |
|                                                                             |                                | testo 6603<br>PSN 01377778            |
|                                                                             |                                | Communication OK                      |

Absolute pressure

The absolute pressure is included in the calculation of the following units:

- °CtdA bzw. °FtdA

#### Ethernet

#### Explanation

Networking the transmitters via Ethernet. For a multitude of applications, measurement data can be simultaneously recorded, documented and visualized.

| esto 6651 01406987 Properties                                                                                                    | 5            | >                                                                                             |
|----------------------------------------------------------------------------------------------------|--------------|-----------------------------------------------------------------------------------------------|
| Changing the parameterization                                                                                                    |              |                                                                                               |
| Whit/analog output     Channel 1     Channel 2     Channel 3     Relay Init values     Relay 1     Relay 2     Relay 3     Relay 4     Basic cettings     Display | Start wizard |                                                                                               |
|                                                                                                    |              | testo 6651<br>SN 01406997<br>FW 1.10<br>testo 6603<br>PSN 01377778<br><b>Communication OK</b> |
|                                                                                                    |              | OK Cancel Apply                                                                               |

Start wizard... Address allocation for testo 6651 with Ethernet module

#### IP address

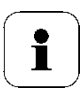

Before the automatic allocation of the IP address, the network cable must be connected to the transmitter (see *Vol 1, Chap. 1.3.4.4*).

If the instrument is being used as a Saveris participant:

• Saveris Base must be functional.

Transmitter IP address

• Saveris-Base must be connected to the network.

| Ethernet settings        | X                     |
|--------------------------|-----------------------|
| IP address of the device |                       |
|                          |                       |
| ) manual                 |                       |
| IP-Address               | 169 . 254 . 100 . 100 |
| Netmask                  | 255 . 255 . 0 . 0     |
| Gateway                  | 0 . 0 . 0 . 0         |
| ) automatic              |                       |
|                          |                       |
| (                        | < Back Next > Cancel  |

| IP address of the device | Address allocation for testo 6651 with Ethernet module                                             |
|--------------------------|----------------------------------------------------------------------------------------------------|
| Manual                   | <ul><li>Define IP address of the transmitter</li><li>Enter netmask</li><li>Enter gateway</li></ul> |
| Automatic                | Automatic allocation of the IP address                                                             |

| 128 | testo | 6600 - | 3.3 | Using | the | software |  |
|-----|-------|--------|-----|-------|-----|----------|--|
|-----|-------|--------|-----|-------|-----|----------|--|

IP address

Saveris base IP address

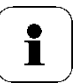

Only when using the transmitter Ethernet modules in Saveris mode

| Ethernet settings       | X                    |
|-------------------------|----------------------|
| IP address of the base  |                      |
|                         |                      |
|                         |                      |
|                         |                      |
| ⊙ manual                | 10 . 10 . 244 . 228  |
| O DNS entry             |                      |
| Ŭ ĺ                     |                      |
| O DHCP Option x - Serve | er                   |
|                         |                      |
|                         |                      |
|                         |                      |
|                         | < Back Next > Cancel |

IP address of the base Address allocation of the Saveris base.

Manual - Take IP address from the menu window "InfoBase" of the Saveris base

- Enter IP address

### Display

#### Explanation

Setting the display functions (if a display is available on the transmitter).

| Changing the parameterization                                                                                                    |                                                                                                    |                                                                                               |
|----------------------------------------------------------------------------------------------------|----------------------------------------------------------------------------------------------------|-----------------------------------------------------------------------------------------------|
| <ul> <li>Unit/analog output</li> <li>Channel 1</li> <li>Channel 2</li> <li>Channel 3</li> <li>Relay init values</li> <li>Relay 1</li> <li>Relay 1</li> <li>Relay 2</li> <li>Relay 4</li> <li>Basic settings</li> <li>Ethernet</li> <li>Display</li> </ul> | <ul> <li>Continuous display lighting</li> <li>Display lighting when button is pressed (10 seconds)</li> <li>Display brightness (0 - 9)</li> <li>Display contrast (0 - 9)</li> <li>Display of the error messages</li> <li>English  <ul> <li>Display language</li> </ul> </li> </ul> |                                                                                               |
|                                                                                                    | Please enter 4 numbers (0000 = no password protection) New password: Adopt new password Valid password: 0000                                                                                                    | testo 6651<br>SN 01406987<br>FW 1.10<br>testo 6603<br>PSN 01377778<br><b>Communication OK</b> |

| Continuous display<br>lighting                             | Display lighting is permanently switched on.                                                 |
|------------------------------------------------------------|----------------------------------------------------------------------------------------------|
| Display lighting when<br>button is pressed (10<br>seconds) | When a particular button on the instrument is pressed, the display lights up for 10 seconds. |
| Display brightness (0<br>to 9)                             | Setting the brightness between 0 and 9:<br>0 = dark<br>9 = light.                            |
| Display contrast<br>(0 to 9)                               | Setting the contrast between 0 and 9:<br>0 = lower contrast<br>9 = higher contrast.          |

| Field              | Explanation                                                                                                    |
|--------------------|----------------------------------------------------------------------------------------------------|
| Display language   | Selection of the language.                                                                                                    |
| New password       | The password consists of four numbers, each of which<br>must be between 1 and 9.<br>If the password protection is not to be used, the numerical<br>code "0000" must be entered. |
| Adopt new password | Button for confirming the new password.                                                                                                    |
| Valid password     | Display of the current password.                                                                                                    |

### 3.3.2.2 Saving parameters

Parameters can be saved in new parameter files.

- 1 Mark instrument/parameter file
- 2 Click on File > Save as in the menu bar.
- **3** Select storage location and enter the file name.
- 4 Click on [Save].

The new parameter file is shown in the file list.

Only the parameters are saved from an instrument file, the history data are not adopted.

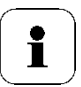

The original name (Instrument type, Serial number) is suggested with the current date/time as standard, e.g. "testo 6651 01234578 061120 1403.cfp".

For a standard installation, the files are saved under "C:\Documents and Settings\All Users\Shared Documents\P2A Software". The path can differ depending on the version of the operating system.

# 3.3.2.3 Open parameter file

All parameter files stored in the standard directory path are automatically displayed in the file list when the software is started.

You can also open parameter files that are stored in other directories.

- 1 Click on File > Open in the menu bar.
- 2 Select the storage location and click on the requisite file.
- 3 Click on [Open].

The selected file is opened. This can be changed and saved (see *chapter 3.3.2.2*).

### 3.3.2.4 Copying and pasting parameters

The parameters of a parameter file can be transmitted to an instrument file or another parameter file from the same instrument type.

- **1** Select file whose parameters are to be copied.
- 2 Click on Edit > Copy in the menu bar.
- **3** Select the file which is to be modified.
- 4 Click on Edit > Paste in the menu bar.

The parameters are transmitted to the file.

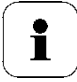

You can also use the common keyboard shortcuts for copying and pasting, i.e. CTRL C and CTRL V.

Parameters can also be transmitted using drag & drop, where you drag the icon of the parameter file onto the icon of the target instrument file.

## 3.3.2.5 Deleting instrument/parameter file

Instrument/parameter files can be deleted from the file list.

- 1 Click on the file that is to be deleted with the right mouse button.
- 2 Select the command **Delete** in the context menu.

The instrument or parameter file is deleted from the list.

# 3.3.3 Analyzing/testing the transmitter

In this section, you can test the outputs of the connected instrument, read off the limit values and reset the parameters to the factory settings.

The function is only available for instrument files.

### 3.3.3.1 Analyzing/testing the instrument

- $\checkmark$  The required instrument file is marked.
- Click on [Test/analyze transmitter].
   The Properties of <Instrument type> <Serial number> dialogue is opened with the Test/analyze transmitter register.
- 2 Perform action:

| Action                       | Explanation                                                                                                    |
|------------------------------|----------------------------------------------------------------------------------------------------|
| Carry out factory reset:     | Reset the unit, limit value and hysteresis parameters to factory settings (see <i>chapter 3.3.3.2</i> ).                   |
| Test analog<br>output:       | Test channel 1/2.                                                                                                    |
| Test switch outputs:         | Manually switch relays 1 to 4 to test for proper function (see <i>chapter</i> 3.3.3.3).                                    |
| Min./max. values<br>display: | Overview of the minimum and maximum values measured since the last reset of the transmitter (see <i>chapter 3.3.3.5</i> ). |

3 Click on [OK] or [Cancel] to close the dialogue.

### 3.3.3.2 Carry out factory reset

- $\checkmark$  The required instrument file is marked.
- 1 Click on [Test/analyze transmitter].

The **Properties of <Instrument type> <Serial number>** dialogue is opened with the **Test/analyze transmitter** register.

2 Mark Transmitter test.

Current operating hours are shown.

**3** Confirm control query to perform the reset.

The values are reset to the default settings.

4 Click on [OK] or [Cancel] to close the dialogue.

# 3.3.3.3 Test analog output channel 1 / 2 / 3

- $\checkmark$  The desired instrument file is highlighted.
- Click on [Test/analyze transmitter].
   The dialog Properties of <Instrument type> <Serial number> is opened with the tab Test/analyze transmitter.
- 2 Highlight channel and test value.

#### Field / button Explanation

Testing analog outputs (see Volume 1, Chapter 1.4.6.5).

| nalyzing/testing the transmitter                                                                                                    |                                        |                      |                                                |
|----------------------------------------------------------------------------------------------------|----------------------------------------|----------------------|------------------------------------------------|
| <ul> <li>Transmitter tests</li> <li>Channel 1</li> <li>Channel 2</li> <li>Channel 3</li> <li>Relay tests</li> <li>Min./max. values</li> </ul> | View readings<br>Actual reading:       | Channel 1<br>23.2 °C |                                                |
|                                                                                                    | - Analog output test<br>Default value: | 0.0 mA               |                                                |
|                                                                                                    | Activate                               | Deactivate           | testo 6651<br>SN 01406987<br>FW 1.10           |
|                                                                                                    |                                        |                      | testo 6603<br>PSN 01377778<br>Communication OK |

Actual reading Measurement value is refreshed every second

| Unit          | Unit according to the respective analog output type.                                                  |
|---------------|----------------------------------------------------------------------------------------------------|
| Pre-set value | Freely definable output value for the respective analog output type /V or mA), 1 decimal place.       |
| [Activate]    | Clicking forwards the pre-set value entered to the respective analog output and to the test contacts. |
|               | A warning indicates that if wired, the value will be transferred to the connected instruments .       |
|               | Now test the analog output using an accurate multimeter                                               |

[Deactivate] Ends connection of electrical parameter to analog output. The analog output returns to **current measurement** value.

**3** To close the dialog, click on **[OK]** or **[Cancel]**. The analog output returns to measurement mode.

### 3.3.3.4 Testing switch output relays 1 to 4

- ✓ The required instrument file is marked.
- Click on [Test/analyze transmitter].
   The Properties of <Instrument type> <Serial number> dialogue is opened with the Test/analyze transmitter register.
- 2 Mark **Relay tests** and test the values.

#### Field/button

#### Explanation

Check the relay function (see volume 1, chapter 1.4.6.6).

| Transmitter tests Channel 1 Channel 2 Channel 2 Channel 3 Relay outputs Activate relay 1 Deactivate relay 1 Activate relay 2 Activate relay 2 Activate relay 3 Deactivate relay 3 Lesto 6655 SN 0140685 FW 1.10 Lesto 6655 SN 0140685 FW 1.10 Lesto 6655 SN 0140685 FW 1.10 Lesto 6655 SN 0140685 FW 1.10 Lesto 6655 SN 0140685 FW 1.10 FW 1.10 FW 1. | nalyzing/testing the transmitter                                                            |                  |                    |                                                                                                |
|----------------------------------------------------------------------------------------------------|---------------------------------------------------------------------------------------------|------------------|--------------------|------------------------------------------------------------------------------------------------|
| Activate relay 2 Deactivate relay 2<br>Activate relay 3 Deactivate relay 3<br>Activate relay 4 Deactivate relay 4<br>testo 6651<br>SN 014068<br>RW 1.10<br>Activate relay 2                                                                                                    | Transmitter tests<br>Channel 1<br>Channel 2<br>Channel 3<br>Relay tests<br>Min./max. values | Relay outputs    | Deactivate relay 1 |                                                                                                |
| Activate relay 3 Descrivate relay 3 Activate relay 4 Descrivate relay 4 testo 6651 SN 014065 FW 1.10 Lette 600                                                                                                    |                                                                                             | Activate relay 2 | Deactivate relay 2 |                                                                                                |
| Activate relay 4 Deactivate relay 4 testo 6551<br>SN 0140669<br>FW 1.10                                                                                                    |                                                                                             | Activate relay 3 | Deactivate relay 3 |                                                                                                |
| testo 6551<br>SN 0140585<br>FW 1.10                                                                                                    |                                                                                             | Activate relay 4 | Deactivate relay 4 |                                                                                                |
| PSN 013777<br>Communicatio                                                                                                    |                                                                                             |                  |                    | testo 6651<br>SN 014065897<br>FW 1.10<br>testo 6603<br>FSN 01377778<br><b>Communication OK</b> |

| [Activate relay n]   | Close contact.                                                                                                    |  |
|----------------------|----------------------------------------------------------------------------------------------------|--|
|                      | A warning informs that the value is being transmitted to a connected PLC, external display, etc. in the event of existing cabling. |  |
| [Deactivate relay n] | Open contact.                                                                                                    |  |
|                      | A warning informs that the value is being transmitted to a connected PLC, external display, etc. in the event of existing cabling. |  |
|                      |                                                                                                    |  |

3 Click on **[OK]** or **[Cancel]** to close the dialogue.

The analog output returns to Measuring Mode again.

### 3.3.3.5 Displaying min./max. values

The transmitter saves the minimum or maximum value for each channel (measured since the last voltage supply or since the last manual reset).

- ✓ The required instrument file is marked.
- Click on [Test/analyze transmitter].
   The Properties of <Instrument type> <Serial number> dialogue is opened with the Test/analyze transmitter register.
- 2 Mark Min./max. values.

#### **Field/button**

#### Explanation

View the min./max. values of each channel.

| Channel 1 min.<br>Channel 1 min.<br>Channel 2 min.<br>Channel 2 max.<br>Channel 3 min.<br>Channel 3 min. | Value<br>22.6<br>34.2<br>4.0<br>100.0<br>-1000.0<br>-1000.0                                       | Unit<br>°C<br>\$/H<br>\$/H                                                                                                    |                                                                                                    |
|----------------------------------------------------------------------------------------------------|---------------------------------------------------------------------------------------------------|----------------------------------------------------------------------------------------------------|----------------------------------------------------------------------------------------------------|
| <                                                                                                    | III<br>Reset the Min/Max va                                                                       | ues                                                                                                    | testo 6651                                                                                                    |
|                                                                                                    |                                                                                                   |                                                                                                    | SN 01405987<br>FW 1.10<br>testo 6603<br>PSN 01377778<br>Communication OK                                                                                                    |
|                                                                                                    | Channel<br>Channel 1 min.<br>Channel 1 max.<br>Channel 2 max.<br>Channel 3 min.<br>Channel 3 max. | Channel     Value       Channel 1 min.     22.6       Channel 1 max.     34.2       Channel 2 min.     4.0       Channel 2 max.     1000.0       Channel 3 max.     -1000.0 | Channel     Value     Unit       Channel 1 min.     22.6     'C       Channel 1 max.     34.2     'C       Channel 2 min.     4.0     3/H       Channel 2 min.     100.0     2/H       Channel 3 min.     -1000.0     1/H       Channel 3 max.     -1000.0     1/H       Channel 3 max.     -1000.0     1/H       Channel 3 max.     -1000.0     1/H       Channel 3 max.     -1000.0     1/H       Channel 3 max.     -1000.0     1/H |

| Channel Min./max. of channel 1/2 |  |
|----------------------------------|--|
|----------------------------------|--|

Value Min. or max. value, 1 decimal place.

Unit Unit selected in **Unit/analog output**.

- 3 Reset Min./max. values.
- 4 Click on [Reset the min./max. values].
- 5 Confirm control query to perform the reset. The values are reset to the default settings.
- 6 Click on **[OK]** or **[Cancel]** to close the dialogue.

# 3.3.4 Adjusting the transmitter

This function is used to adjust an attached instrument. The following adjustments may be carried out using the software:

- 1-point adjustment (offset)
- 2-point adjustment (upper and lower adjustment point)
- Analog adjustment (entry via assistant/wizard).

See also volume 1, chapter 1.3.5 Adjusting the instrument).

# 3.3.4.1 1-point adjustment

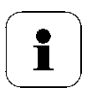

The testo 400/650 with precision humidity probe (order no. 0636 9741) is recommended as the reference measuring instrument for 1-point adjustment (offset) (see *volume 1, chapter 1.3.5.2*).

- 1 Expose the reference measuring instrument and the instrument to be adjusted to the same constant conditions and wait for equalization period to lapse.
- 2 Mark the instrument file of the connected instrument.
- Click on [Adjusting the transmitter].
   The Properties of <Instrument type> <Serial number> dialogue is opened with the Adjusting the transmitter register.
- 4 Enter reference value and click on [Carry out 1-point adjustment].
- **5** Confirm confirmation request.

The adjustment is carried out.

### Field

Explanation

| sto 6651 01406987 Prop                                                                                                    | erties                                                                                                    |                         |                                                                                               |
|----------------------------------------------------------------------------------------------------|----------------------------------------------------------------------------------------------------|-------------------------|-----------------------------------------------------------------------------------------------|
| djusting the transmitter         1-point adjustment         Humidity         Temperature         11.3%         75.3%         Analog adjustment         Channel 1         Channel 2         Channel 3 | Humidity adjustment<br>Actual reading: 55.<br>Reference value: 43<br>Carry out 1-point adjust<br>Set offset to zero | 6 %tH<br>0 %tH<br>tmerk |                                                                                               |
|                                                                                                    |                                                                                                    |                         | testo 6651<br>SN 01406987<br>FW 1.10<br>testo 6603<br>PSN 01377778<br><b>Communication OK</b> |

| °C/°F           | Selection of the unit; only for temperature adjustment.                                                                                                    |
|-----------------|----------------------------------------------------------------------------------------------------|
| Actual reading  | Reading in °C/°F or % RH.<br>Readings are updated every second.                                                                                                    |
| Reference value | Entry of the read-off value from the reference measuring instrument.                                                                                                    |
|                 | <ul> <li>Permissible entries:</li> <li>max. 5 % RH deviation (sum of all 1-point adjustments)</li> <li>max. 2 K (°C) deviation (sum of all 1-point adjustments)</li> </ul> |
|                 | to zerol to resot a transmitted reference value                                                                                                    |

- Click on [Set offset to zero] to reset a transmitted reference value. The current reading is used again.
- 6 Click on **[OK]** or **[Cancel]** to close the dialogue.

### 3.3.4.2 2-point adjustment

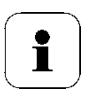

Also see volume 1, chapter 1.3.5.3.

- 1 Expose the reference measuring instrument and the instrument to be adjusted to the same constant conditions and wait for equalization period to lapse.
- 2 Mark the instrument file of the connected instrument.
- Click on [Adjusting the transmitter].
   The Properties of <Instrument type> <Serial number> dialogue is opened with the Adjusting the transmitter register.
- 4 Mark **11.3** %, enter the reference value for the lower adjustment point and click on **[Lower adjustment point]**.

The adjustment is carried out.

5 Mark **75.3** %, enter the reference value for the upper adjustment point and click on **[Upper adjustment point]**.

The adjustment is carried out.

#### Field Explanation

| djusting the transmitter                                                                                                    |                                                                                                    |                                                                    |
|----------------------------------------------------------------------------------------------------|----------------------------------------------------------------------------------------------------|--------------------------------------------------------------------|
| I-point adjustment     Hemridity     Temperature     Z-point adjustment     TI.3%     Analog adjustment     Channel 1     Channel 2     Channel 3 | Attention: An Offset which has already been set (1-point adjustment) is deleted when a 2-point adjustment is carried out.<br>Actual reading:<br>53.3 %H |                                                                    |
|                                                                                                    | Reference value (74.3 - 76.3 %):<br>75.0 %/H Upper adjustment point                                                                                     |                                                                    |
|                                                                                                    |                                                                                                    | testo 6651<br>SN 01406987<br>Fw 1.10<br>testo 6603<br>PSN 01377778 |
|                                                                                                    |                                                                                                    | Communication OK                                                   |

| Actual reading     | Reading in % RH.<br>Readings are updated every second.                                                          |
|--------------------|----------------------------------------------------------------------------------------------------|
| Reference<br>value | Entry of the read-off value from the reference measuring instrument.<br>Permissible entries:                    |
|                    | <ul> <li>Lower adjustment point 10.3 to 12.3 % RH</li> <li>Upper adjustment point 74.3 to 76.3 % RH.</li> </ul> |

6 Click on **[OK]** or **[Cancel]** to close the dialogue.

Field

## 3.3.4.3 Adjusting the analog output

- 1 Connect precision multimeter (see *volume 1, chapter 1.3.5.4*).
- 2 Mark the instrument file of the connected instrument.

Explanation

- 3 Click on [Adjusting the transmitter]. The Properties of <Instrument type> <Serial number> dialogue is opened with the Adjusting the transmitter register.
- 4 Click on **[Start wizard...]** and follow the instructions of the wizard. The adjustment is performed when the wizard is closed.

| Precise multimeter required |                                            |  |
|-----------------------------|--------------------------------------------|--|
|                             | Channel 1                                  |  |
| Lower analog                | adjustment point                           |  |
|                             | 5.000 mA                                   |  |
| Measured a                  | nalog value (precise multimeter required): |  |
|                             | mA                                         |  |
|                             | Entry imperative!                          |  |

Default value The analog output value is given at the output:

- Lower adjustment point: 10% of the max. value
- Centre adjustment point: 50% of the max. value
- Upper adjustment point: 90 % of the max. value.

MeasuredRequired field:analog valueEntry of the value read off at the multimeter.

# 3.3.5 Transmitter history

Parameterizations, adjustment processes and messages that have occurred are registered in the transmitter with an operating hours stamp.

In the history overviews (explained later in more detail), past processes and events can be made visible.

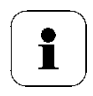

For parameter changes or adjustments that are performed directly at the instrument (via the user menu), "Transmitter" is entered in the **User** field and only the operating hour is entered in the **Date/time** field instead of operating hour/date/time.

For entries that are performed using the P2A software, the name of the user logged into Windows appears in the **User** field, while the operating hour is shown in the **Date/time** field.

- 1 Mark the instrument file of the connected instrument.
- 2 Click on [Transmitter history] button. The "Properties of <Instrument type> <Serial number>" dialogue is opened with the Transmitter history register.
- 3 Click on the required entry in the list to change the display.

Field

### Explanation

| nsmitter history                                                          |                                  |                                                   |
|---------------------------------------------------------------------------|----------------------------------|---------------------------------------------------|
| Parameterization history     Adjustment histories     J-point adjustments | Par                              | ameterization history                             |
| 2-point adjustments                                                       | Operating hour/D User            | Comments                                          |
| Analog adjustments                                                        | 0.08/12/2008 10:0 Administrator  | Sammelalarm geändert                              |
| Probe adjustment histories                                                | 1.08/12/2008 10:0 Administrator  | Einheit Kanal 3 von g/tP nach %rE                 |
| 間 1-point adjustments                                                     | 1.08/12/2008.10:0 Administrator  | Skalen-Minimum von Kanal 3 ist 4 %rE              |
| 3 2-point adjustments                                                     | 1 08/12/2008 10:0. Administrator | Skalen-Maximum von Kanal 3 ist 65 %rF             |
| B Fron/status messaries                                                   | 1 08/12/2008 10:0 Administrator  | Signalverzögerung Kanal 3 von Stufe 111 nach 5    |
|                                                                           | 1.08/12/2008.10:0 Administrator  | Belais 1 yon kein Kanal nach Sammelalarm          |
| Endivisidius messages                                                     | 1 08/12/2008 10:1 Administrator  | Belais 1 von Sammelalarm nach Kanal 1             |
|                                                                           | 1 08/12/2008 10:1 Administrator  | Relais 1 Hysterese von 0.0 nach 15.0 °C           |
|                                                                           | 1 08/12/2008 10:1 Administrator  | Relais 1 Grenzwert von 0.0 nach 25.0 °C           |
|                                                                           | 1 08/12/2008 10:1 Administrator  | Signalverzögerung Kanal 1 von Stufe 1 nach 3      |
|                                                                           | 1 08/12/2008 10:1 Administrator  | Relais 1 von Kanal 1 nach keine Nutzung           |
|                                                                           | 1 08/12/2008 10:1 Administrator  | Relais 1 von kein Kanal nach Sammelalarm          |
|                                                                           | 1 08/12/2008 10:1 Administrator  | Sammelalarm geändert                              |
|                                                                           | 1 08/12/2008 10:2 Administrator  | IP-Adresse von dynamisch auf statisch geändert    |
|                                                                           | 1 08/12/2008 10:2 Administrator  | IP-Adresse von 74.0.63.1 in 1.175.0.8 geändert    |
|                                                                           | 1 08/12/2008 10:2 Administrator  | Netmaske von 0.0.0.161 in 129.132.69.140 geändert |
|                                                                           | 1 08/12/2008 10:2 Administrator  | Gateway von 8.0.0.0 in 193.99.48.107 geändert     |
|                                                                           | 1 08/12/2008 11:1 Administrator  | IP address changed from dynamic to manual         |
|                                                                           | 1 08/12/2008 11:1 Administrator  | IP address from 74.0.63.1 to 1.175.0.0            |
|                                                                           | 1 08/12/2008 11:1 Administrator  | Netmask from 0.0.0.161 to 129.132.64.140          |
|                                                                           | 1 08/12/2008 11:1 Administrator  | Gateway from 8.0.0.0 to 193.99.48.107             |
|                                                                           | 1 08/12/2008 11:2 Administrator  | Display settings changed                          |
|                                                                           | A 00 150 10000 44 0 A 1 1 1 1 1  |                                                   |
|                                                                           |                                  |                                                   |
|                                                                           |                                  |                                                   |
|                                                                           |                                  | Set up printer Print                              |
|                                                                           |                                  |                                                   |

| Operating<br>hours/date/time | Operating hour/time stamp at which the change at the instrument was performed. |
|------------------------------|--------------------------------------------------------------------------------|
| User                         | Name with which the user is logged into the operating system.                  |
|                              | "MUF" (= transmitter) if the change was performed at the instrument.           |
| Comments                     | Type of parameter change,<br>e.g. "Unit of channel 2 from °F to °C".           |
Field

Explanation

| mitter history                                                                        |                             |             |             |              |      |      |           |       |
|---------------------------------------------------------------------------------------|-----------------------------|-------------|-------------|--------------|------|------|-----------|-------|
| Parameterization history Adjustment histories I-point adjustments 2-point adjustments | History 1-point adjustments |             |             |              |      |      |           |       |
|                                                                                       | Operating hour/D            | User        | Serialno. P | Refe         | Actu | Unit | Offs      | Offs  |
| Analog adjustments                                                                    | 0                           | Transmitter | 01378219    |              |      | °C   | 0.01      | -3.91 |
| Probe adjustment histories                                                            | 8                           | Transmitter | 01377778    |              |      | %rH  | 0.00      | 0.00  |
| 1-point adjustments                                                                   |                             |             |             |              |      |      |           |       |
| 3 2-point adjustments                                                                 |                             |             |             |              |      |      |           |       |
| Error/status messages                                                                 |                             |             |             |              |      |      |           |       |
| Error/status messages                                                                 |                             |             |             |              |      |      |           |       |
|                                                                                       |                             |             |             |              |      |      |           |       |
|                                                                                       |                             |             |             |              |      |      |           |       |
|                                                                                       |                             |             |             |              |      |      |           |       |
|                                                                                       |                             |             |             |              |      |      |           |       |
|                                                                                       |                             |             |             |              |      |      |           |       |
|                                                                                       |                             |             |             |              |      |      |           |       |
|                                                                                       |                             |             |             |              |      |      |           |       |
|                                                                                       |                             |             |             |              |      |      |           |       |
|                                                                                       |                             |             |             |              |      |      |           |       |
|                                                                                       |                             |             |             |              |      |      |           |       |
|                                                                                       |                             |             |             |              |      |      |           |       |
|                                                                                       |                             |             |             |              |      |      |           |       |
|                                                                                       |                             |             |             |              |      |      |           |       |
|                                                                                       |                             |             |             |              |      |      |           |       |
|                                                                                       |                             |             |             |              |      |      |           |       |
|                                                                                       |                             |             |             |              |      |      |           |       |
|                                                                                       |                             |             |             |              |      |      | · · · · · |       |
|                                                                                       |                             |             | S           | et up printe | a    |      |           | Print |
|                                                                                       |                             |             |             |              |      |      | _         |       |
|                                                                                       |                             |             |             |              |      |      |           |       |

### Selection: 1-point adjustments/2-point adjustments/Analog adjustments.

| Operating<br>hours/date/time      | Operating hour/time stamp at which the change at the instrument was performed.                                                        |
|-----------------------------------|----------------------------------------------------------------------------------------------------|
| User                              | Name with which the user is logged into the operating system.<br>"MUF" (= transmitter) if the change was performed at the instrument. |
| Serial no. probe                  | Serial number of the probe.                                                                                                    |
| Reference value                   | If no changes were performed, no value is displayed.                                                                                  |
| Actual value before<br>adjustment | 1-point adjustment: If no changes were performed, no value is displayed.                                                              |
| Unit                              | Unit during the adjustment.                                                                                                    |

### 146 testo 6600 - 3.3 Using the software

| Field         | Explanation                                                                            |
|---------------|----------------------------------------------------------------------------------------|
| Offset from   | 1-point adjustment: Value before the adjustment.                                       |
| Offset to     | 1-point adjustment: Value after the adjustment.                                        |
| Offset        | 2-point adjustment: Difference between target and actual value reported by instrument. |
| Channel       | Analog adjustment: Channel 1 to n.                                                     |
| Specification | Analog adjustment: Actual value.                                                       |
| Reading       | Analog adjustment: Reference value entered.                                            |
| Offset        | Analog adjustment: Deviation at time of adjustment.                                    |

### Field

### Explanation

| larameterization history<br>djustment histories<br>3) 1-point adjustments | Error/status messages |                 |                         |                               |     |  |  |  |
|---------------------------------------------------------------------------|-----------------------|-----------------|-------------------------|-------------------------------|-----|--|--|--|
| 2-point adjustments                                                       | Operating hour        | Serialno. Probe | Message                 | Type of message               | 1   |  |  |  |
| j Analog adjustments                                                      | 0                     | 0000000         | Probe disconnected      | Error messages/early warnings | - 1 |  |  |  |
| robe adjustment histories                                                 | ů.                    | 01378219        | Probe connection        | Status messages               |     |  |  |  |
| 1-point adjustments                                                       | ň                     | 01378219        | %BH sensor broken start | Error messages/early warnings |     |  |  |  |
| 2-point adjustments                                                       | 0                     | 01378219        | %BH sensor broken end   | Error messages/early warnings | -11 |  |  |  |
| mor/status messaries                                                      | ň                     | 01378219        | Probe disconnected      | Error messages/early warnings | - 1 |  |  |  |
| takus masaangas                                                           | 0                     | 01378219        | Probe connection        | Status messages               |     |  |  |  |
| adius messages                                                            | ň                     | 01378219        | Probe reset             | Status messages               | -1  |  |  |  |
|                                                                           | 0                     | 01378219        | Probe connection        | Status messages               | -1  |  |  |  |
|                                                                           | ň                     | 01406987        | Watchdon error          | Error messages/early warnings | -4  |  |  |  |
|                                                                           | 0                     | 01378219        | Probe connection        | Status messages               |     |  |  |  |
|                                                                           | Ō                     | 01378219        | Probe reset             | Status messages               |     |  |  |  |
|                                                                           | 0                     | 01378219        | Probe connection        | Status messages               |     |  |  |  |
|                                                                           | Ō                     | 01378219        | Probe reset             | Status messages               |     |  |  |  |
|                                                                           | 0                     | 01378219        | Probe disconnected      | Error messages/early warnings |     |  |  |  |
|                                                                           | 13                    | 01378219        | Probe connection        | Status messages               |     |  |  |  |
|                                                                           | 13                    | 01378219        | Probe reset             | Status messages               |     |  |  |  |
|                                                                           | 13                    | 01378219        | Probe disconnected      | Error messages/early warnings |     |  |  |  |
|                                                                           | 13                    | 01378218        | Probe connection        | Status messaries              |     |  |  |  |
|                                                                           | 13                    | 01378218        | Probe reset             | Status messages               |     |  |  |  |
|                                                                           | 13                    | 01378218        | Probe disconnected      | Error messages/early warnings |     |  |  |  |
|                                                                           | 13                    | 01378219        | Probe connection        | Status messages               |     |  |  |  |
|                                                                           | 0                     | 01378219        | Probe disconnected      | Error messages/early warnings |     |  |  |  |
|                                                                           | 0                     | 01378222        | Probe connection        | Status messages               | - c |  |  |  |
|                                                                           | 0                     | 01379222        | Proha recet             | Statue maceanae               |     |  |  |  |
|                                                                           | Co                    | onfirm message  | Set up printer          | Print                         | _   |  |  |  |

The table is shown only for error and status messages that were generated in the transmitter and have been saved.

| Operating hours | Operating hour at which the message appeared in the instrument.             |
|-----------------|-----------------------------------------------------------------------------|
| User            | "MUF" (= transmitter) because the message was generated in the transmitter. |
| Message         | e.g. "Wrong probe". A non-compatible probe was connected.                   |
| Type of message | e.g. early warning, status message.                                         |

• To print out the history data, click on [Print].

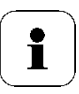

The printing job is automatically sent to the default printer for the operating system.

The printout can be edited using [Set up printer...].

This button is not working; the print command offers no selection of the printer.

4 Click on **[OK]** or **[Cancel]** to close the dialogue.

## 4 Tips and assistance

## 4.1 Questions and answers

| Question                                       | Possible causes/solutions                                                                                         |
|------------------------------------------------|----------------------------------------------------------------------------------------------------|
| Connection to instrument cannot be established | Check connection cable/plug contacts                                                                              |
| A message appears on the display               | See volume 1, chapter 1.5                                                                                         |
| Malfunction (with or without display)          | Analysis using the P2A software (see chapter 3).                                                                  |
| Undo adjustment                                | A 1-point temperature/humidity adjustment can be reset to the current reading using <b>[Set offset to zero]</b> . |
|                                                | The actual values before the adjustment can be read out from the corresponding history table.                     |
|                                                | 2-point adjustments and analog<br>adjustments can only be undone -by<br>means of a factory reset.                 |
| When does a stable current reading appear?     | After approx. 20 seconds                                                                                          |

If we could not answer your question, please contact your dealer or Testo Customer Service. For contact data, see back of this document or web page www.testo.com/service-contact

## 4.2 Accessories and spare parts

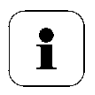

An overview of the probes that can be used with the testo 6651 can be found in *volume 1, chapter 1.2.2*.

| Designation                                                           | Article no. |
|-----------------------------------------------------------------------|-------------|
| Interface and software                                                |             |
| P2A software (parameterizing, adjusting, analyzing) incl. USB adapter | 0554 6020   |
| testo 400/650 adapter                                                 | 0554 6022   |
|                                                                       |             |

#### Fastenings, assembly aids

| Wall/duct bracket with M3 screw for fastening the transmitter to the probe and the probe to the wall/duct | 0554 6651    |
|----------------------------------------------------------------------------------------------------|--------------|
| Single-hole plastic duct screw connection                                                                 | 0554 1793    |
| Duct screw connection (aluminium/PVC)                                                                     | 0554 1794    |
| Pressure-tight G 1/2" screw connection with cutting ring up to 16 bar                                     | 0554 1795    |
| Pressure-tight G 1/2" screw connection with PTFE ring up to 6 bar                                         | 0554 1796    |
| Plug-in connections                                                                                       |              |
| Set of M12 plug-in connections (connector and socket) for power and signal lines                          | 0554 6682    |
| Sensor filters and protective caps                                                                        |              |
| PTFE protective cap                                                                                       | 0554 9913    |
| Stainless steel sintered filter                                                                           | 0554 0647    |
| Wire mesh filter                                                                                          | 0554 0757    |
| Sintered PTFE filter                                                                                      | 0554 0759    |
| Protection cap made of metal (open)                                                                       | 0554 0755    |
| Plastic protection cap (open)                                                                             | 0192 0265    |
| Condensation protection                                                                                   | 0554 0166    |
| Adjustment equipment                                                                                      |              |
| Salt pots (11.3/75.3 % RH adjustment set)                                                                 | 0554 0660    |
| Reference set (testo 650, 1 % RH probe with certificate)                                                  | 0699 3556/20 |
| Adjustment adapter (for 1-point adjustment with testo 400 or testo 650                                    | 0554 6022    |
| Ethernet                                                                                                  |              |
| Ethernet module for installation by customer                                                              | 0554 6656    |
| Ethernet plug                                                                                             | 0554 6653    |
| Supply                                                                                                    |              |
| Mains unit (desktop, wall-mounted)                                                                        | 0554 1748    |
| Mains unit (top-hat rail mounting)                                                                        | 0554 1749    |
| External display                                                                                          |              |
| Prozess display testo 54-2 AC                                                                             | 5400 7553    |
| Prozess display testo 54-7 AC                                                                             | 5400 7555    |
| Calibration                                                                                               |              |
| Standard ISO calibration certificate, transmitter only                                                    | 0520 1000    |
| Standard DAkkS calibration certificate, transmitter only                                                  | 0520 1200    |

| Standard ISO calibration certificate, transmitter + probes   | 0520 0176 |
|--------------------------------------------------------------|-----------|
| Special ISO calibration certificate, transmitter + probes    | 0520 0066 |
| Standard DAkkS calibration certificate, transmitter + probes | 0520 0276 |
| Special DAkkS calibration certificate, transmitter + probes  | 0520 0236 |
| DAkkS calibration certificate temperature, probes            | 0520 0261 |

## 4.2.1 Ordering options for testo 6651 transmitter (0555 6651)

| Order code           | Characteristic                                                       |
|----------------------|----------------------------------------------------------------------|
| Axx Version          |                                                                      |
| A01                  | 0555 6651                                                            |
| Bxx Analog<br>output |                                                                      |
| B01                  | 4 to 20 mA (2-wire, 24 VDC) (not with relay or Ethernet module) $^4$ |
| B02                  | 0 to 1 V (4-wire, 24 VAC/DC)                                         |
| B03                  | 0 to 5 V (4-wire, 24 VAC/DC)                                         |
| B04                  | 0 to 10 V (4-wire, 24 VAC/DC)                                        |
| B05                  | 0 to 20 mA (4-wire, 24 VAC/DC)                                       |
| B06                  | 4 to 20 mA (4-wire, 24 VAC/DC)                                       |
| Cxx Display          |                                                                      |
| C00                  | without display                                                      |
| C02                  | with display/English                                                 |
| C03                  | with display/German                                                  |
| C04                  | with display/French                                                  |
| C05                  | with display/Spanish                                                 |
| C06                  | with display/Italian                                                 |
| C07                  | with display/Japanese                                                |
| Dxx Cable entry      |                                                                      |
| D01                  | M16 PG screw connection (with relay, also M20)                       |
| D02                  | Cable entry NPT 1/2"                                                 |
| D03                  | Plug-in connections for power and signal lines                       |
| Exx Ethernet module  |                                                                      |
| E00                  | without Ethernet module                                              |
| E01                  | with Ethernet module                                                 |
| Fxx                  |                                                                      |
| Channel 1 Unit       |                                                                      |
| F01                  | % RH/Min/Max                                                         |
| F02                  | °C/Min/Max                                                           |
|                      |                                                                      |

<sup>4</sup> In this option, the display ilumination cannot be switched on

| Order code     | Characteristic                                               |
|----------------|--------------------------------------------------------------|
| F03            | °F/Min/Max                                                   |
| F04            | °Ctd/Min/Max                                                 |
| F05            | °Ftd/Min/Max                                                 |
| Gxx            |                                                              |
| Channel 2 Unit |                                                              |
| G01            | % RH/Min/Max                                                 |
| G02            | °C/Min/Max                                                   |
| G03            | °F/Min/Max                                                   |
| G04            | °Ctd/Min/Max                                                 |
| G05            | °Ftd/Min/Max                                                 |
| Hxx Relay      |                                                              |
| H00            | without relay                                                |
| H01            | 4 relay outputs, limit value monitoring                      |
| H02            | 4 relay outputs, channel 1 limit values and collective alarm |

# 4.2.2 Ordering options for testo 6600 probes (0555 6600)

| Order code               | Characteristic                                                 |  |
|--------------------------|----------------------------------------------------------------|--|
| Lxx Probe type           |                                                                |  |
| L 01                     | Probe 6601                                                     |  |
| L 02                     | Probe 6602                                                     |  |
| L 03                     | Probe 6603                                                     |  |
| L 04                     | Probe 6604                                                     |  |
| L 05                     | Probe 6605                                                     |  |
| Mxx Protective<br>filter |                                                                |  |
| M 01                     | Stainless steel sintered filter                                |  |
| M 02                     | Metal wire protection cap                                      |  |
| M 03                     | Sintered PTFE filter                                           |  |
| M 04                     | Open metal protection cap                                      |  |
| M 05                     | ABS plastic cap (open)                                         |  |
| Nxx Cable length         |                                                                |  |
| N 00                     | Without cable (testo 6601)                                     |  |
| N 01                     | 1 m cable length (testo 6604, 6605)                            |  |
| N 02                     | 2 m cable length (testo 6604, 6605)                            |  |
| N 05                     | 5 m cable length (testo 6605)                                  |  |
| N 23                     | Cable length specifically for duct versions (testo 6602, 6603) |  |
| Pxx Probe length         |                                                                |  |
| P 07                     | Probe length approx. 70 mm (testo 6601)                        |  |
| P 14                     | Probe length approx. 140 mm (testo 6604)                       |  |
| P 20                     | Probe length approx. 200 mm (testo 6601, 6605)                 |  |
| P 28                     | Probe length approx. 280 mm (testo 6602, 6603, 6604)           |  |
| P 50                     | Probe length approx. 500 mm (testo 6605)                       |  |

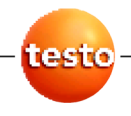